Dell OpenManage Baseboard Management Controller Management Utilities  $/(-) \ge 2$  4.6

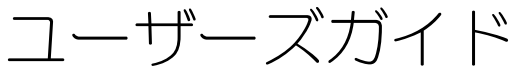

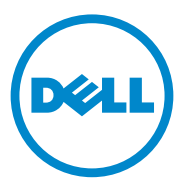

# メモおよび注意

✓ メモ:コンピュータを使いやすくするための重要な情報を説明しています。

注意:手順に従わない場合は、ハードウェアの損傷やデータの損失の可能性があることを示しています。

本書の内容は予告なく変更されることがあります。 © 2012 すべての著作権は Dell Inc. にあります。

Dell Inc. の書面による許可のない複製は、いかなる形態においても厳重に禁じられています。

本書で使用されている商標: Dell<sup>™</sup>、DELL<sup>™</sup>ロゴ、OpenManage<sup>™</sup>、PowerVault<sup>™</sup>、 PowerConnect<sup>™</sup>、および PowerEdge<sup>™</sup>は、Dell Inc.の商標です。Microsoft<sup>®</sup>、Windows<sup>®</sup>、Windows Server<sup>®</sup>、および MS-DOS<sup>®</sup>は米国およびその他の国における Microsoft Corporation の商標または登録 商標です。Red Hat<sup>®</sup> および Red Hat Enterprise Linux<sup>®</sup>は米国および / またはその他の国における Red Hat, Inc. の登録商標です。SUSE<sup>™</sup>は Novell, Inc. の登録商標です。Intel<sup>®</sup>は、米国およびその他 の国における UNIX<sup>®</sup>は The Open Group の登録商標です。

商標または製品の権利を主張する事業体を表すために、その他の商標および社名が使用されていることがあります。それらの商標や会社名は、一切 Dell Inc. に帰属するものではありません。

2012 - 02

# 目次

1

| I |                                                                                                    | 9                                                                                  |
|---|----------------------------------------------------------------------------------------------------|------------------------------------------------------------------------------------|
|   | 新機能                                                                                                    | 10                                                                                 |
|   | サポートされているシステムとオペレーティング<br>システム                                                                                                    | 10                                                                                 |
|   | BMC の設定と管理タスク                                                                                                    | 11                                                                                 |
|   | BMC の設定                                                                                                    | 11                                                                                 |
|   | BMC を使用したシステム管理                                                                                                    | 11                                                                                 |
|   | イベント発生時の BMC の処置                                                                                                    | 13                                                                                 |
|   | LAN 経由の基本的な BMC 警告                                                                                                    | 13                                                                                 |
|   | LAN を経由の IPMI シェル                                                                                                    | 14                                                                                 |
|   | シリアルケーブル経由の IPMI シェル                                                                                                    | 16                                                                                 |
|   | LAN を介した SOL プロキシ・・・・・・・・                                                                                                    | 18                                                                                 |
|   |                                                                                                    |                                                                                    |
|   | BMC 設定と管理ツール                                                                                                    | 19                                                                                 |
|   | BMC 設定と管理ツール<br>x9xx システム上のリモートアクセス設定                                                                                                    | 19                                                                                 |
|   | BMC 設定と管理ツール<br>x9xx システム上のリモートアクセス設定<br>ユーティリティ                                                                                                    | <b>19</b><br>19                                                                    |
|   | <b>BMC 設定と管理ツール</b><br>x9xx システム上のリモートアクセス設定<br>ユーティリティ<br>Deployment Toolkit の使用                                                                                                    | <b>19</b><br>19<br>20                                                              |
|   | <b>BMC 設定と管理ツール</b><br>x9xx システム上のリモートアクセス設定<br>ユーティリティ<br>Deployment Toolkit の使用<br>BMC 管理ユーティリティの使用                                                                                                    | <b>19</b><br>19<br>20<br>20                                                        |
|   | <b>BMC 設定と管理ツール</b><br>x9xx システム上のリモートアクセス設定<br>ユーティリティ<br>Deployment Toolkit の使用<br>BMC 管理ユーティリティの使用<br>Server Administrator の使用                                                                                                    | <b>19</b><br>19<br>20<br>20<br>21                                                  |
|   | <ul> <li>BMC 設定と管理ツール</li> <li>x9xx システム上のリモートアクセス設定<br/>ユーティリティ</li> <li>Deployment Toolkit の使用</li> <li>BMC 管理ユーティリティの使用</li> <li>Server Administrator の使用</li> <li>その他の必要マニュアル</li> </ul>                                             | 19<br>19<br>20<br>20<br>21<br><b>21</b>                                            |
|   | <ul> <li>BMC 設定と管理ツール</li> <li>x9xx システム上のリモートアクセス設定<br/>ユーティリティ</li> <li>Deployment Toolkit の使用</li> <li>BMC 管理ユーティリティの使用</li> <li>Server Administrator の使用</li> <li>その他の必要マニュアル</li> <li>テクニカルサポートの利用法</li> </ul>                      | <ol> <li>19</li> <li>20</li> <li>20</li> <li>21</li> <li>21</li> <li>23</li> </ol> |
|   | BMC 設定と管理ツール.         x9xx システム上のリモートアクセス設定         ユーティリティ.         Deployment Toolkit の使用         BMC 管理ユーティリティの使用         Server Administrator の使用.         その他の必要マニュアル         テクニカルサポートの利用法                                         | <ol> <li>19</li> <li>20</li> <li>21</li> <li>21</li> <li>23</li> </ol>             |
| 2 | BMC 設定と管理ツール.       x9xx システム上のリモートアクセス設定         ユーティリティ       Deployment Toolkit の使用         Deployment Toolkit の使用       BMC 管理ユーティリティの使用         Server Administrator の使用       Fomeの必要マニュアル         その他の必要マニュアル       Fクニカルサポートの利用法 | 19<br>20<br>20<br>21<br>21<br>23<br>23                                             |

|   | Dell PowerEdge x8xx/x9xx システムでの<br>システム BIOS の設定                                    | 26       |
|---|-------------------------------------------------------------------------------------|----------|
|   | Dell PowerEdge x9xx システムと xx0x<br>システムでのシステム BIOS の設定                               | 27       |
|   | <b>Dell PowerEdge xx1x</b> システムでのシステム<br>BIOS の設定                                   | 29       |
|   | SOL ブロキシでの BIOS コンソール<br>リダイレクトの使用                                                  | 30       |
|   | ベースボード管理コントローラの設定.....                                                              | 31       |
|   | <b>x9xx</b> システムのリモートアクセス設定<br>ユーティリティの起動<br>リモートアクセス設定コーティリティの                     | 32       |
|   | オプション                                                                               | 32       |
|   | Deployment Toolkit ユーティリティを使った<br>BMC の設定                                           | 40       |
|   | Microsoft Windows PE オペレーティング<br>システムのインストールと<br>セットアップ                             | 40       |
|   | Windows PE 2005 ISO ブータブル<br>イメージの作成                                                | 41       |
|   | Windows PE 2.0 ISO ブータブルイメージの<br>作成                                                 | 43       |
|   | Linux オペレーティングシステム用<br>インストールとセットアップ・・・・・・・<br>基本設定・・・・・・・・・・・・・・・・・・・・・・・・・・・・・・・・ | 44<br>45 |
|   | Server Administrator を使った BMC の設定                                                   | 47       |
|   | Dell Remote Access Controller 5 の<br>使用法                                            | 49       |
| 3 | BMC 管理ユーティリティの使用                                                                    | 51       |

### BMC 管理ユーティリティのインストール ..... 53

インストールの必要条件 ..... 53

|   | インストール手順                                                  | 53       |
|---|-----------------------------------------------------------|----------|
|   | 対応 Windows オペレーティングシステムが<br>稼動するシステムへのインストール              | 54       |
|   | 対応 Windows オペレーティングシステムが<br>稼動するシステムからのアンインストール           | 55       |
|   | 対応 Linux Enterprise オペレーティング<br>システムが稼動するシステムへの<br>インフトール | 56       |
|   | 対応 Linux Enterprise オペレーティング                              | 50       |
|   |                                                           | 57       |
|   |                                                           | <b>)</b> |
|   |                                                           | 59       |
|   |                                                           | 59       |
|   |                                                           | 00       |
|   |                                                           | 00       |
|   | <b>SOL プロキシ</b>                                           | 76       |
|   | SOL プロキシの使用                                               | 79       |
|   | コマンドモードでの SOL プロキシの                                       |          |
|   | 使用                                                        | 89       |
|   | SOL プロキシ設定ファイルの設定                                         | 91       |
|   | IPMItool                                                  | 94       |
|   | DRAC がない場合の DNS サーバー上の<br>ダイナミックエントリの IPMItool            |          |
|   | コマンド                                                      | 00       |
| 4 | 既知の問題とよくあるお問い合わせ                                          |          |
| • | (FAQ)                                                     | )7       |

| 既知の問題          | 107 |
|----------------|-----|
| 一般的な問題         | 107 |
| SOL プロキシに関する問題 | 107 |
| IPMI シェルに関する問題 | 108 |

| よくあるお問い合わせ | (FAQ) | 108 |
|------------|-------|-----|
|------------|-------|-----|

| 5 | BMC 管理ユーティリティエラー                      |     |
|---|---------------------------------------|-----|
|   | $\Box - \vdash 1 \dots \dots \dots 1$ | 111 |

| 6 | ターミナルモードのコマンド        | 115 |
|---|----------------------|-----|
|   | ターミナルモードの設定          | 115 |
|   | ターミナルモードの使用          | 116 |
|   | セキュリティ情報             | 116 |
|   | 構文                   | 117 |
|   | コマンド長                | 117 |
|   | 文字サポート               | 117 |
|   | Hex-ASCII コマンドの形式    | 118 |
|   | テキストコマンドフォーマット...... | 118 |
|   | 例                    | 119 |

7 エスケープキーシーケンス..... 127

| <ul> <li>シリアル通信</li></ul>                                                                          | シリアルポートコンソール<br>リダイレクト1        | 129 |
|----------------------------------------------------------------------------------------------------|--------------------------------|-----|
| COM1 を介したコンソール<br>リダイレクト 129<br>COM2 を介したコンソール<br>リダイレクト 129<br>BMC または DRAC へのシリアル<br>ターミナル通信 130 | シリアル通信..................       | 129 |
| COM2 を介したコンソール<br>リダイレクト 129<br>BMC または DRAC へのシリアル<br>ターミナル通信 130                                 | COM1 を介したコンソール<br>リダイレクト       | 129 |
| BMC または DRAC へのシリアル<br>ターミナル通信130                                                                  | COM2 を介したコンソール<br>リダイレクト       | 129 |
|                                                                                                    | BMC または DRAC へのシリアル<br>ターミナル通信 | 130 |

8

| SPCR 表                           | 130 |
|----------------------------------|-----|
| SOL プロキシ使用のシリアルコンソール<br>リダイレクト   | 131 |
| Linux の起動中にシリアルリダイレクトを<br>設定する方法 | 131 |
| 起動後のコンソールへのログインを<br>有効にする        | 133 |
|                                  |     |

### 8 | 目次

# はじめに

Dell システムのベースボード管理コントローラ BMC は、システム基板上 のイまざまなセンサーと 信してシステムの なイベントを監 し、特定の パラメータがプリセットのしきい値を えると、 告イベントやローイベント を 信します。BMC は業界標準の IPMI インテリジェントプラットフォーム 管理インタフェース 仕様を採用しているたバ、システムをリモートザ 定、 監 、回復ザきます。BMC ズは以下の機 があります。

- システムのシリアルポートと統合 NIC によるアクセス
- 障害のログ記録と **SNMP** の警告
- システムイベントログ(SEL)とセンサー状態へのアクセス
- 電源のオンとオフなどのシステム機能の制御
- システムの電源や運用状況に依存しないサポート
- システムセットアップ用のテキストコンソールリダイレクト、テキストベースのユーティリティ、オペレーティングシステムのコンソール
- Linux Enterprise サーバーのシリアルコンソールインタフェースにシリア ルオーバー LAN (SOL) でアクセス

デルザは、BMC ズアクセスして管理操作を実 するたべの独 のユーティリ ティやプローラムを提供しています。以下の BMC インターフェースを使用す ると、システムの 定と管理を BMC から実 ザきます。

- BMC 管理ユーティリティでは、リモートで帯域外 LAN やシリアルポートの電源制御、イベントログへのアクセス、コンソールリダイレクトなどができます。
- <u>x9xx</u>システムのリモートアクセス設定ユーティリティを使用すると、プレオペレーティングシステム環境で BMC を設定できます。
- Dell OpenManage Deployment Toolkit SYSCFG ユーティリティは、強 カなコマンドライン設定ツールです。
- Dell OpenManage Server Administrator では、リモートでイベントロ グ、電源制御、センサーのステータス情報などに帯域内でアクセスして BMC を設定できます。
- コマンドラインインタフェース(CLI)ツールは、センサーのステータス情報、システムイベントログ(SEL)アクセス、電源制御などのコマンドライン ツールを提供します。

イらズ、標準的な市 のターミナルやターミナルエミュレータユーティリティ から BMC ズアクセスして、センサーのステータス情報の示と 源制御がザ きます。

## 新機能

- 第 12 世代サーバーでは、iDRAC7 での IPMI 使用のベース管理は、ベース ボード管理コントローラ管理ユーティリティと呼ばれます。
- iDRAC7 でフェイルオーバーモードのある最高 4 つの LOM をサポートします。
- iDRAC7 で、専用 NIC、仮想メディア、電源制限、および電源監視をチェッ クする、ライセンス機能です。

# サポートされているシステムとオペレーティン グシステム

BMC 管理ユーティリティは、システムの電源を監視し、LCD 状態を表示、設定 するための新しい IPMItool コマンドを実行して、対応 Microsoft Windows と Linux システムが稼動する新しい Dell システムをサポートします。

対応システムおよびオペレーティンーシステムのリストズついては、ルートインストールフォルダの readme.txt ファイル、またはデルサポートサイト support.dell.com/manuals ズある『Dell システムソフトウェアサポートマトリックス』を参照してくだイい。

メモ:この文書内の <u>x9xx</u> システムに関する説明は、PowerVault NX1950、 PowerVault 500、PowerVault 600の各システムにも当てはまります。 PowerEdge 840 システムに関する説明は、PowerVault 100 システムにも当てはま ります。

✓ メモ:新しい電源モニタ機能は IPMIsh と SOLProxy ではサポートされていません。

### BMC の設定と管理タスク

以下の ザは、BMC 管理ユーティリティを使用する前ズ管理下システムザ BMC を 定するのズ必 な基本タスクズついて 明します。以下の基本タス クがあります。

- BMC の設定
- BMC の管理

#### BMC の設定

プレブート環境ザ管理下システムズ BMC を 定するズは、次の方法を使用ザきます。

- Dell Deployment Toolkit (DTK)
- <u>x9xx</u> システムのリモートアクセス設定ユーティリティ
- ✓ メモ:リモートアクセス設定ユーティリティは、Dell PowerEdge <u>x8xx</u> システムでは <u>BMC 設定モジュール、xx0x</u> システムでは iDRAC 設定ユーティリティ、xx1x システムでは iDRAC6 設定ユーティリティと呼ばれています。
  - Dell Remote Access Controller (DRAC) 5 グラフィカルユーザーインタ フェース (GUI)
  - iDRAC6 Enterprise グラフィカルユーザーインタフェース(GUI)
  - コマンドラインインタフェース (CLI)

必 な 定タスクのスコープズ応じて、管理ステーションからこれらを使用し ます。または、オペレーティンーシステムが稼動する管理下システムザ Server Administrator ホームページの GUI または CLI を使用して BMC を 定する こともザきます。 ズついては、31 ページの「ベースボード管理コントロー ラの 定」を参照してくだイい。

### BMC を使用したシステム管理

プレブート環境ザ BMC を管理したり、システムの BMC ズアクセスしたりす るズは、BMC 管理ユーティリティを使用します。51 ページの「BMC 管理 ユーティリティの使用」を参照してくだイい。オペレーティンーシステムが稼 動するシステムザ BMC を 定したり、日常の BMC 管理タスクを実 するズ は、Server Administrator ホームページの GUI を使用ザきます。Server Administrator を使用してシステムの BMC 機 を管理する方法の ズつい ては、『Server Administrator ユーザーズガイド』を参照してくだイい。 図 1-1 ズ BMC の 定マトリックスを示します。

#### 図 1-1 BMC 設定マトリクス

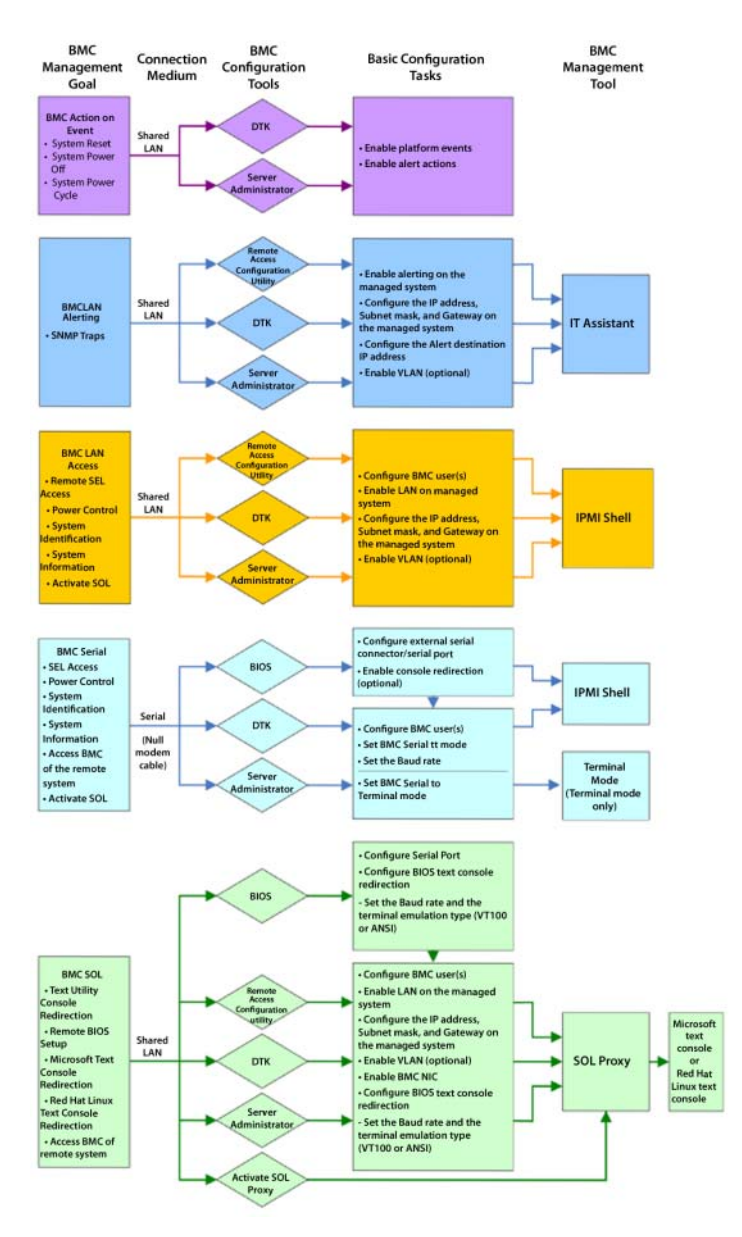

#### イベント発生時の BMC の処置

イベント発生時ズシステムの BMC を使用して処 を実 するズは、 1-1 ズ した「イベント発生時の BMC 処 定ガイドライン」ズ従う必 があり ます。

表 1-1 イベント発生時の BMC 処置設定ガイドライン

| 機能                                                                                      | 接続手段 | BMC 設定ツール                                                                                            | 基本設定タスク                                                                        | 管理ツール |
|-----------------------------------------------------------------------------------------|------|----------------------------------------------------------------------------------------------------|--------------------------------------------------------------------------------|-------|
| <ul> <li>システムリ<br/>セット</li> <li>システム電<br/>源オフ</li> <li>システムパ<br/>ワーサイク<br/>ル</li> </ul> | LAN  | <ul> <li>Deployment Toolkit<br/>(プレオペレーティン<br/>グシステム環境)</li> <li>Server<br/>Administrator</li> </ul> | <ul> <li>プラット<br/>フォームイベ<br/>ントを有効に<br/>する</li> <li>警告処置を有<br/>効にする</li> </ul> | -     |

#### LAN 経由の基本的な BMC 警告

システムの BMC を使用して 告 プラットフォームイベントトラップ を 信する場合は、 1-2 のリストズ した BMC 定ガイドラインズ従う必 があります。

 メモ:LAN 共有は、NIC 選択設定オプションによって異なります。共有 および フェイルオーバーのオプションが用意されています。iDRAC6 Enterprise を使用している場合は、専用の追加オプションも選択できます。共有、フェイルオーバー、
 専用の詳細については、32ページの「リモートアクセス設定ユーティリティのオプション」の表に記載した NIC 選択オプションを参照してください。

#### 表 1-2 BMC LAN 警告設定ガイドライン

| 機能                                        | 接続手段 | BMC 設定ツール                                                                                                    | 基本設定タスク                                                                                                    | 管理ツール        |
|-------------------------------------------|------|----------------------------------------------------------------------------------------------------|----------------------------------------------------------------------------------------------------|--------------|
| プラット<br>フォームイ<br>ベント警告<br>(SNMP ト<br>ラップ) | LAN  | <ul> <li>x9xx システム上のリモートアクセス設定ユーティリティ(プレオペレーティングシステム環境)</li> <li>Deployment Toolkit(プレオペレーティングシステム環境)</li> <li>Server Administrator</li> </ul> | <ol> <li>NIC の選択 を共<br/>有、フェイルオー<br/>バー、または専用<br/>に設定する</li> <li>メモ:このオプションは Dell<br/>PowerEdge <u>x9xx</u>,<br/><u>xx0x</u>,および <u>xx1x</u><br/>システムのみで使用</li> <li>2 管理下システムで<br/>IP アドレス、サブ<br/>ネットマトウェイ<br/>を設定する</li> <li>3 VLAN を設定する<br/>(省略可)</li> <li>4 警告を有気にする</li> <li>5 警告の送店を設定<br/>する</li> <li>6 ホスト名を設定す<br/>る(省略可)</li> </ol> | IT Assistant |

### LAN を経由の IPMI シェル

1-3 ズ、BMC 管理ユーティリティの IPMI シェル、または IPMItool を使用 して LAN 上ズあるシステムの BMC ズアクセスする場合ズ実 ザきる処 を 示します。

| 機能                                                                                  | 接続手段 | BMC 設定ツール                                                                                                    | 基本設定タスク                                                                                                    | 管理ツール    |
|-------------------------------------------------------------------------------------|------|----------------------------------------------------------------------------------------------------|----------------------------------------------------------------------------------------------------|----------|
| <ul> <li>リモート SEL<br/>アクセス</li> <li>電源制御</li> <li>システム識別</li> <li>センサー情報</li> </ul> | LAN  | <ul> <li>x9xx システム上<br/>のリモートアク<br/>セス設定ユー<br/>ティリティ<br/>(プレオペレー<br/>ティングシステ<br/>ム環境)</li> <li>Deployment<br/>Toolkit (プレオ<br/>ペレーティング<br/>システム環境)</li> <li>Server<br/>Administrator</li> </ul> | <ol> <li>LAN 経由で管理<br/>下システムの<br/>IPMI を有効に<br/>する</li> <li>NIC の選択を共<br/>有、つ、定 エスクレオー<br/>バ設でする</li> <li>NIC の選択のオー<br/>パー、定 この<br/>フェまする</li> <li>メモ: このオ<br/>ションは Dell<br/>PowerEdge</li> <li>メ9xx、xx0x、お<br/>よび xx1x システムのです。</li> <li>アドレマーする</li> <li>アドレマーする</li> <li>PMI 暗すの)</li> <li>メモ: このオ<br/>ションゲ定 暗する<br/>(省略す)</li> <li>エンスク、エイ<br/>を沿略可: このオ<br/>ションは Dell<br/>PowerEdge</li> <li>エンスク、エイ<br/>を沿路</li> <li>マントウェイ<br/>を沿路</li> <li>マントロー<br/>アントマーする</li> <li>アントマーする</li> <li>アントンスク、エインスの、<br/>アントンスク、<br/>アントンスク、<br/>アンスク、<br/>アントンスク、<br/>アントンスク、<br/>アンスク、<br/>アンスク、</li></ol> | IPMI シェル |

表 1-3 BMC LAN アクセス設定ガイドライン

#### シリアルケーブル経由の IPMI シェル

BMC 管理ユーティリティの IPMI シェルを使用してシリアルケーブルザシステムの BMC ズアクセスする場合は、 1-4 ズ した BMC 定ガイドライン ズ従う必 があります。

メモ:コンソールリダイレクトは、シリアルインタフェースを使用した場合には 適用されません。

#### 表 1-4 BMC シリアル設定ガイドライン

| 機能                                                                                                    | 接続手段      | BMC 設定ツール                                                                                                    | 基本設定タスク                                                                                                    | 管理ツール                                                                                                    |
|----------------------------------------------------------------------------------------------------|-----------|----------------------------------------------------------------------------------------------------|----------------------------------------------------------------------------------------------------|----------------------------------------------------------------------------------------------------|
| <ul> <li>インタラクティ<br/>ブモード</li> <li>リモート SEL<br/>アクセス</li> <li>電源制御</li> <li>システム識別</li> <li>システム情報</li> <li>リモートシステ<br/>ムの BMC への<br/>アクセス</li> </ul> | ヌケ使リネクセイン | <ul> <li>BIOS (プレオペレーティングシステム環境)</li> <li>Deployment<br/>Toolkit (プレオペレーティングシステム環境)</li> <li>Server<br/>Administrator<br/>(BMC シリアル<br/>のみを有効に<br/>する)</li> </ul> | <ol> <li>シリアル<br/>ポート1を<br/>BMC シリアルに<br/>設定する</li> <li>メモ:このオプ<br/>ションは Dell<br/>PowerEdge<br/><u>x8xx</u> システム<br/>でのみ 使用可能<br/>です。</li> <li>外部シリアルコ<br/>ネクタをリモー<br/>トアクセスに設<br/>定する</li> <li>メモ:このオ<br/>プションは Dell<br/>PowerEdge<br/><u>x9xx、xx0x</u>、<br/>および <u>xx1x</u> シ<br/>ステムのみで使<br/>用可能です。</li> </ol> | <ul> <li>IPMI シェ<br/>ル(基本<br/>モード)</li> <li>タニュン<br/>クーミュン<br/>(ターー)</li> <li>クモー)</li> <li>のみ)</li> </ul> |

| 機能                                                        | 接続手段 | BMC 設定ツール | 基本設定タスク                                                                                                    | 管理ツール |
|-----------------------------------------------------------|------|-----------|----------------------------------------------------------------------------------------------------|-------|
| <ul> <li>システム情報</li> <li>リモートシステムの BMC への アクセス</li> </ul> |      |           | <ul> <li>3 シリアルボー<br/>レートを管理<br/>ツールのボー<br/>レートとする</li> <li>4 BMC シリアル接<br/>続モードを IPMI<br/>シェルの場合は</li> <li>基本、ターミナ<br/>ルエミュレート<br/>の場合は設定する</li> <li>5 BMC ユーザーを<br/>設定する</li> </ul> |       |
|                                                           |      |           |                                                                                                    |       |

表 1-4 BMC シリアル設定ガイドライン (続き)

### LAN を介した SOL プロキシ

BMC 管理ユーティリティの SOL プロキシを使用して LAN ザシステムのコン ソールズアクセスする場合は、 1-5 ズ した BMC 定ガイドラインズ従 う必 があります。

#### 表 1-5 BMC SOL 設定ガイドライン

| 機能                                                                                                    | 接続手段 | BMC 設定ツール                                                                                                    | 基本設定タスク                                                                                                    | 管理ツール                                                   |
|----------------------------------------------------------------------------------------------------|------|----------------------------------------------------------------------------------------------------|----------------------------------------------------------------------------------------------------|---------------------------------------------------------|
| <ul> <li>テキスト<br/>コティーのルクト</li> <li>BIOS 設定</li> <li>Microsoft</li> <li>テキンゾイ</li> <li>レクト</li> <li>レクト</li></ul> | LAN  | <ul> <li>BIOS (プレオペ<br/>レーティングシス<br/>テム環境)</li> <li><u>x9xx</u> システム上<br/>のリモートアクセ<br/>ス設定ユーティリ<br/>ティ (プレオペ<br/>レーティングシス<br/>テム環境)</li> <li>Deployment<br/>Toolkit (プレオ<br/>ペレーティングシ<br/>ステム環境)</li> <li>Server<br/>Administrator</li> </ul> | <ol> <li>シリアルポート1<br/>をBMC NIC に設定する</li> <li>メモ:このオプションは Dell<br/>PowerEdge x8xx</li> <li>システムでのみ使用可能です。</li> <li>BIOS コンソール<br/>リダイレクトをシリアルポート1に設定します。</li> <li>メモ:このオプションは Dell<br/>PowerEdge x9xx</li> <li>システムでのみ使用可能です。</li> <li>コンソールリダイレクトをてのみ使用可能です。</li> <li>コンソールリダイレクトですとのコンソールリダイレクトをCOM2のコンソールリダイレクトですンに設定する</li> <li>メモ:このオプションは Dell<br/>PowerEdge x9xx, および<br/>xx1x システムのみで使用可能です。</li> </ol> | <ul> <li>SOL プロ<br/>キシ</li> <li>IPMI<br/>シェル</li> </ul> |

| 機能                                                                                                    | 接続手段 | BMC 設定ツール | 基本設定タスク                                                                                                    | 管理ツール |
|----------------------------------------------------------------------------------------------------|------|-----------|----------------------------------------------------------------------------------------------------|-------|
| <ul> <li>リモートシスシンション・リモートシスシンション・リモンをなっていた。</li> <li>リークティブ・リステムの</li> <li>BMCへの</li> <li>アクセス</li> </ul> |      |           | <ul> <li>4 ボーレート、エ<br/>ミュレーションタ<br/>イプなど、その他<br/>のコンソールリダ<br/>イレクトパラメー<br/>タを設定します。</li> <li>5 LAN 経由で管理下<br/>システムの IPMI<br/>を有効にする</li> <li>6 管理下システムで<br/>IP アドレス、サブ<br/>ネットマスク、お<br/>よびゲートウェイ<br/>を設定する</li> <li>7 IPMI 暗号化キーを<br/>設定する(省略可)</li> <li>メモ:このオプ<br/>ションは Dell<br/>PowerEdge<br/>x9xx、xx0x、お<br/>よび xx1x システ<br/>ムのみで使用<br/>です。</li> <li>8 VLAN を設定する<br/>(省略可)</li> <li>9 BMC ユーザーを</li> </ul> |       |
|                                                                                                    |      |           | 設定する                                                                                                    |       |

表 1-5 BMC SOL 設定ガイドライン (続き)

### BMC 設定と管理ツール

### <u>x9xx</u>システム上のリモートアクセス設定ユーティリティ

x9xx システム上のリモートアクセス 定ユーティリティは、システム 動中ズ アクセスザきる基本的な BMC の 定と 定変更の機 を提供します。リモー トアクセス 定ユーティリティは BMC の初回セットアップと 定のみズ使用 してくだイい。 度な 定タスクズは、Deployment Toolkit SYSCFG ユー ティリティまたは Server Administrator バージョン 2.0 以 を使用する必 があります。

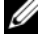

🖉 メモ:リモートアクセス設定ユーティリティは、Dell PowerEdge x8xx システムで は BMC 設定モジュール、xx0x システムでは iDRAC 設定ユーティリティ、xx1x シ ステムでは iDRAC6 設定ユーティリティと呼ばれています。

### Deployment Toolkit の使用

Deployment Toolkit DTK SYSCFG ユーティリティは、システムの BMC を初期導入の一環としてローンルズ 定するたバの強力な Microsoft Windows プレインストール環境 PE と Linux コマンドラインインタフェー スを提供します。DTK SYSCFG ユーティリティを使用して、サポートイれてい るすべての BMC 機 を 定します。イらズ、Deployment Toolkit ユーティ リティを使用して、同様のシステムのシステム 定を取得し、レプリケートす ることもザきます。DTK SYSCFG ユーティリティのインストールと 定方法の ズついては、40 ページの「Deployment Toolkit ユーティリティを使っ た BMC の 定」を参照してくだイい。

#### BMC 管理ユーティリティの使用

BMC 管理ユーティリティは、BMC 対応機 を管理するたバのリモート管理ス テーションへのコマンドラインインタフェースを提供します。BMC 管理ユー ティリティは、リモートの管理ステーションから BMC を管理する場合や、管 理下システムの 急用管理コンソールとして使用ザきます。このユーティリ ティズは、BMC へのアクセスと管理ズコマンドラインインタフェース IPMI シェル を使用するか、SOL プロキシを使用するかのオプションがあり ます。BMC 管理ユーティリティを使用するズは、次のタスクを実 する必 があります。

- <u>x9xx</u>システム上でのリモートアクセス設定ユーティリティ、DTK SYSCFG ユーティリティ、または Server Administartor を使用して BMC を設定し ます。
- 管理ステーションに BMC 管理ユーティリティをインストールします。

BMC 管理ユーティリティを使用する準備として、管理システム上で BMC を設定 する手順については、25 ページの「管理システムの設定」を参照してください。

### Server Administrator の使用

Server Administrator は、対応オペレーティンーシステムを実 しているシ ステムの BMC をリモートザ 定 / 管理するたバの便利ザ使いやすい GUI を提 供しています。Server Administrator を使用すると、プラットフォームイベ ントフィルタ PEF のパラメータや 告の 信先なジ、最も した BMC の 機 を 定ザきます。イらズ、Server Administrator はコマンドラインイン タフェースとしても使用ザきます。Server Administrator を使用するズは、 システムズオペレーティンーシステムがインストールイれて機 していること が必 ザす。このたバ、Server Administrator は日常の BMC 管理タスクズ 最 ザすが、プレブート 定を実 したり 急用管理コンソールとして BMC ズアクセスするたバのオプションザはありません。Server Administrator を 使用するズは、以下のタスクを実 する必 があります。

- Server Administrator を管理下システムにインストールします。
- 管理ステーションの対応ブラウザからリモートまたはローカルで Server Administrator のホームページにアクセスします。
- BMC は管理下システムにリモートで設定するか、ローカルで設定します。

Server Administrator を使用してシステム BMC を 定および管理する方法 ズついては、デルサポートサイト support.dell.com/manuals の『Dell OpenManage Server Administrator ユーザーズガイド』と『コマンドライ ンインタフェース ユーザーズガイド』を参照してくだイい。

# その他の必要マニュアル

このガイド以外ズも、デルサポートサイト support.dell.com/manuals か ら以下のガイドを入手ザきます。Manuals マニュアル ページザ、 Software ソフトウェア → Systems Management システム管理 をクリックします。右側の 品リンクをクリックして、ドキュメントズアクセ スします。

- 『Dell OpenManage ソフトウェアクイックインストールガイド』は、管理 ステーション(コンソール)と管理下システムにインストールできるアプリ ケーションの概要と、対応オペレーティングシステムを実行しているシステ ムにコンソールおよび管理下システムのアプリケーションをインストール する手順について説明しています。
- 『Dell OpenManage Server Administrator ユーザーズガイド』は、 Server Administrator を使用してシステムの BMC を管理する方法を詳し く説明しています。
- 『Dell OpenManage Deployment Toolkit ユーザーズガイド』には、 DTK ユーティリティをインストールして使用する方法が詳しく記載されています。

- 『Dell OpenManage Deployment Toolkit コマンドラインインタフェー スリファレンスガイド』には、有効な BMC 関連のコマンドラインオプショ ン、サブオプション、引数の全リストが含まれています。
- 『DellDell OpenManage IT Assistant ユーザーズガイド』は、構内ネット ワーク(LAN)または広域ネットワーク(WAN)上の多数のクライアント やサーバーシステムを監視/管理する方法について説明しています。
- 『Dell Remote Access Controller 5 ユーザーズガイド』は、DRAC 5 のインストールと設定、および DRAC 5 を使用した動作不能のシステムへのリモートアクセスに関する情報を詳細に説明しています。
- 『Dell システムソフトウェアサポートマトリックス』では、各種の Dell シ ステム、各システムでサポートされているオペレーティングシステム、各シ ステムにインストールできる Dell OpenManage コンポーネントについて 説明しています。
- Dell システムの『ユーザーズガイド』は、セットアップユーティリティを 使用して BIOS を設定する方法と、システムにコンソールリダイレクトを設 定する方法について補足情報を提供しています。
- 『ブレードサーバー用 Integrated Dell Remote Access Controller 6 (iDRAC6) Enterprise ユーザーガイド』は、ブレードサーバー用に iDRAC6 を設定して使用し、ネットワーク経由でリモートからお使いのシス テムとその共有リソースを管理・監視する方法について記載しています。
- 『Integrated Dell Remote Access Controller 6 (iDRAC6) ユーザーガイド』では、タワー型およびラックサーバー用用に iDRAC6 を設定して使用し、ネットワーク経由でリモートからお使いのシステムとその共有リソースを管理・監視する方法について説明しています。
- Integrated Dell Remote Access Controller 7 (iDRAC7) ユーザーガイ ド』では、ラック、タワーおよびブレードサーバー用に iDRAC7 を設定し て使用し、ネットワーク経由でリモートからお使いのシステムとその共有リ ソースを管理・監視する方法について説明しています。
- 『Command Line Reference Guide for iDRAC6 and CMC』(iDRAC6 および CMC 用コマンドラインリファレンスガイド)では、RACADM サブ コマンド、対応インタフェース、iDRAC6 および CMC のプロパティデータ ベースグループとオブジェクト定義についての情報を提供しています。
- 『Command Line Reference Guide for iDRAC7 and CMC』(iDRAC7 および CMC 用コマンドラインリファレンスガイド)では、RACADM サブ コマンド、対応インタフェース、iDRAC7 および CMC のプロパティデータ ベースグループとオブジェクト定義についての情報を提供しています。
- 『用語集』では、本書で使用されている用語について説明しています。

イらズ、Dell OpenManage **readme.txt** ファイルズは、BMC からシステ ムを管理するたバのプローラムやユーティリティのインストールと操作ズ す る最新情報が イれています。readme は、『Dell Systems Management Tools and Documentation DVD』 Dell システム管理ツールおよびマニュア ル DVD またはデルのサポートサイト **support.dell.com/manuals** から 入手ザきます。

## テクニカルサポートの利用法

このガイドズ イれた手 がよくわからない場合や、お使いの 品が予想 りズ実 イれない場合は、ヘルプツールを使用してくだイい。これらのヘルプ ツールの ズついては、システムの『インストールおよびトラブルシュー ティンーガイド』の「困ったときは」または『ハードウェアオーナーズマニュ アル』を参照してくだイい。

イらズ、Dell エンタープライズのトレーニンーと検定もご利用いただけます。 ズついては、www.dell.com/training を参照してくだイい。このサー ビスが提供イれていない地域もあります。

# 管理システムの設定

BMC 管理ユーティリティを使い始バる前ズ、実 する機 ズ必 なシステム BIOS、ネットワーク、Intelligent Platform Management Interface IPMI 暗号化キー、シリアル接 定なジを 定して、BMC へのアクセスを 有効ズする必 があります。

✓ メモ: IPMI 暗号化キーは、ファームウェアとアプリケーションの間で使用する暗 号化キーを生成するための公開キーです。

また、BMC 管理ユーティリティ IPMI シリアル機 を使用するズは、管理ス テーションとターゲット BMC の 当するシリアル I/O ポートとの ズヌルモ デムケーブルを使用した正常な接を確立しておく必があります。

本 ザは、BMC 管理ユーティリティを使用して BMC へのアクセスと管理を うたバの準備ズ必な基本手を明します。次の手が明イれています。

- BIOS の設定 •
- ベースボード管理コントローラの設定 •
- Dell OpenManage Deployment ToolKit (DTK) SYSCFG ユーティリ • ティでの<br />
  BMC の<br />
  設定
- Dell OpenManage Server Administrator での BMC の設定

# BIOS の設定

ほとんジの 定ぜは、BMC 管理ユーティリティを使用する前ズ、システム BOIS ザシリアルポート 定とコンソールリダイレクトを 定する必 があり ます。必 なシステム BIOS を 定するズは、BIOS プローラムを使用する必 があります。BIOS 定も Deployment Toolkit または Server Administrator を使用して 定ザきます。

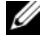

✓ メモ: BIOS 設定方法の詳細については、お使いのシステムの『ユーザーズガイ ド』を参照してください。

#### Dell PowerEdge <u>x8xx/x9xx</u> システムでのシステム BIOS の設定

- 1 システムの電源を入れるか、再起動します。
- 次のメッセージが表示された直後に <F2> を押します。
   <F2> = Setup

セットアップユーティリティ 画面が表示されます。

メモ: <F2>を押す前にオペレーティングシステムのロードが開始した場合は、システムの起動が完了するのを待ってから、もう一度システムを再起動し、この手順を実行してください。

- 3 上下矢印キーを使用して オンボードデバイス フィールドに移動し、 <Enter>を押します。
- 4 上矢印または下矢印キーを使用してシリアルポート1フィールドに移動し、 <Enter>を押します。
- 5 スペースバーを使用して、シリアルポートオプションを選択します。

オプションは COM1、COM3、BMC シリアル、BMC NIC、オフ、および RAC(オプションで RAC がシステムにインストールされている場合)です。

BMC を使用するには、シリアルポート 1 で COM1 アドレスを使用し、通信はシリアルポートでも内蔵の共有 NIC でも行うことができます。RAC 制御では COM1 アドレスだけが使用されます。コンソールリダイレクトがシリアルポート 1 を使用するように設定されている場合は、オフ と COM3 は使用できません。

- a シリアルケーブル接続を使用して BMC にアクセスする場合は、BMC シリアル を選択します。
- b SOL プロキシを使用している場合に共有 LAN で BMC にアクセスする には、BMC NIC を選択します。
- 6 <Enter> を押すと、セットアップユーティリティ 画面に戻ります。
- 上矢印または下矢印キーを使用して コンソールリダイレクト フィールドに 移動し、<Enter> を押します。
- 8 上矢印または下矢印キーを使用して コンソールリダイレクト オプションに 移動し、スペースバーを使用してコンソールリダイレクト機能を シリアル ポート 1 に設定します。または、起動後にリダイレクト を有効にすること もできます。
- 9 上矢印または下矢印キーを使用してフェールセーフボーレートオプションに移動し、スペースバーを使用して、必要に応じてコンソールのフェールセーフボーレートを設定します。

- 10 上矢印または下矢印キーを使用して **リモートターミナルの種類** オプション に移動し、必要に応じてスペースバーを使用して VT 100/VT 200 または ANSI を選択します。
- 11 <Enter> を押すと、セットアップユーティリティ 画面に戻ります。
- 12 <Esc> を押すと、BIOS プログラムが終了します。終了 画面には次のオプ ションが表示されます。
  - Save Changes and Exit (変更を保存して終了)
  - Discard Changes and Exit (変更を破棄して終了)
  - Return to Setup (セットアップへ戻る)
- 13 適切なオプションを選択し、システム設定を終了します。

#### Dell PowerEdge <u>x9xx</u> システムと <u>xx0x</u> システムでのシステム BIOS の 設定

- **1** システムをオンにして再起動します。
- 2 次のメッセージが表示された直後に <F2> を押します。

 $\langle F2 \rangle = Setup$ 

セットアップユーティリティ 画面が表示されます。

メモ: <F2> を押す前にオペレーティングシステムのロードが開始した場合は、システムの起動が完了するのを待ってから、もう一度システムを再起動し、この手順を実行してください。

- 上矢印または下矢印キーを使用して シリアル通信 フィールドに移動し、
   <Enter>を押します。
- 4 適切なシリアル通信オプションを選択するには、スペースバーを押します。
- 5 コンソールリダイレクトに適したオプションを選択するには、<Enter> を 押してします。次のオプションがあります。

コンソールリダイレクトなしでオン: COM1 と COM2 が有効になり、オペレーティングシステムまたはアプリケーションで使用可能になります。コン ソールリダイレクトが無効になります。これはデフォルトオプションです。

**COM1 のコンソールリダイレクトでオン:** COM1 を通して BIOS コンソー ルリダイレクトが有効になった場合、COM1 ポートはオペレーティングシ ステムを通してアプリケーションから使用できなくなります。

**COM2 のコンソールリダイレクトでオン:** COM2 を通して BIOS コンソー ルリダイレクトが有効になった場合、COM2 ポートはオペレーティングシ ステムを通してアプリケーションから使用できなくなります。 オフ: COM1 と COM2 は両方無効になり、オペレーティングシステムでも アプリケーションでも使用できなくなります。BIOS コンソールリダイレク トは無効になります。

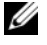

メモ: SOL でコンソールリダイレクトを使用するには、COM2のコンソー **ルリダイレクトでオン**を選択します。

- 6 上矢印または下矢印キーを使用して **外部シリアル通信** フィールドに移動し、 <Enter> を押します。
- 7 スペースバーを使用して、適切な外部シリアル通信オプションを選択しま す。

使用可能なオプションは COM1、COM2、および リモートアクセス です。 デフォルトオプションは **COM1** です。

✓ メモ:リモートアクセスを使用して、シリアルケーブル接続から BMC にア クセスします。SOL を使用する場合と、LAN で BMC にアクセスする場合は、 このオプションをどの値に設定してもかまいません。

- **8** < Enter> を押して選択します。
- 9 必要な場合は、スペースバーを使って **起動後のリダイレクト** の設定に移動 して変更できます。
- 10 上矢印または下矢印キーを使用して フェールセーフボーレート オプション に移動し、必要に応じてスペースバーを使用し、コンソールのフェールセー フボーレートを設定します。
- 11 上矢印または下矢印キーを使用して リモートターミナルの種類 オプション に移動し、必要に応じてスペースバーで VT 100/VT 200 または ANSI を 選択します。
- 12 <Enter> を押すと、セットアップユーティリティ 画面に戻ります。
- 13 <Esc> を押すと、BIOS プログラムが終了します。終了 画面には次のオプ ションが表示されます。
  - Save Changes and Exit (変更を保存して終了)
  - Discard Changes and Exit (変更を破棄して終了) •
  - Return to Setup (セットアップへ戻る)
- メモ:ほとんどのオプションでは、加えた変更はすべて記録されますが、変更はシ ステムを再起動するまで有効になりません。

✓ メモ:<F1>を押すと、システムセットアッププログラムのヘルプファイルが表示 されます。

### Dell PowerEdge xx1x システムでのシステム BIOS の設定

- システムをオンにして再起動します。
- 2 次のメッセージが表示された直後に <F2> を押します。

 $\langle F2 \rangle = Setup$ 

セットアップユーティリティ 画面が表示されます。

- ✓ メモ: <F2> を押す前にオペレーティングシステムのロードが開始した場合 は、システムの起動が完了するのを待ってから、もう一度システムを再起動 し、この手順を実行してください。
- 3 上矢印または下矢印キーを使用して シリアル通信 フィールドに移動し、 <Enter> を押します。
- 4 適切なシリアル通信オプションを選択するには、スペースバーを押します。
- 5 コンソールリダイレクトに適したオプションを選択するには、<Enter>を 押してします。次のオプションがあります。

コンソールリダイレクトなしでオン: COM1 と COM2 が有効になり、オペ レーティングシステムまたはアプリケーションで使用可能になります。コン ソールリダイレクトが無効になります。これはデフォルトオプションです。

COM1 のコンソールリダイレクトでオン: COM1 を通して BIOS コンソー ルリダイレクトが有効になった場合、COM1 ポートはオペレーティングシ ステムを通してアプリケーションから使用できなくなります。

COM2 のコンソールリダイレクトでオン: COM2 を通して BIOS コンソー ルリダイレクトが有効になった場合、COM2 ポートはオペレーティングシ ステムを通してアプリケーションから使用できなくなります。

オフ: COM1 と COM2 は両方無効になり、オペレーティングシステムでも アプリケーションでも使用できなくなります。BIOS コンソールリダイレク トは無効になります。

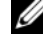

✓ メモ:SOLでコンソールリダイレクトを使用するには、COM2のコンソー **ルリダイレクトでオン**を選択します。

- 6 上矢印または下矢印キーを使用して シリアルポートアドレスの選択 フィー ルドに移動し、COM1 または COM2 を選択します。
- 7 上矢印または下矢印キーを使用して適切な外部シリアルコネクタオプショ ンに移動します。

使用可能なオプションは SerialDevice1、SerialDevice2、および **リモートアクセス**です。

メモ: SOL には SerialDevice2 のみを使用します。

- 8 上矢印または下矢印キーを使用してフェールセーフボーレートオプション に移動し、必要に応じてスペースバーを使用し、コンソールのフェールセー フボーレートを設定します。
- 9 上矢印または下矢印キーを使用して **リモートターミナルの種類** オプション に移動し、必要に応じてスペースバーを使用して VT 100/VT 220 または ANSI を選択します。
- 10 上矢印または下矢印キーを使用して 起動後のリダイレクトの設定に移動し、 変更します。
- 11 <Enter> を押すと、セットアップユーティリティ 画面に戻ります。
- 12 <Esc> を押すと、BIOS プログラムが終了します。終了 画面には次のオプ ションが表示されます。
  - Save Changes and Exit (変更を保存して終了)
  - Discard Changes and Exit (変更を破棄して終了)
  - Return to Setup (セットアップへ戻る)

メモ:ほとんどのオプションでは、加えた変更はすべて記録されますが、変更はシステムを再起動するまで有効になりません。

メモ: <F1> を押すと、システムセットアッププログラムのヘルプファイルが表示 されます。

### SOL プロキシでの BIOS コンソールリダイレクトの使用

コンソールリダイレクトを使用すると、キーボードの入力と出力をシリアル ポート 由ザリダイレクトすることザ、リモートからシステムをメンテナンス ザきます。これザ、コンソールベースのジの機 ザも、ジのオペレーティンー システムザも使用してサーバーズアクセスザきるようズなります。たとえば、 DR-DOS、Linux init 3、Windows Special Administrative Console SAC なジのオペレーティンーシステムやコンソールを使用してサーバーズア クセスザきます。

デフォルトズより、Windows Server 2003 なジの一 のオペレーティンーシ ステムザは、BIOS ズテキストコンソール出力を 信するようズ 動的ズ 定 イれます。起動後にリダイレクト 機 をシステム BIOS ザ手動 定すると、オ ペレーティンーシステムズ えない場合があります。ガのたバ、オペレーティ ンーシステムの機 と BIOS リダイレクト機 の両方が有効ズなります。オペ レーティンーシステムとガの 定ズよって、 果が異なる可 性があります。 デルザは、以下の手 を推奨しています。

**DR-DOS**: DR-DOS ズはシリアルコンソール出力を 定しないザくだイい。 動後ズシステム BIOS ザコンソールリダイレクトを有効ズします。

Windows Special Administrative Console (SAC): Windows SAC ズはシリアルコンソールリダイレクトを 定しないザくだイい。 動後ズシス テム BIOS ザコンソールリダイレクトを有効ズします。 Linux:システム BIOS の再 動後ズコンソールリダイレクトを 定しないザ くだイい。Linux ズコンソールリダイレクトを 定するズは、44 ページの 「Linux オペレーティンーシステム用インストールとセットアップ」ズ イれ ているタスクを実 します。

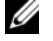

✓ メモ:シリアルターミナルからの BIOS 設定操作に使用するキー操作については、 127 ページの「エスケープキーシーケンス」のリストを参照してください。

## ベースボード管理コントローラの設定

システムの 動中ズ x9xx システムザリモートアクセス 定ユーティリティを 使用して、BMCの基本的な 定を実 ザきます。図 2-1 を参照してくだイい。 度な 定オプションズついては、『Deployment Toolkit ユーザーズガイド』 の DTK SYSCFG ユーティリティの 明を参照してくだイい。

✓ メモ: Dell PowerEdge x9xx システムのリモートアクセス設定ユーティリティは、 x8xx システムでは BMC 設定モジュール、xx0x システムでは iDRAC 設定ユーティ リティ、xx1x システムでは iDRAC6 設定ユーティリティと呼ばれます。iDRAC 設 定ユーティリティの詳細については、デルサポートサイト

support.dell.com/manuals にある 『Integrated Dell Remote Access Controller ユーザーズガイド』を参照してください。

#### 図 2-1 x9xx システムのリモートアクセス設定ユーティリティ

| ] 143.166.131.171 - Avocent Session                                                                                                    | Viewer                                                     |                         |                                                                                   |
|----------------------------------------------------------------------------------------------------|------------------------------------------------------------|-------------------------|-----------------------------------------------------------------------------------|
| Remot<br>Copyright 20                                                                                                    | e Access Configuration U<br>06 Dell Inc. All Rights 1      | tility<br>Reserved 0.10 |                                                                                   |
| Baseboard Management Cont<br>Remote Access Controller F<br>Primary Backplane Firmwar                                                                                              | roller Revision<br>Revision (Build 05.11.09)<br>e Revision | )                       | 0.24<br>1.0<br>0.11                                                               |
| IPMI Over LAN<br>NIC Selection<br>LAN Parameters<br>Advanced LAN Parameters<br>Uirtual Media Configuration<br>LAN User Configuration<br>Reset To Default<br>System Event Log Menu | 01                                                         |                         | On<br>Dedicated<br>(ENTER)<br>(ENTER)<br>(ENTER)<br>(ENTER)<br>(ENTER)<br>(ENTER) |
| Up,Down Arrow to select                                                                                                    | SPACE,+,- to change                                        | ESC to exit             | F1=Help                                                                           |

#### <u>x9xx</u>システムのリモートアクセス設定ユーティリティの起動

- 1 システムの電源を入れるか、再起動します。
- POST後、プロンプトが表示されたときに、<Ctrl-E>を押します。
   <Crtl-E>を押す前にオペレーティングシステムのロードが開始された場合は、システムの起動が完了するのを待ってから、もう一度システムを再起動し、この手順を実行してください。

#### リモートアクセス設定ユーティリティのオプション

2-1 ズ、リモートアクセス 定ユーティリティのオプションー と、管理下 システムザ BMC を 定する方法を示します。 定をすべて入力したら、 <Esc> を押して以下のいずれかを 択してくだイい。

- 変更を保存して終了する リモートアクセス設定ユーティリティで入力した エントリを保存します。
- 変更を破棄して終了する リモートアクセス設定ユーティリティで入力した エントリをすべて元に戻します。
- セットアップへ戻る リモートアクセス設定ユーティリティを使用して続けます。

#### 表 2-1 x9xx システムのリモートアクセス設定ユーティリティ

| オプション                                                                                              | 説明                                                                                                    |
|----------------------------------------------------------------------------------------------------|----------------------------------------------------------------------------------------------------|
| iDRAC6 LAN<br>メモ:このオプション<br>は Dell PowerEdge<br><u>xx1x</u> システム上の<br>iDRAC6 設定ユーティ<br>リティで使用可能です。 | iDRAC6 の LAN を有効 / 無効にします。LAN は、ウェブイン<br>タフェース、SM-CLP コマンドラインインタフェースへの<br>Telnet/SSH アクセス、コンソールリダイレクト、仮想メディ<br>アなど iDRAC6 アイテムの使用を許可するために有効にする<br>必要があります。 |
| IPMI オーバー LAN                                                                                      | 共有ネットワークコントローラへの帯域外 LAN チャネルのア<br>クセスを有効または無効にします。                                                                                                    |
|                                                                                                    | <b>メモ:オフ</b> を選択すると、iDRAC は Dell PowerEdge <u>xx1x</u><br>システム上の LAN インタフェース経由で到着する IPMI メッ<br>セージを受け入れません。                                                |

表 2-1 <u>x9xx</u> システムのリモートアクセス設定ユーティリティ (続き)

| オプション                                                                          | 説明                                                                                                    |
|--------------------------------------------------------------------------------|----------------------------------------------------------------------------------------------------|
| NIC 選択                                                                         | <br>設定オプションを表示します。                                                                                                    |
| ★モ:このオプション<br>は Dell PowerEdge<br><u>x9xx、xx0x、xx1x</u> シ<br>ステムのみで使用可能<br>です。 | • 共有                                                                                                    |
|                                                                                | ネットワークインタフェースをホストオペレーティングシス<br>テムと共有するには、このオプションを選択します。リモー<br>トアクセスデバイスのネットワークインタフェースは、ホス<br>トオペレーティングシステムに NIC チームを設定すると完全<br>に機能します。                                               |
|                                                                                | リモートアクセスデバイスは、データの受信は NIC 1 と<br>NIC 2 で行いますが、データの送信は NIC 1 からのみ行い<br>ます。                                                                                                    |
|                                                                                | NIC 1 が故障すると、リモートアクセスデバイスにアクセス<br>できなくなります。                                                                                                    |
|                                                                                | <b>メモ:NIC 2</b> は PowerEdge 1900 システムでは使用できま<br>せん。                                                                                                    |
|                                                                                | • フェイルオーバー                                                                                                    |
|                                                                                | ネットワークインタフェースをホストオペレーティングシス<br>テムと共有するには、このオプションを選択します。リモー<br>トアクセスデバイスのネットワークインタフェースは、ホス<br>トオペレーティングシステムに NIC チームを設定すると完全<br>に機能します。                                               |
|                                                                                | リモートアクセスデバイスは NIC 1 と NIC 2 からデータを受<br>信しますが、データの送信は NIC 1 からのみ行います。<br>NIC 1 が故障した場合、リモートアクセスデバイスはデータ<br>伝送のすべてを NIC 2 にフェールオーバーします。                                                |
|                                                                                | リモートアクセスデバイスはデータの送信に NIC 2 を引き続<br>き使用します。NIC 2 が故障した場合、リモートアクセスデ<br>バイスはデータ伝送のすべてをまた NIC 1 にフェールオー<br>バーします。                                                                        |
|                                                                                | <b>メモ:</b> このオプションは PowerEdge 1900 システムでは選<br>択できません。                                                                                                    |
|                                                                                | • 専用                                                                                                    |
|                                                                                | このオプションは、リモートアクセスデバイスから iDRAC6<br>Enterprise 上の専用ネットワークインタフェースを使用でき<br>るようにする場合に選択します。このインタフェースはホス<br>トの OS とは共有されず、システム管理トラフィックを別の<br>物理ネットワークに転送することで、アプリケーションのト<br>ラフィックから分離できます。 |
|                                                                                | <b>メモ・</b> このオプションは iDBAC6 Enterprise でのみ使用可                                                                                                    |

メモ:このオフションは iDRAC6 Enterprise でのみ使用可 能です。

表 2-1 <u>x9xx</u> システムのリモートアクセス設定ユーティリティ (続き)

| オプション            | 説明                                                                                           |
|------------------|----------------------------------------------------------------------------------------------|
| LAN パラメータ        |                                                                                              |
| RMCP+ 暗号キー       | <b>メモ:</b> このオプションは PowerEdge <u>x9xx、xx0x</u> 、および<br><u>xx1x</u> システムのみで使用可能です。            |
|                  | キーは IPMI セッションの暗号化に使用されます。暗号化キー<br>は最大 20 組の 20 バイトを表す ASCII の 16 進数として入力<br>されます。           |
|                  | ریا ۔<br>01FA3BA6C812855DA001FA3BA6C812855DA0A0A0                                            |
| IP アドレスソース       | ネットワークコントローラに 静的 IP アドレスを割り当てるか<br>DHCP アドレスを割り当てるかを表示します。                                   |
| Ethernet IP アドレス | BMC の静的 IP アドレス。このフィールドの最大値は<br>255.255.255.255 に制限されています。                                   |
|                  | 次の IPv4 ルールが適用されます。                                                                          |
|                  | <ul> <li>IP アドレスに 127.xxx.xxx.xxx は設定できない(xxx は<br/>0 ~ 255 間の数字)</li> </ul>                 |
|                  | • 最初のオクテットは 1 $\sim$ 223 (たとえば、<br>143.xxx.xxx.xxx)でなければなりません。                               |
|                  | <b>メモ:</b> BMC が DHCP サーバーに接続できない場合、IP アドレス 169.254.0.2 サブネットマスク 255.255.0.0 が返されます。         |
| MAC アドレス         | このフィールドは読み取り専用です。                                                                            |
|                  | ネットワークコントローラの BMC MAC アドレスを表示し<br>ます。                                                        |
| サブネットマスク         | 静的 IP アドレスのサブネットマスク。                                                                         |
|                  | <b>メモ:</b> BMC が DHCP サーバーに接続できない場合、IP アド<br>レス 169.254.0.2 サブネットマスク 255.255.0.0 が返され<br>ます。 |
| デフォルト<br>ゲートウェイ  | 静的 IP アドレスの IP ゲートウェイ。                                                                       |
| VLAN の有効化        | 仮想 LAN ID を有効または無効にします。                                                                      |

表 2-1 x9xx システムのリモートアクセス設定ユーティリティ (続き)

| オプション                                                                                                    | 説明                                                                                                    |
|----------------------------------------------------------------------------------------------------|----------------------------------------------------------------------------------------------------|
| VLAN ID                                                                                                    | VLAN 有効 が オフ に設定されている場合は、このフィールド<br>は読み取り専用です。                                                                                                    |
|                                                                                                    | 値を入力するには、別のフィールドから VLAN ID フィールド<br>に移動します。                                                                                                    |
|                                                                                                    | 仮想 LAN ID の有効値は 1 ~ 4094 の数字です。                                                                                                    |
|                                                                                                    | ▶ <b>チモ:</b> 指定の範囲(1 ~ 4094)外の値を入力した場合、最も近い有効範囲の数が使用されます。                                                                                                    |
| VLAN                                                                                                    | VLAN 有効がオフに設定されている場合は、このフィールドは読み取り専用です。                                                                                                    |
|                                                                                                    | VLAN の優先順位を指定します。有効な値の範囲は                                                                                                    |
|                                                                                                    | 優先順位 o ~ 優先順位 7 です)。                                                                                                    |
| iDRAC6 名の登録<br><b>メモ</b> : このオプション<br>は Dell PowerEdge<br><u>xx1x</u> システム上の<br>iDRAC6 設定ユーティ<br>リティで使用可能です。 | オン を選択すると、DNS サービスに iDRAC6 名を登録できます。DNS でユーザーが iDRAC6 を見つけられないようにするには、オフ を選択します。                                                                              |
| iDRAC6 名                                                                                                    | iDRAC6 名の登録 を オン に設定すると、 <enter> キーを押</enter>                                                                                                    |
| <b>メモ:</b> このオプション<br>は Dell PowerEdge<br><u>xx1x</u> システム上の<br>iDRAC6 設定ユーティ<br>リティで使用可能です。                 | して 現在の DNS iDRAC6 名 テキストフィールドを編集できま<br>す。iDRAC6 名の編集が終了したら <enter> キーを押します。<br/>前のメニューに戻るには、<esc> キーを押します。iDRAC6 名<br/>は有効な DNS ホスト名である必要があります。</esc></enter> |
| LAN 警告を有効にする                                                                                                 | LAN 警告を有効または無効にします。                                                                                                    |
| 警告ポリシー<br>エントリ 1                                                                                             | 最初の警告の送信先を有効または無効にします。                                                                                                    |

表 2-1 <u>x9xx</u> システムのリモートアクセス設定ユーティリティ (続き)

| オプション            | 説明                                                                                                    |
|------------------|----------------------------------------------------------------------------------------------------|
| 警告送信先 1          | LAN 警告を有効にする が オフ に設定されている場合は、この<br>フィールドは読み取り専用です。                                                                                                    |
|                  | 最初の警告送信先の IP アドレスを入力します。左右の矢印<br>キーを使って各オクテットに移動します。テンキーを使って各<br>オクテットを入力します。                                                                                                    |
|                  | 次の IPv4 ルールが適用されます。                                                                                                    |
|                  | <ul> <li>IP アドレスに 127.xxx.xxx は設定できない<br/>(xxx は 0 ~ 255 間の数字)</li> </ul>                                                                                                    |
|                  | <ul> <li>最初のオクテットは1~223でなければならない<br/>(すなわち143.xxx.xxx.xxx)</li> </ul>                                                                                                    |
|                  | <ul> <li>最後のオクテットは 0 または 255 でなければならない<br/>(xxx.xxx.xx.0 または xxx.xxx.xxx.255)</li> </ul>                                                                                                    |
| ホスト名文字列          | プラットフォームイベントトラップを発信元のシステムと関連<br>付けるために使用する管理下システムホスト名を指定します。                                                                                                    |
|                  | 英数字を使用します。ただし、「-」以外の記号やスペースは<br>不可。                                                                                                    |
| スマートカードのログ<br>オン | スマートカードのログオンを有効にするには 有効 を選択しま<br>す。スマートカードのログオンを有効にすると、CLI 帯域外イン<br>タフェースがすべて無効になります。スマートカードのログオ<br>ンを無効にするには 無効 を選択して、スマートカードのログ<br>オンを無効にします。コマンドライン帯域外インタフェースが<br>すべてデフォルト状態に設定されます。RACADM と共に有効<br>にする を選択して、スマートカードログオンとリモート<br>RACADM を有効にします。その他の CLI 帯域外インタフェー<br>スがすべて無効になります。 |
| IPv6 の設定         |                                                                                                    |
|                  | メモ: このオプションは <u>xx1x</u> システム上の iDRAC6 設定ユー<br>ティリティで使用可能です。詳細については、デルサポートサ<br>イト support.dell.com/manuals にある『Integrated Dell<br>Remote Access Controller ユーザーズガイド』を参照してくだ<br>さい。                                                                                                    |
| LAN 詳細パラメータ      | メモ:このオプションは、システムに DRAC が取り付けられている場合にのみ使用可能です。                                                                                                    |
| 専用 NIC 設定オプション   | ン                                                                                                    |

NIC

NIC を有効または無効にします。
表 2-1 <u>x9xx</u> システムのリモートアクセス設定ユーティリティ (続き)

| オプション                | 説明                                                                                       |
|----------------------|------------------------------------------------------------------------------------------|
| オートネゴシエート            | LAN 速度のオートネゴシエーションを有効または無効にし<br>ます。                                                      |
| LAN 速度設定             | オートネゴシエート が 有効 に設定されている場合は、この<br>フィールドは読み取り専用です。                                         |
|                      | LAN 速度設定を 10 または 100 Mbps に設定します。                                                        |
| LAN 二重設定             | オートネゴシエート が 有効 に設定されている場合は、この<br>フィールドは読み取り専用です。                                         |
|                      | LAN 通信方法を半二重または全二重に設定します。                                                                |
| DNS 設定オプション          |                                                                                          |
| DHCP からの DNS<br>サーバー | オン = DNS サーバーの IP アドレスが DHCP によって割り当<br>てられます。                                           |
|                      | オフ = DNS サーバーの IP アドレスが手動で設定されます。                                                        |
| DNS サーバー 1           | DHCP からの DNS サーバー がオンに設定されている場合は、<br>このフィールドは読み取り専用です。                                   |
|                      | DNS サーバー 1 の IP アドレスを入力します。                                                              |
|                      | 次の IPv4 ルールが適用されます。                                                                      |
|                      | <ul> <li>IP アドレスに 127.xxx.xxx は設定できない<br/>(xxx は 0 ~ 255 間の数字)</li> </ul>                |
|                      | <ul> <li>最初のオクテットは1~223でなければならない<br/>(すなわち143.xxx.xxx.)</li> </ul>                       |
|                      | • 最後のオクテットは 0 または 255 でなければならない                                                          |
|                      |                                                                                          |
| DNS サーバー 2           | DHCP からの DNS サーバー か オン に設定されている場合は、<br>このフィールドは読み取り専用です。                                 |
|                      | DNS サーバー 2 の IP アドレスを入力します。                                                              |
|                      | 次の IPv4 ルールが適用されます。                                                                      |
|                      | <ul> <li>IP アドレスに 127.xxx.xxx は設定できない<br/>(xxx は 0 ~ 255 間の数字)</li> </ul>                |
|                      | <ul> <li>最初のオクテットは1~223でなければならない<br/>(すなわち143.xxx.xxx.)</li> </ul>                       |
|                      | <ul> <li>最後のオクテットは 0 または 255 でなければならない<br/>(xxx.xxx.xx.0 または xxx.xxx.xxx.255)</li> </ul> |
| RAC名の登録              | オン = 現在の DNS RAC 名を入力できます。                                                               |

表 2-1 <u>x9xx</u> システムのリモートアクセス設定ユーティリティ (続き)

| オプション                    | 説明                                                                                                    |
|--------------------------|----------------------------------------------------------------------------------------------------|
| RAC 名の登録                 | RAC 名の登録が オフ に設定されている場合、このフィールド は読み取り専用です。                                                                       |
|                          | 1~32 までの英数字、スペース、および記号を使って、現在の DNS RAC 名を入力します。 <enter>を押すと、値が保存されます。<esc>を押すと、フィールドが保存されずに終了します。</esc></enter>  |
| DHCP からのドメイン名            | ドメイン名をオンノオフに切り替えます。                                                                                              |
| ドメイン名                    | DHCP からの DNS サーバーがオンに設定されている場合は、<br>このフィールドは読み取り専用です。                                                            |
|                          | 1~64 までの英数字、スペース、および記号を使って、ドメ<br>イン名を入力します。 <enter>を押すと、値が保存されます。<br/><esc>を押すと、フィールドが保存されずに終了します。</esc></enter> |
| 仮想メディアの設定                | <b>メモ:</b> このオプションは、システムに DRAC が取り付けられ<br>ている場合にのみ使用可能です。                                                        |
| 仮想メディア                   | 仮想メディアドライブを連結または分離します。                                                                                           |
| 仮想フラッシュ                  | 仮想フラッシュメモリを有効または無効にします。                                                                                          |
| LCD の設定                  | LCD 上で仮想キーボードビデオマウス(vKVM)のセッショ<br>ン状態と LCD へのアクセスレベルを設定します。                                                      |
| <b>LCD</b> ユーザー定義<br>文字列 | システム LCD 上のユーザー定義テキストラインを設定します。                                                                                  |
| LCD システム電力単位             | システム電力の単位を設定します。                                                                                                 |
| LCD 周辺温度単位               | 周辺温度の単位を設定します。                                                                                                   |
| LCD エラー表示                | エラー表示フィールドを設定します。                                                                                                |
| LCD フロントパネルア<br>クセス      | LCD 上でデータの表示、表示と変更、またはロックを許可します。                                                                                 |
| LCD のリモート KVM<br>表示      | LCD で vKVM セッションのステータスを有効または無効にします。                                                                              |
| LAN ユーザー設定               | ユーザー ID=2 のユーザー名、ユーザーパスワード、ユーザー<br>特権の設定を可能にし、ユーザーアクセスを有効にします。                                                   |
| アカウントアクセス                | アカウント特権を有効または無効にします。                                                                                             |
| アカウント権限                  | アカウントを次のように設定します。                                                                                                |
|                          | システム管理者、ユーザー、オペレータ、アクセスなし                                                                                        |
| アカウントユーザー名               | アカウントユーザー名を設定します。                                                                                                |

表 2-1 x9xx システムのリモートアクセス設定ユーティリティ (続き)

| オプション                  | 説明                                                                                                    |
|------------------------|----------------------------------------------------------------------------------------------------|
| パスワード入力                | このアカウントユーザーのパスワードを入力します。Null 以<br>外の文字を少なくとも 1 文字入力する必要があります。                                          |
| 確認パスワード                | パスワードを確認のために再度入力します。                                                                                   |
| デフォルトにリセット             | BMC 設定をクリアして BMC 設定をデフォルトにリセットします。                                                                     |
|                        | 注意:工場出荷時のデフォルトにリセットすると、リ     モートの非揮発性設定が復元されます。                                                        |
| システムイベントログ<br>メニュー     | システムイベントログ(SEL)の表示とクリアができます。<br>SEL が読み込み中であることがポップアップボックスに示され<br>ます。                                  |
| システムイベントログの<br>合計エントリ数 | SEL のレコード数を表示します。                                                                                      |
| システムイベントログの<br>表示      | SEL 内のレコードを表示します(最新のレコードから順に<br>表示)。エントリを表示フィールドを使って、表示するレコー<br>ド番号を入力します。左右の矢印キーでSELを上下にスクロー<br>ルします。 |
| システムイベントログの<br>クリア     | SEL のレコードをすべてクリアします。                                                                                   |

✓ メモ:最初の統合ネットワークインタフェースコントローラ (NIC 1) をイーサ チャネルチームまたはリンク集合チームで使用した場合、BMC 管理トラフィック は PowerEdge <u>x8xx</u> システムで動作しません。NIC チームオプションは、 PowerEdge x9xx、xx0x、および xx1x システムでサポートされています。ネット ワークチーム化の詳細については、ネットワークインタフェースコントローラのマ ニュアルを参照してください。

## Deployment Toolkit ユーティリティを使った BMC の設定

**Dell OpenManage Deployment Toolkit SYSCFG** ユーティリティズは、 Dell システムの 定と導入ズ使用する Microsoft Windows PE および Linux ベースのユーティリティセットが含まれています。Deployment ToolKit DTK SYSCFG ユーティリティは、強力ザ包括的なコマンドラインインタ フェースを使用し、特ズ BMC ズ必 な 定タスクのすべてを処理ザきるよう イれています。このユーティリティは、PowerEdge 1435SC と、サ ズ ポートイれているすべての PowerEdge <u>x7xx、x8xx、x9xx、xx0x</u>、および xx1x システムザ実 ザきます。

BMC 管理ユーティリティを使用するズは、次のタスクを実して、SYSCFG ユーティリティザ管理下システムを 定します。

- デルサポートサイト(support.dell.com)から最新バージョンの DTK ٠ を入手します。
- ブータブルイメージと SYSCFG ユーティリティが入っている BMC 設定 CD を作成します。
- BMC ユーザーを設定します。
- BMC SOL アクセスを設定します。 •
- BMC IPMI シリアルアクセスを設定します。

## Microsoft Windows PE オペレーティングシステムのインストールと セットアップ

✓ メモ:ユーティリティのインストールと使用法の詳細については、『Deployment Toolkit コーザーズガイド』を参照してください。SYSCFG.EXE を使用した BMC の 設定と管理のための有効なオプション、サブオプション、引数については、 『Deployment Toolkit コマンドラインインタフェースリファレンスガイド』のリス トを参照してください。

DTK のコンポーネントは、デルのサポートウェブサイト

support.dell.com から 己 凍型の Zip ファイルとして提供イれていま こ 凍型ファイルは、MicrosoftWindows オペレーティンーシステム す。 が稼動するシステムザ くか、PKUNZIP.EXE ユーティリティ

Deployment Toolkit ズは付属していません を使用して Windows コマン ドプロンプト cmd.exe ザ 凍ザきます。デフォルトザは、

dtk-2.X-winpe-AXX.exe ファイルはローンルハードドライブのルートディ レクトリ たとえば C: ズ 凍イれます。この場所は、ファイルの 凍時ズ 別のパスを指定すると変更ザきます。DTK コンポーネントを Windows 環境 のワークステーションザ 凍するズは、次の手 ズ従ってくだイい。

- 1 デルのサポートサイト support.dell.com から DTK ファイル dtk-2.X-winpe-AXX.exe をダウンロードし、対応 Windows オペレー ティングシステムを実行しているシステムに保存します。
- 2 Zip ファイルをダウンロードし、ファイルをダブルクリックします。
- 3 OK をクリックします。
- 4 解凍 をクリックします。

デフォルトでは、DTK ファイルは C: に展開されます。SYSCFG.EXE ユーティリティは C:\Dell\Toolkit\Tools ディレクトリに入っています。 デル提供のドライバは C: \Dell\drivers フォルダに入っています。

## Windows PE 2005 ISO ブータブルイメージの作成

✓ メモ: Windows PE 2.0 の起動 CD を作成する方法の詳細については、43 ページ の「Windows PE 2.0 ISO ブータブルイメージの作成」を参照してください。

## Windows PE ビルドでの DTK ディレクトリ構造の統合

このタスクは以下の5つの手のプロセスから構成イれています。

- 1 TDK ツールとスクリプトを統合する: Dell 提供の Zip ファイルから解凍し た \Dell フォルダを DellWinPEBuild にコピーするか、 Dell 提供のファ イルを Windows PE ビルドに直接解凍します。
- 2 必要なドライバを Windows PE にインストールする: 必ず次の 2 つの引数 を使用して \Dell\Drivers\DRIVERINST.BAT を実行します。
  - DellWinPEBuild へのパス
  - Dell 提供ドライバがある場所のパス。これらのドライバは \Dell\drivers フォルダの DTK Zip ファイル内にあります。
- 3 マスストレージドライバを Windows PE に追加する:

✓ メモ:この手順を実行して、マスストレージドライバが Windows PE にイン ストールされていることを確認する必要があります。

winpeoem.sif ファイル (Windows PE ディレクトリの **I386\SYSTEM32**)で、次のテキストを編集して Oem Driver Params セ クションからセミコロンを削除し、Dell マスストレージドライバのディレ クトリ名を追加します。

OemDriverRoot="" OemDriverDirs=MRAID, PERC4IM, PERC5, SAS5

✓ メモ:参考までに、サンプルファイル winpeoem.sif が **\Dell\Toolkit\template\Configs** にあります。

4 必要なサービスを起動する: RAID が機能するには、mr2kserv サービス をインストールして起動する必要があります。RACADM が機能するには、 racsvc サービスをインストールして起動する必要があります。必要なサー ビスの起動方法の詳細については、\Dell\Toolkit\template\Configsの サンプルファイル winbom.ini を参照してください。

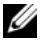

メモ:ターゲットシステムを起動する場合は、RAC とmr2kserv サービス が実行されていることを確認してください。

- 5 次のファイルを Windows Server 2003 製品 CD から **\Dell\Toolkit\Tools** に展開します。
  - rpcns4.dll
  - rpcrt4.dll
  - rpcss.dll

メモ:ディレクトリ名にスペースは使用できません。

これザ、 件ズ従って Windows PE をンスタマイズザきます。

## ブータブル CD の作成

管理下システムザ BMC を 定するときズ使用するブータブルメディアを以下 の手 ザ作成します。

- 1 ハードドライブに WinPE OPKTools ディレクトリを作成します。
- 2 CD ドライブに『Windows OEM Preinstallation Kit (OPK) CD』を挿 入します。
- **3** CD の全ファイルを Windows PE ディレクトリから WinPE OPKTools ディレクトリにコピーします。
- 4 factory.exe と netcfg.exe を CD ドライブの \tools\x86 ディレクトリ から WinPE OPKTools ディレクトリにコピーします。
- 5 CD ドライブから CD を取り出します。
- 6 開発システムのハードドライブにディレクトリを作成して名前を付けます。 これが ISO ファイルが保存される場所です。
- 7 コマンドプロンプトで WinPE OPKTools ディレクトリに移動します。
- 8 次のコマンドを実行します。 OSCDIMG -bETFSBOOT.COM -n <DELLWINPEBUILD>

ETFSBOOT.COM は OPK ツールの一部で Windows PE CD をブータブル にします。次のコマンドラインで、Dellx86winpe.iso という名前のブータ ブル ISO イメージが作成されます。

```
C:\WINPE OPKTOOLS\OSCDIMG -bETFSBOOT.com -n
```

- c:\DELLWINPEBUILD
- C:\FINALBUILD\Dellx86winpe.iso

- 9 SYSCFG.EXE ユーティリティをディレクトリのルートにコピーします。
- 10 ISO イメージを作成した後、CD 書き込みソフトウェアを使用してイメージを CD に作成できます。 これで、ブータブル CD を使用して管理下システムで BMC を設定する準備が完了しました。詳細については、『Deployment Toolkit ユーザーズガイド』を参照してください。

## Windows PE 2.0 ISO ブータブルイメージの作成

Windows PE 2.0 を使用している場合は、Windows Administrative Installation Kit (WAIK) を Microsoft の ウェブ サイトからダウンロードして ください。デフォルトでは、WAIK は C:\Program Files\Windows AIK ディレクトリズコピーイれます。

## Windows PE ビルドでの DTK ディレクトリ構造の統合

DTK ズは、Dell ドライバをベースの Windows PE 2.0 イメージズオフライン ザプリインストールするスクリプト、VPE\_driverinst.bat があります。次 の手 を使用してこのスクリプトを実 します。

- システムでコマンドプロンプトを開き、ディレクトリを VPE\_driverinst.batの場所に変更します。たとえば、次のとおりです。 cd C:\Dell\Drivers\winpe2.x
- 必要な 2 つの引数、<WINPEPATH> と <DTKPATH> を使用して VPE\_driverinst.bat を実行します。たとえば、次のとおりです。
   VPE driverinst.bat <WINPEPATH> <DTKPATH>

<WINPEPATH> は Windows PE 2.0 のディレクトリ構造の作成先パスで、 <DTKPATH> は展開された DTK ツールキットの Dell ドライバのパスを示 します。たとえば、次のとおりです。

VPE\_driverinst.bat C:\vistaPE\_x86 C:\DELL\DRIVERS

✓ メモ: <WINPEPATH>は WAIK コマンド copype.cmd の宛先として渡されます。宛先フォルダ C:\vistaPE\_x86 はこのプロセスの一環として作成されるもので、既存のフォルダではありません。

## ブータブル CD の作成

以下の手 ザブータブルメディアを作成します。

- スタート をクリックし、すべてのプログラム → Microsoft Windows AIK をクリックします。
- 2 Windows PE Tools コマンドプロンプト をクリックしてコマンドプロン プトウィンドウを開きます。

**3** 次のコマンドを実行します。

oscdimg -n -bc:\vistaPE\_x86\etfsboot.com
c:\vistaPE\_x86\ISO c:\vistaPE\_x86\WinPE2.0.iso

WinPE2.0.iso という名前の CD ブータブル ISO イメージが作成されます。

4 これで CD 書き込みソフトウェアを使用して、イメージを CD に書き込むことができます。

これで、ブータブル CD を使用して管理下システムで BMC を設定する準備 が完了しました。詳細については、『Deployment Toolkit ユーザーズガイ ド』を参照してください。

## Linux オペレーティングシステム用インストールとセットアップ

メモ:ユーティリティのインストールと使用法の詳細については、『Deployment Toolkit ユーザーズガイド』を参照してください。SYSCFG ユーティリティを使用 して BMC を設定 / 管理するために有効なオプション、サブオプション、引数につ いては、『Deployment Toolkit コマンドラインインタフェースリファレンスガイド』 のリストを参照してください。

- 1 デルのサポートサイト support.dell.com から組み込み Linux ISO イ メージを入手します。
- 2 市販の CD 作成ソフトウェアで ISO イメージを書き込みます。

メモ:ブータブル CD を作成する際に、このイメージが完全な配布ディレクト リ構造と一緒に CD 書き込みソフトウェアに送られます。これには、配布に必 要なサポートファイルがすべて含まれています。

- 3 CD 書き込みソフトウェアによって自動ブータブル ISO イメージと配布ファ イルのイメージが CD 上に作成されます。
- 4 ISO イメージの内容をハードドライブ上のフォルダに解凍します。
- 5 手順4で作成したフォルダにカスタムスクリプトをコピーします。

メモ:オペレーティングシステムのインストール過程で必要に応じて CD の マウントやイジェクトができるように、CD をロック解除するための各種アイ テムのコピーもこのスクリプトで処理する必要があります。

6 /mnt/cdrom/isolinux.cfgのCDインストールセクションは、カスタマイズした起動スクリプトを参照します。

メモ: CD にコピーするスクリプトは RAM ディスクにコピーされ、そこから実行されます。このタスクは、CD がロックされないようにするためです。 サンプルスクリプトのパス名が有効であることを確認してください。

- 7 ワークステーションで作成されたディレクトリ構造を「手順 4」で作成した ルートフォルダにコピーします。
- 8 このフォルダに、オペレーティングシステムのインストールと、複製に必要な DTK CD のファイルが含まれています。

- 9 isolinux ユーティリティを使用して、「手順 7」で作成したフォルダの内容 を CD に書き込んでブータブルにします。
- 10 これで、ISO イメージを起動する準備が完了しました。

## 基本設定

BMC 管理ユーティリティを使用してリモートザ管理下システムの BMC を管理 し始バる前ズ、基本的な 定タスクをいくつか実 する必 があります。 Deployment Toolkit SYSCFG ユーティリティは強力なコマンドラインインタ フェースを使用して、以下の 定タスクを実 します。

- 管理下システムの BMC ユーザーを設定する
- 管理下システムの IPMI LAN アクセスと SOL アクセス用の BMC IP アドレ スを設定する
- 管理下システムの IPMI シリアルアクセス用の BMC シリアルチャネルを設 定する

✓ メモ: Deployment Toolkit ユーティリティのインストールと使用法の詳細につい ては、『Deployment Toolkit ユーザーズガイド』を参照してください。SYSCFG ユーティリティを使用して BMC を設定 / 管理するために有効なオプション、サブ オプション、引数については、『コマンドラインインタフェースリファレンスガイ ド』のリストを参照してください。

#### 新しい BMC ユーザーを設定する

BMC は、デフォルトザはユーザー ID 2 のユーザー名が root で、パスワード が calvin ズ 定イれています。システム導入時ズ、ユーザー名とパスワード を変更することをお勧バします。

- 1 導入するシステムの正しいドライブにブータブル BMC 設定ディスケットまたは CD を挿入して、システムを再起動します。
- 新しいユーザーを作成するズは、コマンドプロンプトザ次のようズ入力します。

syscfg username --userid=X --name=名前

Xは2~10の数字、<u>名前</u>は16文字以内のASCII文字列です。

<Enter> を押すと、コマンドラインオプションが実行されます。

3 新しいユーザー ID をコマンドプロンプトで有効にするには、次のように入力します。

syscfg useraction --userid=X --action=enable

<Enter> を押すと、コマンドラインオプションが実行されます。

4 BMC ユーザーのパスワードを設定するには、コマンドプロンプトで次のように入力します。

syscfg passwordaction --action=setpassword --userid=X -- password= $\frac{NZD-E}{2}$ 

<u>パスワード</u>は PowerEdge <u>x8xx</u> システムと <u>x9xx</u> システムの場合は 16 文 字以内の ASCII 文字列です。

注意:パスワードは BMC の各ユーザーに設定する必要があります。BMC ファームウェアでは、ユーザー名またはパスワードがヌルのユーザーのアクセスは許可されません。

<Enter> を押すと、コマンドラインオプションが実行されます。

5 BMC ユーザー特権を設定するには、コマンドプロンプトで次のように入力 します。

syscfg lanuseraccess --usrprivlmt=bmcuserprivilege
where bmcuserprivilege=user, operator, administrator,
noaccess

<Enter> を押すと、コマンドラインオプションが実行されます。

#### BMC IP アドレスの設定

- 1 導入するシステムの正しいドライブに Deployment Toolkit CD を挿入して、システムを再起動します。
- 2 LAN チャネルの BMC IP アドレスを DHCP に設定するには、コマンドプロ ンプトで次のように入力します。

syscfg lcp --ipaddrsrc=dhcp

<Enter> を押すと、コマンドラインオプションが実行されます。

BMC LAN チャネルを設定するための有効なオプション、サブオプション、 引数については、『Deployment Toolkit コマンドラインインタフェースリ ファレンスガイド』のリストを参照してください。

3 LAN チャネルの BMC IP アドレスを静的 IP アドレスに設定するには、コマ ンドプロンプトで次のように入力します。

syscfg lcp --ipaddrsrc=static --ipaddress= XXX.XXX.XXX.XX --subnetmask=XXX.XXX.XXX.X --gateway= XXX.XXX.XXX.X

<Enter> を押すと、コマンドラインオプションが実行されます。

BMC LAN チャネルを設定するための有効なオプション、サブオプション、 引数については、『Deployment Toolkit コマンドラインインタフェースリ ファレンスガイド』のリストを参照してください。

#### BMC シリアルチャネルアクセスの設定

- 1 導入するシステムの正しいドライブにブータブルディスケットまたは CD を 挿入して、システムを再起動します。
- 2 BMC のシリアルポートを設定するには、コマンドプロンプトで次のように 入力します。

syscfg scp --connectionmode=basic -msgcommbitrate=XXXXX

XXXXX はボーレートを bps で表したものです。

<Enter> を押すと、コマンドラインオプションが実行されます。

3 BMC のターミナルモードを設定するには、コマンドプロンプトで次のよう に入力します。

syscfg scp --connectionmode=terminal -msgcommbitrate=XXXXX

XXXXX はボーレートを bps で表したものです。

<Enter> を押すと、コマンドラインオプションが実行されます。

BMC シリアルチャネルの設定に使用する有効なオプション、サブオプション、引数については、『Deployment Toolkit コマンドラインインタフェースリファレンスガイド』のリストを参照してください。

## Server Administrator を使った BMC の設定

BMC オプションは、管理下システムにインストールする必要のある1対1のシス テム管理ソフトウェア、Server Administrator バージョン5.3 以降を使用して設 定することもできます。インストール後は、リモートから Server Administrator にアクセスし、対応ブラウザを使用して管理ステーションから BMC の設定タスク を実行できます。Server Administrator のインストールと使用法については、 『Server Administrator ユーザーズガイド』を参照してください。

BMC は、Server Administrator ホームページとコマンドラインインタフェー スから 定げきます。BMC の 定ズアクセスするズは、管理 特権が必 ザ す。パワーユーザーーループ特権のあるユーザーは BMC 情報を 示げきます が、 定の変更はげきません。

コマンドラインから BMC を 定する方法の ズついては、『Dell OpenManage Server Administrator コマンドラインインタフェースユー ザーズガイド』を参照してくだイい。 Server Administrator の使用中ズーローバルナビゲーションバーザ **ヘルプ**を クリックすると、示している特定のウィンドウズついてのが示くれま す。Server Administrator のヘルプは、ユーザーの特権レベルズ応じてアク セス可な全ウィンドウと、管理下システムザ検出くれた特定のハードウェア およびソフトウェアーループズついて提供くれます。

Server Administrator Instrumentation Service を使用すると、BMC の-的な情報、LAN やシリアルポートの 定、BMC ユーザー、BIOS 定なジ の BMC の機 を管理ザきます。Server Administrator を使用して管理下シ ステムザ BMC を 定するズは、以下の手 ズ従ってくだイい。

✓ メモ:BMC を設定するには、システム管理者特権でログインする必要があります。

- 1 ターゲットシステムの Server Administrator ホームページズローインします。
- 2 システム オブジェクトをクリックします。
- 3 メインシステムシャーシ オブジェクトをクリックします。
- 4 **リモートアクセス** オブジェクトをクリックします。
- 5 BMC 情報 のウィンドウが開きます。
- 設定 タブをクリックします。
   設定 タブでは、LAN、シリアルポート、シリアルオーバー LAN などを設定できます。
- ユーザー タブをクリックします。
   ユーザー タブでは BMC ユーザー設定を変更できます。

注意:パスワードは BMC の各ユーザーに設定する必要があります。BMC ファームウェアでは、ユーザー名またはパスワードがヌルのユーザーのアクセスは許可されません。

#### Server Administrator での BIOS 設定

Server Administrator で BIOS を設定するには、以下の手順に従ってください。

- 1 システム オブジェクトをクリックします。
- 2 メインシステムシャーシ オブジェクトをクリックします。
- 3 BIOS オブジェクトをクリックします。
- **4 セットアップ** タブをクリックします。

設定 タブでは、コンソールリダイレクト と シリアルポート通信 パラメータ を設定できます。

## Dell Remote Access Controller 5の使用法

Dell Remote Access Controller DRAC 5 は、Web インタフェースと RACADM コマンドラインインタフェース を提供しています。これらを使 用して DRAC5 のプロパティやユーザーの 定、管理タスクの実 、リモート 管理 システムのトラブルシューティンーなジがザきます。

## ネットワークと IPMI LAN の設定

- メモ:以下の手順を実行するには、DRAC 5 の設定 権限が必要です。
- ✓ メモ:ほとんどの DHCP サーバーは、予約テーブルにクライアントの ID トークン を保存するためのサーバーを必要とします。クライアント(DRAC 5 など)は DHCP ネゴシエーション中にこのトークンを提供する必要があります。RAC に対 しては、DRAC 5 が 1 バイトインタフェース番号(0) に続く 6 バイトの MAC アド レスを使用してクライアント ID オプションを提供します。
- ✓ メモ:管理化システム DRAC が共有モードまたはフェールオーバーと共有モードで 設定され、Spanning Tree Protocol (STP) が有効のスイッチに接続している場合 は、STP 収束時に管理ステーションの LOM リンク状態が変わると、ネットワークク ライアントで接続に 20 ~ 30 秒の遅延が発生します。
  - DRAC 5 の Web インタフェースにアクセスします。詳細については、『Dell Remote Access Controller 5 ユーザーズガイド』を参照してください。
  - 2 システム ツリーで リモートアクセス をクリックします。
  - 3 設定 タブをクリックし、ネットワーク をクリックします。
  - 4 ネットワーク設定ページで DRAC 5 の NIC オプションを設定します。 表 2-1 に、ネットワークの設定ページのネットワーク設定 と IPMI 設定 を 示します。
  - 5 完了したら、変更の適用をクリックします。
  - 6 ネットワーク設定ページの適切なボタンをクリックして続行します。

#### DRAC5ユーザーの追加と設定

システムを DRAC5 ザ管理し、システムセキュリティを 持するズは、特定の 管理権 役割ベースのアクセス権 がある固有のユーザーを作成します。セ キュリティを強化するたバズ、特定のシステムイベントが発生したときズ特定 のユーザーズ 子メールザ 告を るようズ 定することもザきます。

- ✓ メモ:以下の手順を実行するには、DRAC 5 の設定権限が必要です。
- 1 システムツリーを展開して **リモートアクセス** をクリックします。
- 設定 タブをクリックし、ユーザー をクリックします。各ユーザーの状況、 RAC 特権、IPMI LAN 特権、および IPMI シリアル特権が含まれた ユー ザーページが表示されます。
- 3 ユーザー ID 列でユーザーの ID 番号をクリックします。

- 4 ユーザー設定ページでユーザーのプロパティと特権を設定します。
- 5 完了したら、変更の適用 をクリックします。
- 6 ユーザーの設定ページの適切なボタンをクリックして続行します。

IPMI ユーザー特権、DRAC グループのアクセス権、および DRAC ユーザー特権の設定の詳細については、『Dell Remote Access Controller 5 ユーザーズガイド』を参照してください。

# BMC 管理ユーティリティの使用

BMC 管理ユーティリティは、BMC が 備イれた Dell システムのリモート管理と 定を可 ズするソフトウェアアプリケーションを バたものザす。BMC 管理ユーティリティズは以下のコンポーネントが含まれています。

コマンドラインインタフェース(IPMI シェルと IPMItool)
 IPMI シェルと IPMItool は、IPMI バージョン 1.5 プロトコル以降を使用してリモートシステムの制御と管理を行うためのスクリプト可能なコンソールアプリケーションプログラムです。IPMI シェルは BMC へのシリアルアクセスと LAN アクセスをサポートしています。IPMItool は BMC への LANアクセスのみをサポートしています。

IPMI シェルは一般的な CLI モードかインタラクティブモードで使用できま す。インタラクティブモードでは、サーバーとの専用接続が可能で、オペ レーティングシステムの CLI からすべてのコマンドを使用できます。この モードで IPMI シェルを使用すると、操作性が向上し、接続と認証に必要な 時間とトラフィックが減少します。IPMItool は CLI モードでのみ使用でき ます。

IPMI シェルおよび IPMItool では、1 つまたは複数の管理下システムをグ ラフィカルユーザーインタフェース(GUI)ではなくコマンドラインシェル から管理できます。IPMI シェルまたは IPMItool を使用して次のタスクを 実行します。

- システム電源管理
- システム ID 制御
- イベントログへのアクセス
- システムセンサーへのアクセス
- リモート管理下システムのシリアルオーバー LAN の有効

• シリアルオーバー LAN プロキシ (SOL プロキシ)

SOL プロキシは、シリアルオーバー LAN (SOL) と IPMI プロトコルを使 用してリモートシステムを LAN ベースで管理できるようにする Telnet デーモンです。デーモンの機能にアクセスするには、Microsoft Windows のハイパーターミナルや Linux の Telnet など、標準的な Telnet クライア ントアプリケーションを使用できます。SOL はメニューモードでもコマン ドモードでも使用可能です。SOL プロトコルとリモートシステムの BIOS コ ンソールリダイレクトを組み合わせることで、システム管理者は管理下シス テムの BIOS 設定を LAN を介して表示したり変更したりできます。Linux シリアルコンソールと Microsoft の EMS/SAC インタフェースも SOL を使 用して LAN でアクセスできます。

☆ 注意: Microsoft Windows オペレーティングシステムのすべてのバージョンに Hilgraeve の HyperTerminal ターミナルエミュレーションソフトウェアが含まれて います。ただし、同梱のバージョンではコンソールリダイレクトに必要な機能が十 分に提供されません。これらの代わりに、VT100 または ANSI エミュレーション モードをサポートしているターミナルエミュレーションソフトウェアを使用するこ とができます。システムのコンソールリダイレクトをサポートしている完全な VT100 または ANSI ターミナルエミュレータの例として、Hilgraeve の HyperTerminal Private Edition 6.1 以降があります。

- メモ:ハードウェアとソフトウェアの要件や、ホストおよびクライアントシステムでコンソールリダイレクトを使用する手順など、コンソールリダイレクトの詳細については、システムの『ユーザーズガイド』を参照してください。
- メモ:ハイパーターミナルと telnet 設定は、管理下システムの設定と同じでなければなりません。たとえば、ボーレートとターミナルモードが一致する必要があります。
- ✓ メモ: MS-DOS プロンプトから実行する Windows の「telnet」コマンドは ANSI ターミナルエミュレーションをサポートしており、すべての画面を正しく表示する には、BIOS に ANSI ターミナルエミュレーションを設定する必要があります。
- ✓ メモ:将来のリリースでは、IPMI シェル(IPMISH)と SOL プロキシユーティリ ティは、IPMItool に置き換わります。

## BMC 管理ユーティリティのインストール

BMC 管理ユーティリティは、管理ステーションズインストールして管理下シ ステムの BMC ズリモート接 します。図 3-1 を参照してくだイい。

## インストールの必要条件

BMC 管理ユーティリティを使用する前ズ、25 ページの「管理システムの 定」の 明ズ従って少なくとも基本的な BIOS タスクと BMC 定タスクを実 する必 があります。

また、IPMI シリアル機 を使って BMC ズアクセスするズは、管理ステーションと管理下システムの BMC の正しいシリアル I/O ポートの ズヌルモデム ケーブルを使用した正常な接 が確立している必 があります。

#### 図 3-1 管理ステーションへのインストール

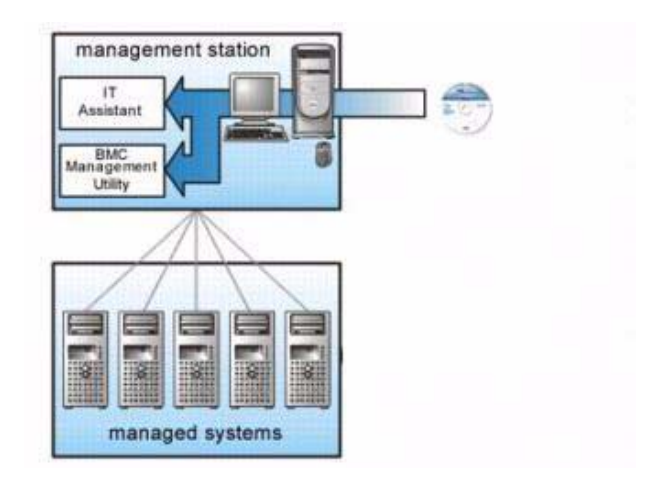

## インストール手順

以下のインストール手 ザは、各対応オペレーティンーシステムザ BMC をイ ンストールおよびアンインストールする方法を しく 明しています。

- 対応 Windows オペレーティングシステムが稼動するシステムでのインストールおよびアンインストール
- 対応 Linux オペレーティングシステムが稼動するシステムでのインストー ルとアンインストール

## 対応 Windows オペレーティングシステムが稼動するシステムへのイン ストール

Windows オペレーティンーシステムが稼動する管理ステーションズ BMC 管理ユーティリティをインストールするズは、以下の手 ズ従ってくだイい。

- システム管理ソフトウェアコンポーネントをインストールするシステムにシ ステム管理者特権でログオンします。
- 開いているアプリケーションプログラムをすべて終了し、ウイルス対策ソフトウェアを無効にします。
- 3 システムの DVD ドライブに『Dell Systems Management Tools and Documentation』(Dell システム管理ツールおよびマニュアル) DVD を 挿入します。

DVD から 動的ズ 定プローラムが 動しない場合は、スタート ボタン をクリックし、ファイル名を指定して実行 をクリックしてから

**X:\windows\setup.exe** と入力します X は DVD ドライブのドライ ブ文字 。

**Dell OpenManage 管理ステーションのインストール** 画 が 示イれ ます。

4 管理ステーションのインストール、変更、修復、または削除 をクリックします。

**Dell OpenManage 管理ステーションのインストールウィザードへよう** こそ 画面が表示されます。

- 次へをクリックします。
   ソフトウェア使用許諾契約が表示されます。
- 6 同意する場合は、使用許諾契約に同意する を選択します。 セットアップの種類 画面が表示されます。
- カスタムセットアップを選択し、次へをクリックします。
   カスタムセットアップ画面が表示されます。
- 8 BMC コンソールの左側に表示されるドロップダウンメニューから、この機能およびその下にあるすべての機能をローカルハードドライブにインストールするを選択します。

デフォルトのディレクトリパスを受け入れる場合は、次へをクリックします。受け入れない場合は、参照をクリックしてソフトウェアをインストールするディレクトリまで移動し、次へをクリックします。

**プログラムインストールの準備完了**画面が表示されます。

9 すべての情報が正しいことを確認して インストール をクリックします。

**Dell OpenManage 管理ステーションのインストール** 画面が開き、イン ストールの状態が表示されます。

10 インストールが完了すると、インストールウィザードの完了 画面が表示されます。完了 をクリックします。

✓ **メモ**: ウイルススキャンソフトウェアはインストール後に有効にしてください。 管理ステーションへの BMC 管理ユーティリティのインストール方法ズついて は、『Dell OpenManage インストールとセキュリティユーザーズガイド』を 参照してくだイい。

デフォルトザ次のディレクトリズファイルがコピーイれます。

#### C : \Program Files\Dell\SysMgt\bmc

SOL プロキシサービスは、インストール後ズ 動的ズ 始しません。インス トール後 SOL プロキシサービスを 始するズは、システムを再 動してくだイ い 再 動すると SOL プロキシが 動的ズ 始します。Windows システム ザ SOL プロキシを再 動するズは、以下の手 を完了してくだイい。

- 1 マイコンピュータ を右クリックし、管理 をクリックします。コンピュータの管理 ウィンドウが表示されます。
- 2 サービスとアプリケーション をクリックしてから サービス をクリックします。右側に使用可能なサービスが表示されます。
- 3 サービス一覧から DSM\_BMU\_SOLProxy を右クリックして、このサービスを開始します。

## 対応 Windows オペレーティングシステムが稼動するシステムからのア ンインストール

BMC 管理ユーティリティをアンインストールするズは、コントロールパネルのプログラムの追加と削除 を使用します。

## 対応 Linux Enterprise オペレーティングシステムが稼動するシステムへ のインストール

Linux オペレーティンーシステムが稼動する管理ステーションズ BMC 管理 ユーティリティをインストールするズは、以下の手 ズ従ってくだイい。

- 管理ステーションのコンポーネントをインストールするシステムにルートとしてログインします。
- 2 必 ズ応じて、次のコマンドザ Dell 提供の 切なメディアをマウントします。 mount /mnt/cdrom
- 3 次のコマンドで BMC 管理ユーティリティを SUSE Linux Enterprise サー バーにインストールします。

rpm -ivh /linux/bmc/osabmcutil9g-SUSE\*.rpm

Red Hat Enterprise Linux の場合は、次のコマンドを使用します。

rpm -ivh /linux/bmc/osabmcutil9g-RHEL\*.rpm

デフォルトでは、次の場所にファイルがコピーされます。

## /etc/init.d/SOLPROXY.cfg

## /etc/SOLPROXY.cfg

## /usr/sbin/dsm\_bmu\_solproxy32d

## /usr/sbin/solconfig

## /usr/sbin/ipmish

SOL プロキシはシステム起動中に自動的に開始します。または、 etc/init.d ディレクトリに移動し、次のコマンドを使用して SOL プロキシ サービスを管理することもできます。

solproxy status

dsm\_bmu\_solproxy32d start

dsm\_bmu\_solproxy32d stop

solproxy restart

## 対応 Linux Enterprise オペレーティングシステムからのアンインストール

**BMC** 管理ユーティリティをアンインストールするズは、以下の手を実してくだイい。

- **1** root としてログインします。
- 次のいずれかのコマンドを入力して、インストールされているすべてのパッ ケージを SUSE Linux Enterprise Server または Red Hat Enterprise Linux から削除します。

rpm -e osabmcutil9g-SUSE\*

rpm -e osabmcutil9g-RHEL\*

BMC 管理ユーティリティがアンインストールされると、成功を通知する メッセージが表示されます。

## IPMI シェル

IPMI シェルは CLI コンソールアプリケーションザ、GUI がありません。コマンドとオプションはコマンドライン引数を使ってのみ指定ザきます。

IPMI シェルは一度ズ1 つのシステムへの帯域外 OOB アクセス LAN また はシリアルポート 由 をサポートしています。ただし、同じ管理下システム ザ 数の IPMI シェルセッションを同時ズ実 ザきます。図 3-2 を参照してく だイい。

IPMI シェルザは、ユーザーレベルの BMC 特権を持つユーザーは以下のことが ザきます。

- 現在の電源状態の表示
- 管理下システムの 16 バイトのシステム GUID の表示
- システムのフィールド交換可能ユニット(FRU)情報の表示
- BMC ファームウェア情報の表示
- イベントログについての概要情報の表示
- ログ記録されたイベントの表示
- プラットフォームセンサーの現在の状態の表示
- SOL の有効 / 無効

ユーザーレベルの BMC 特権を持つユーザーが実 ザきる操作ズ加え、IPMI シェルザは、オペレータレベルと管理 レベルの BMC 特権を持つユーザーズ 以下のことを 可します。

- 管理下システムの電源オン、リセット、パワーサイクル
- Manged System での強制電源オフのシミュレート(オペレーティングシ ステムをシャットダウンせずにシステムを強制的にオフにする)
- システムイベントログ (SEL) のクリア
- 点滅するシステム識別 LED のオン / オフ

コマンドスクリプトを円滑ズするたバ、IPMI シェルは正常ズ実 した後0の 了コードザ 了し、実 果を 析可 な形式ザ出力します。エラーが発生 した場合は、ゼロ以外のエラーコードザプローラムが 了し、ガのエラーを 析可 な形式ザ出力します。BMC 管理ユーティリティのエラーコードズつい ては、111 ページの「BMC 管理ユーティリティエラーコード」のリストを参照 してくだイい。

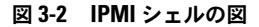

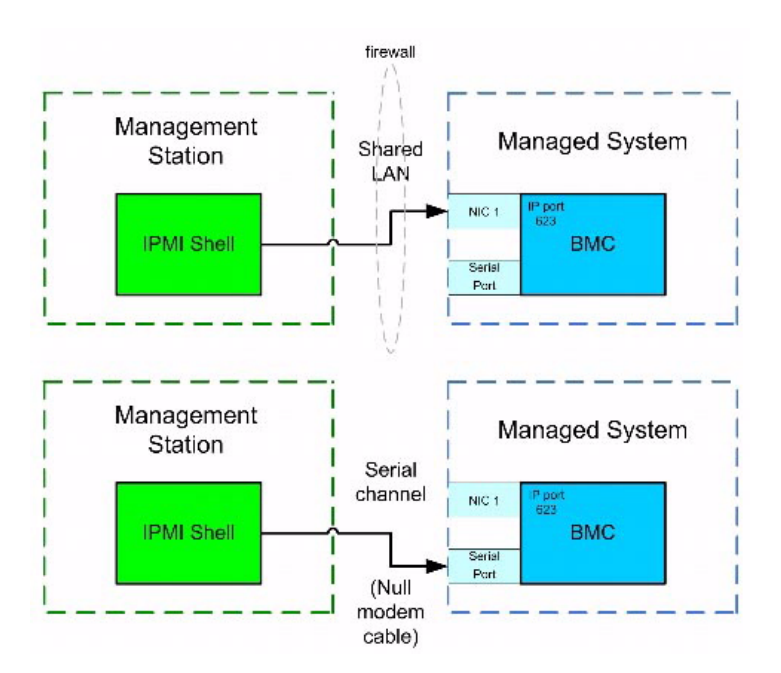

## IPMI シェルの使用

**IPMI** シェルを使用するズは、以下の手を実してくだイい。 対応 Microsoft Windows オペレーティンーシステムが稼動するシステム

- 1 コマンドプロンプト ウィンドウを起動します。
- ipmish.exe ファイルを見つけます。デフォルトでは、ipmish.exe は C:\Program Files\Dell\SysMgt\bmc ディレクトリにあります。
- 3 リモートシステムを管理するための IPMI シェルコマンド(59 ページの「IPMI シェルコマンド構文」を参照)を入力します。有効なオプション、コマンド、サブコマンド、引数については、65 ページの「IPMI シェルコマンド」のリストを参照してください。

対応 Linux オペレーティンーシステムが稼動するシステム

- 1 オペレーティングシステム(OS)シェルを起動します。
- 2 リモートシステムを管理するための IPMI シェルコマンド(59 ページの「IPMI シェルコマンド構文」を参照)を入力します。有効なオプション、コマンド、サブコマンド、引数については、65 ページの「IPMI シェルコマンド」のリストを参照してください。

ダモ:IPMI シェルは /usr/sbin にあります。

## IPMI シェルコマンド構文

| 一 的な IPMI シェル CLI コ  | コマンドの構文は次 | のとおりザす。 |         |
|----------------------|-----------|---------|---------|
| ipmish [             | ]         | [;      | ]       |
| コマンドのー 的な使い方         |           |         |         |
| [ ]                  | [         | ] .     |         |
| ーローバルオプションとコマ<br>ます。 | ?ンド固有のオプシ | ョンは、常ズ次 | この形式ズなり |
| -                    |           |         |         |

たとえば、次のとおりザす。

-help

-max 20

-u John

み みタブまたはスペースのある引数は、二 引用符 " ザ括る必 があ ります。例

-user "John Smith"

各コマンドズはデフォルトの処 が1つあります。デフォルトの処 は 常、 コマンドの現在の 定や状態の み取り値および 示値と同じザすが、ガラザ ない場合もあります。

#### IPMI シェルグローバルオプション

IPMI シェルズは、次の一ローバルオプションがあります。

#### IPMISH LAN オプション - ip の実行

#### <u>構文概要</u>

ipmish -ip BMC IP | BMC -u -p

[-k KG value] < >

#### <u>説明</u>

このオプションを使用して、LAN チャネルからリモート管理下システムへの接 を確立します。別のポートが定くれていないの、インストールザ指定した IP ポート デフォルト値は 623 が使用くれます。

メモ:このグローバルオプションを単独で使用して BMC に接続することはできません。このオプションの後に1つまたは複数の IPMISH コマンドを入力する必要があります。

### <u>オプション</u>

-ip bmc\_ip\_address | bmc\_hostname

リモート管理下システムの IP アドレスまたはホスト名を指定します。

-u username

BMCユーザー名を指定します。

-p password

BMC ユーザーパスワードを指定します。

-k KG value

KG 値を 16 数形式 げ指定します。IPMI 暗号化キーは、ファームウェアとア プリケーションの ザ使用する暗号 を生成するたバの公 キーザす。これは パスワードとは異なります。パスワードは公 イれず、ファームウェアへのア クセスズ使用します。最大値は 20 ASCII 16 数のペアザ、2 つの ズスペー スはありません。 ✓ メモ: 偶数の 16 進数文字は有効で、奇数の 16 進数文字は無効です。たとえば、 123456AB67 は有効ですが、123 は無効です。暗号化を無効にするには、00 や 0000のように入力します。

✓ メモ:IPMI 暗号化キーは Dell x9xx、xx0x、xx1x システムでのみ使用可能です。

IPMISH オーバーシリアル - オプション - com の実行

#### 構文概要

ipmish -com serial port -baud baud rate -flow flow control u username -p password

IPMISH オーバーシリアルが正しく機 するズは、次の属性を 定する必 が あります。

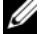

🖉 メモ:これらのオプションは、BIOS 設定または Dell OpenManage ツールを使用 して設定できます。Server Administrator にログオンし、BIOS 設定に移動します。

- PowerEdge x9xx、xx0x、および xx1x システムでは、「外部シリアルコネ クタ」を構成し、「リモートアクセス」に設定する必要があります。このオ プションは BIOS 設定 の「シリアル通信」 サブメニューにあります。
- DRAC5カードをインストールしている場合は、「RACシリアルコンソー ル」を無効にします。DRAC GUI にログインし、シリアル に移動して シリ アルコンソールを有効にするチェックボックスをオフにします。
- PowerEdge x8xx システムの場合は、「シリアルポート 1」を「BMC シリ アル」に設定します。このオプションは BIOS 設定の オンボードデバイス メニューにあります。

すべてのシステムで、BMC のシリアル通信接続モードを ダイレクト接続基本モー ドに設定する必要があります。これは Server Administrator を使用して設定で きます。Server Administrator にログオンし、シリアルポートに移動します。

#### 説明

このオプションは、シリアルチャネルを使用してリモート管理下システムへの 接を確立します。

メモ:このグローバルオプションを単独で使用して BMC に接続することはできま せん。このオプションの後に1つまたは複数の IPMISH コマンドを入力する必要が あります。

### <u>オプション</u>

-com

管理下システムと IPMI セッションを確立するときズ使用したシリアルポート を指定します。Windows が稼動するシステムの管理ステーションポートズ 1、 2、3 なジを使用ザきます。Linux が稼動するシステムザは、管理ステーション ポートズ ttyS0、ttyS1、ttyS2 なジを使用ザきます。

-baud

シリアルチャネルの 信ボーレートを指定します。確実ズサポートイれている 最大ボーレートは次のとおりザす。

- PowerEdge x8xx システムでは 19200
- Dell Remote Access Controller 5 (DRAC 5) なしの PowerEdge x9xx システムおよび xx0x システムでは 57600
- DRAC 5 のある PowerEdge x9xx および xx0x システムでは 115200
- PowerEdge xx1x システムでは 115200
- メモ:シリアルチャネルのボーレートは、管理下システムで設定したボーレート と同じでなければなりません。

-flow フロー制御

データフロー制御方法を指定します。cts ハードウェアフロー制御 と フロー制御なし の2つのフロー制御オプションがあります。

-u ユーザー名

BMC ユーザー名を指定します。

-p パスワード

BMC ユーザーパスワードを指定します。

IPMI ヘルプオプション -help

#### <u>構文概要</u>

ipmish -help [コマンド]

#### <u>説明</u>

このオプションは次の情報を示します。

- すべてのコマンドの概要ページ
- 1つのコマンドのすべてのサブコマンドの概要
- コマンドーサブコマンドの組み合わせについての詳しい説明

#### <u>オプション</u>

help サブコマンド

引数が指定イれていない場合は、コマンドリストとオプションの 単な 明が 示イれます。有効なコマンドを指定する引数がある場合は、**help**オプション を使用するとコマンドの しい 明が 示イれます。図 3-3 および 図 3-4 を参 照してくだイい。

## 図 3-3 IPMI ヘルプオプションの例1

| C:\WI                              | NNT\system32\cmd.exe                                                                                                    | - 0 × |
|------------------------------------|----------------------------------------------------------------------------------------------------|-------|
| Comman                             | d Syntax:                                                                                                    | -     |
| ipmish                             | -ip <ip hostname=""  =""> [-u <user>] [-p <password>] subcommand</password></user></ip>                                                                                                    |       |
| ipmish                             | -com <serialport> [-baud <baudrate>] [-flow <flowcontrol>]<br/>[-u <user>] [-p <password>] subcommand</password></user></flowcontrol></baudrate></serialport>                                                                                             |       |
| Standar                            | rd Options:                                                                                                    |       |
| -ip                                | specifies the IP address or hostname of the remote managed server BMC.                                                                                                    |       |
| -con                               | specifies the port to use for the serial connection (i.e. for<br>Windows, valid values include "1", "2", "3", etc. — for Linux<br>valid values include "ttyS0", "ttyS1", "ttyS2", etc.).                                                                  |       |
| -baud                              | specifies the baudrate to use for the serial connection (i.e.<br>"9600", "19200","38400","57600","115200", etc.). If not<br>specified,the default baud-rate is 19200.                                                                                     |       |
| -flow                              | specifies the flowcontrol mode used for the serial connection<br>(i.e. "none" = no flowcontrol, "cts" = CIS/RIS hardware flowcontrol<br>"xon" = xon/xoff software flowcontrol). If not specified, the defa<br>flowcontrol is cts.                         | űlt   |
| -u                                 | specifies the username used for the connection. If not specified, the default is the anonymous user.                                                                                                    | -     |
| -p                                 | specifies the password used for the connection. If not specified, the default password is NULL or the empty string.                                                                                                    |       |
| Valid S                            | Subconmands:                                                                                                    |       |
| identii<br>power<br>sel<br>sysinfo | Fy — controls the identification LED on front panel of server.<br>— controls the power options of server (i.e. shutdown).<br>— performs operations with the System Event Log (SEL).<br>— displays general system information related to the server and BM | c. 🕌  |

#### 図 3-4 IPMISH ヘルプオプションの例 2

| C:\WINNT\system32\cmd.exe                                                                                                    |      |
|----------------------------------------------------------------------------------------------------|------|
|                                                                                                    |      |
| Basic Usage Examples:                                                                                                    |      |
| 1. Display general system info of remote server using LAN connection:<br>"ipmish -ip 192.168.0.100 -u root -p calvin sysinfo"                                                                                      |      |
| 2. Display general system info of remote server using serial connection:<br>"ipmish -com 1 -baud 19200 -flow cts -u root -p calvin sysinfo"<br>"ipmish -com ttyS0 -baud 19200 -flow cts -u root -p calvin sysinfo" |      |
| 3. Turn on/off identification LED that exists on the server:<br>"ipmish -ip 192.168.0.100 -u root -p calvin identify on"<br>"ipmish -ip 192.168.0.100 -u root -p calvin identify off"                              |      |
| 4. Power cycle the remote server:<br>"ipmish -ip 192.168.0.100 -u root -p calvin power cycle"                                                                                                    |      |
| 5. Display system event log messages:<br>"ipmish -ip 192.168.0.100 -u root -p calvin sel get"                                                                                                    |      |
| For detailed subcommand help, type "ipmish −help <subcommand>".<br/>Example: "ipmish -help power"</subcommand>                                                                                                    |      |
| C:\Program Files\Dell\SysMgt\bmc}_                                                                                                    | -    |
|                                                                                                    | • // |

#### IPMI セッションオプション - interactive

#### 構文概要

ipmish -interactive [-cfg < 設定ファイル >]

#### 説明

このオプションはインタラクティブ CLI モードを呼び出します。インタラクティ ブ CLI モードに切り替わると、IPMISH プロンプトが表示されます。IPMISH プ ロンプトを終了して CLI プロンプトに戻るには、quit と入力します。

メモ: connect で IPMI セッションを確立する前にコマンドを使用すると、インタ ラクティブモードでエラーメッセージが表示されます。

#### オプション

-interactive

インタラクティブな CLI モードを呼び出します。 >

-cfq <

BMU が CLI モードを 始する 定ファイルを指定します。 定ファイルを指 定しなければ、デフォルトの 定ザ動作します。

メモ: ipmish が機能するには、-interactive オプションの後に connect と 入力する必要があります。

定ファイルの ズついては、91 ページの「SOL プロキシ 定ファイルの 定」を参照してくだイい。

### 図 3-5 IPMISH インタラクティブオプション

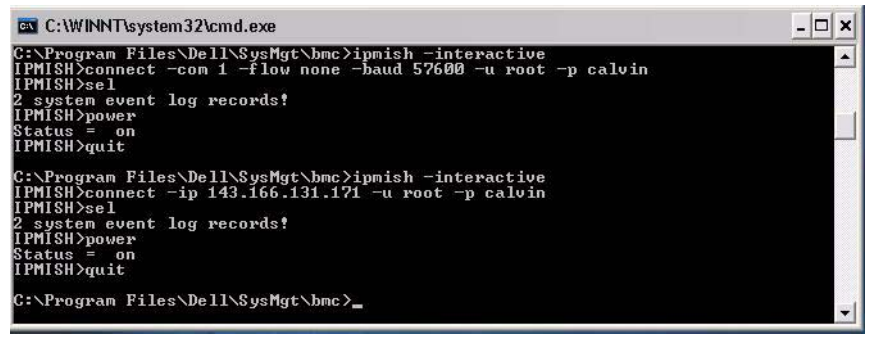

インタラクティブセッション中は、次の機がサポートイれています。

- 1 上下の矢印キーでコマンド履歴を参照します。
- 2 左右の矢印キーで入力カーソルを移動します。
- 3 Home キーと End キーで入力カーソルを行の先頭または末尾に移動します。
- 4 バックスペースキーで入力カーソルを1スペースずつ戻します。

SOL プロキシのメニューモードでは、次の行編集機能がサポートされています。

- 1 左右の矢印キーで入力カーソルを移動します。
- Home キーと End キーで入力カーソルを行の先頭または末尾に移動します。
- 3 バックスペースキーで入力カーソルを1スペースずつ戻します。

#### IPMI シェルコマンド

3-1 は IPMI シェルコマンドと短い 明ザす。

メモ:sol、sensor、および connect コマンドは IPMI シェルのインタラ クティブモードと非インタラクティブモードで使用でき、quit コマンドはインタラ クティブモードでのみ使用可能です。

#### 表 3-1 IPMI シェルコマンド

| コマンド         | 説明                                                                  |
|--------------|---------------------------------------------------------------------|
| identify     | フロントパネルの識別 LED を制御します。                                              |
| sysinfo      | 管理下システム情報を検索して表示します。                                                |
| power        | 管理下システムの電源状態を制御します。                                                 |
| sel          | SEL 情報の表示または削除を行います。                                                |
| sol          | リモート管理下システムのシリアルオーバー LAN を有効にします。                                   |
| sensor       | プラットフォームセンサーのステータスを表示します。                                           |
| LCD          | Dell <u>x9xx、xx0x</u> 、および <u>xx1x</u> システムで LCD パネルの情報の表示と設定を行います。 |
| powermonitor | システムの電源に関する情報を表示し、電源管理を指定します。                                       |
| connect      | リモート管理下システムの BMC に接続します。                                            |
| help         | コマンドとその説明のリストと、オプションの構文を表示します。                                      |
| quit         | コマンドプロンプトを終了します。                                                    |

## identify

#### 構文概要

identify [on [-t 秒数] | off]

#### 説明

このコマンドは、フロントパネルの 別 LED を制御します。 図 3-6 を参照し てくだイい。

#### <u>サブコマンド</u>

オン

オフ

管理下システムのフロントパネルの LED をオンまたはオフズします。BMC ザ IPMI 拡張 Chassis Identify On コマンドがサポートイれている場合、 identify on コマンドは、identify off コマンドザ LED をオフズするまザ、 LED をオンズし けます。

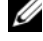

🖉 メモ:コマンドの応答確認と状態チェックは、コマンドプロンプトに表示されま せん。システムの状態は手動で確認する必要があります。

#### <u>オプション</u>

-t

LED をオンズしておく時 を指定します。255 秒以内ズ指定する必 があります。

#### <u>デフォルトのサブコマンド</u>

サブコマンドが指定イれていない場合、このコマンドは identify on コマン ドと同様の機 を果たします。

#### 図 3-6 identify オプションの例

| C:\WINNT\system32\cmd.exe                                                                  |       | < |
|--------------------------------------------------------------------------------------------|-------|---|
| C:\Program Files\Dell\SysMgt\bmc>ipmish -ip 172.31.50.36 -u root -p calvin ify on          | ident |   |
| C:\Program Files\Dell\SysMgt\bmc>ipmish −ip 172.31.50.36 −u root −p calvin<br>ify off      | ident |   |
| C:\Program Files\Dell\SysMgt\bmc>ipmish −ip 172.31.50.36 -u root -p calvin<br>ify on -t 10 | ident |   |
| C:\Program Files\Dell\SysMgt\bmc>                                                          |       | - |

#### sysinfo

#### <u>構文概要</u>

sysinfo [fru | id]

#### <u>説明</u>

このコマンドは、管理下システムのフィールド交換可 ユニット FRU や BMC 情報なジのシステム情報を取得して 示します。図 3-7 および 図 3-8 を 参照してくだイい。

#### <u>サブコマンド</u>

- fru FRU 情報を します。
- id BMC 情報を します。

#### <u>デフォルトのサブコマンド</u>

サブコマンドが指定イれていない場合、このコマンドは sysinfo id と同様の 機 を果たします。図 3-7 を参照してくだイい。

#### 図 3-7 sysinfo オプションの例

```
C:\WINNT\system32\cmd.exe
```

#### 図 3-8 sysinfo FRUの例

C:\WINNT\system32\cmd.exe

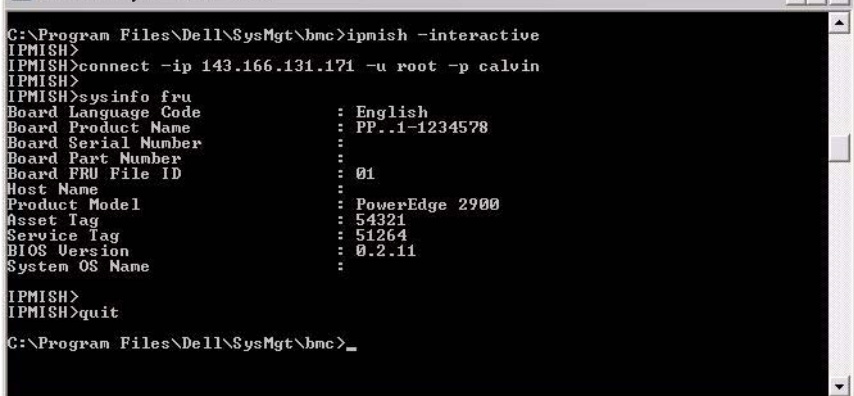

- 🗆 ×

#### power

#### <u>構文概要</u>

power status

power off [-force] | on | cycle | reset

#### <u>説明</u>

このコマンドは、管理下システムの現在の 源状態を 示し、システムをオン、 オフ、またはリセットします。図 3-9 を参照してくだイい。

#### <u>サブコマンド</u>

- status システムの現在の電源状態を表示します。返される値は on または off です。
- on 管理下システムをオンにします。
- off 「graceful shutdown」IPMI コマンドを発行します。
- メモ:この再起動機能は、サーバーの電源ボタンを使用したシステムの再起動を 模倣します。サーバーソフトウェアが応答しなくなった場合や、オペレーティング システムのローカルセキュリティポリシーで正常なシャットダウンが許可されない 場合は、サーバーオペレーティングシステムの正常なシャットダウンができない可 能性があります。このような場合は、Windowsの正常な再起動ではなく、強制再 起動を指定する必要があります。
  - cycle システムをオフにし、一時停止してからシステムを再度オンにします。
  - reset 電源状態にかかわらずシステムリセット信号を発信します。

#### <u>オプション</u>

-force

このオプションは電源ボタンを4秒以上押し続ける動作をシミュレートします。

#### <u>デフォルトのサブコマンド</u>

サブコマンドが指定イれていない場合は、このコマンドは power status と 同じ機 を果たします。

#### 図 3-9 Power オプションの例

#### - 🗆 × C:\WINNT\system32\cmd.exe C:\Program Files\Dell\SysMgt\bmc>ipmish -ip 172.31.50.36 -u root -p calvin power status Status= on C:\Program Files\Dell\SysMgt\bmc≻ipmish -ip 172.31.50.36 -u root -p calvin power off -force C:\Program Files\Dell\SysMgt\bmc>ipmish -ip 172.31.50.36 -u root -p calvin power status Status= off C:\Program Files\Dell\SysMgt\bmc>ipmish -ip 172.31.50.36 -u root -p calvin power on C:\Program Files\Dell\SysMgt\bmc>ipmish -ip 172.31.50.36 -u root -p calvin power status Status= on C:\Program Files\Dell\SysMgt\bmc>ipmish -ip 172.31.50.36 -u root -p calvin power cycle C:\Program Files\Dell\SysMgt\bmc>ipmish -ip 172.31.50.36 -u root -p calvin power reset C:\Program Files\Dell\SysMgt\bmc>\_

#### sel

#### <u>構文概要</u>

```
sel status
```

```
sel get [[-begin 1] [-end 2 | -max
]] | [-last n] [-format <oemlist|legacy>]
```

### sel clear

#### <u>説明</u>

このコマンドはシステムイベントロー 情報を示し、イベントローの内容を示して、イベントローレコードをすべて削します。図 3-10 を参照してくだイい。

#### <u>サブコマンド</u>

- status システムイベントログの合計数を表示します。
- get イベントログの一部またはすべてを印刷します。
- clear すべてのレコードをイベントログから削除します。

## <u>オプション</u>

-begin

最初ズ 示するレコードを指定します。

1

-end 2

最後ズ 示するレコードを指定します。

-max カウント数

示するレコードの最大数を指定します。

引数 count の値がレコードの最大数を える場合、最後ズ 示イれるレコード がイベントローの最後のレコードズなります。

-last n

最後のレコードから ズ数えて 示するレコード数を指定します。

#### <u>デフォルトのサブコマンド</u>

サブコマンドが指定イれていない場合は、このコマンドは sel status と同じ機を果たします。

#### <u>表示形式</u>

システムイベントローレコードはタブ形式 レガシー か、他の Dell OpenManage 品の SEL ロー出力と同じ 形式 oemlist ザ 示イれま す。デフォルトは oemlist 形式ザす。レガシーフォーマットの列 出しは 序 数、日付、時間、センサー番号、センサーの種類、短い説明ザす。図 3-10 は、 oemlist およびレガシー形式の SEL 示例ザす。

図 3-10 sel オプションの例

SOL proxy 80x25 - 🗆 🗙 c:\bmc≻ipmish -ip 143.166.154.143 -u root -p calvin sel get -format oemlist . Severity : normal Date and Time Mon Dec 05 15:22:30 2005 System Board SEL: event log sensor for System Board, log clear Description ed was asserted Severity : critical : <System Boot> Date and Time Description Storage Cable SAS A: cable sensor for Storage, configuration e ror was asserted Severity critical Date and Time Description <System Boot> Storage Cable SAS A: cable sensor for Storage, configuration e ror was asserted Severity : critical

#### SOL

#### <u>構文概要</u>

sol[enable |disable]

sol config [-baud ボーレート][-priv ] [-retry count] [retry interval]

#### <u>説明</u>

このコマンドを使用すると、リモート BMC の sol セッションのパラメータを指 定げきます。図 3-11 を参照してくだイい。

メモ: connect で IPMI セッションを確立する前にコマンドを使用すると、エラー メッセージが表示されます。

#### <u>サブコマンド</u>

- enable 接続しているサーバーの SOL を有効にできます。
- disable 接続しているサーバーの SOL を無効にできます。
- config **SOL**のボーレートと特権レベルを設定できます。

#### <u>オプション</u>

- -baud シリアルチャネルの通信ボーレート(9600 や 19200 など)を指定します。
   管理下サーバーの SOL ボーレートと同じでなければなりません。
  - -priv
     SOL セッションを確立するために最低限必要な特権を指定します。可能な 値は User、Operator、Administrator です。
- -retry count
   確認応答を受け取らなかった場合に、BMC が SOL パッケージの再送信を
   試みる回数を指定します。最大値は 7、最小値は 0 です。
- -retry interval BMC がリモートコンソールに SOL パケットの再送信を試みる間隔を指定 します。10 ミリ秒の増分で指定します。たとえば、値を 100 と設定する と、1000 ミリ秒待ってからリモートコンソールに SQL パッケージの送信が 再試行されます。値をゼロと指定すると、待ち時間なしに直ちに送信が再試 行されます。

#### 図 3-11 IPMISH SOL オプション

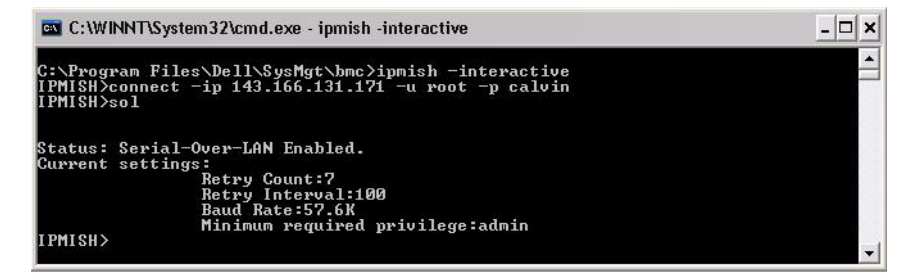

#### sensor

#### <u>構文概要</u>

sensor [temp|fan|volt|discrete|numeric][-format
<oemlist|legacy>]

#### <u>説明</u>

このコマンドは、プラットフォームセンサーの現在のステータスを 2 つの形式 のジちらかザ 示します。図 3-12 を参照してくだイい。
#### <u>オプション</u>

[temp|fan|volt|discrete|numeric]

情報を 示するセンサーーループ 温度、ボルト、ファン、ディスクリート、 数値 を指定します。センサーーループを指定しなければ、情報のあるセン サーがすべて 示イれます。

-format <oemlist|legacy>

月の形式ザセンサーデータを出力します。デフォルト形式は oemlist ザす。レガ シー形式は次のようズ 示イれます。

センサー名 | センサーの種類 | センサー番号 | ステータス [| 値 | 単位 ]

#### <u>サブコマンド</u>

[temp|fan|volt|discrete|numeric]

情報を示するセンサーーループを指定します。センサーーループを指定しなければ、すべてのーループの情報が示イれます。

#### 図 3-12 Sensor オプションの例

#### connect

#### <u>構文概要</u>

| connect | -ip BMC IP  | BMC | [-u | ] [-p |
|---------|-------------|-----|-----|-------|
|         | ] [-k IPMI  | ]   |     |       |
| connect | -com BMC IP | BMC | -u  | -p    |

[-k KG ] < >

BMC 管理ユーティリティの使用 | 73

#### <u>説明</u>

このコマンドはインタラクティブモードザリモートサーバーと IPMI 接 を確 立して、サーバーの管理操作を実 ザきるようズします。このコマンドは、 ユーザーがコマンドプロンプトを 了するか、コマンドを別のサーバーズもう 一度使用するまザアクティブなままズなります。図 3-13 を参照してくだイい。

#### <u>オプション</u>

-ip bmc-ip BMC

リモート管理下システムの帯域外の IP アドレスまたはホスト名を指定します。 - u

リモートシステムズ接するたべのユーザー名を指定します。

-p

リモート管理下システムズ接するたバズ使用するパスワードを指定します。

-k IPMI

KG 値を 16 数形式ザ指定します。IPMI 暗号化キーは、ファームウェアとア プリケーションの ザ使用する暗号 を生成するたバの公 キーザす。これは パスワードとは異なります。パスワードは公 イれず、ファームウェアへのア クセスズ使用します。最大値は 20 ASCII 16 数のペアザ、2 つの ズスペー スはありません。

✓ メモ: 偶数の 16 進数文字は有効で、奇数の 16 進数文字は無効です。たとえば、 123456AB67 は有効ですが、123 は無効です。暗号化を無効にするには、00 や 0000 のように入力します。

#### 図 3-13 IPMISH 接続オプション

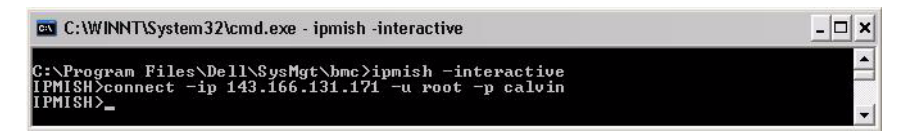

#### LCD

#### <u>構文概要</u>

LCD info

#### <u>説明</u>

このコマンドは、<u>x9xx、xx0x</u>、または <u>xx1x</u> システムズ LCD ディスプレイの 状態を 示します。このコマンドを使用して LCD ディスプレイを 定すること もザきます。

#### <u>サブコマンド</u>

- info LCD ディスプレイに関する情報を表示します。
- set LCD ディスプレイを none、default、other のいずれかに設定します。自分で選択した文字列に設定するには、other を選択します。
- none LCD ディスプレイをオフにします。
- default LCD のデフォルトディスプレイを設定します。

#### <u>デフォルトのサブコマンド</u>

サブコマンドが指定イれていない場合、このコマンドは LCD info と同じ機を果たします。

#### powermonitor

#### <u>構文概要</u>

powermonitor status

#### <u>説明</u>

このコマンドズは、管理下システムの現在の源状態が示くれます。

#### <u>サブコマンド</u>

- status システムの現在の電源状態を表示します。エネルギー消費量、 ピーク電源(ワット)、ピークアンペア数の値が返されます。
- clear peakpower ピーク電源値を削除します。
- clear cumulativepower 累積電源値を削除します。

#### <u>デフォルトのサブコマンド</u>

サブコマンドが指定イれていない場合、このコマンドは power status と同 じ機を果たします。

quit

#### <u>構文概要</u>

quit

#### 説明

このコマンドは、IPMI シェルのインタラクティブモードを 了してコマンド モードズ戻ります。

#### help

#### <u>構文概要</u>

help [ ]

#### 説明

このコマンドは、コマンドとガの 明を各コマンドの構文とー ズー ズします。図 3-14 を参照してくだイい。

<u>引数</u>

しい 明を必 とするコマンドを指定します。

## 図 3-14 IPMISH ヘルプオプション

| C:\WINNT\system32\cmd.exe                                                                                                    | - 🗆 × |
|----------------------------------------------------------------------------------------------------|-------|
| C:\Program Files\Dell\SysMgt\bmc>ipmish -interactive<br>IPMISH>connect -com 1 -flow none -baud 57600 -u root -p calvin<br>IPMISH>sel<br>2 system event log records!<br>IPMISH>power<br>Status = on<br>IPMISH>quit |       |
| C:\Program Files\Dell\SysMgt\bmc>ipmish -interactive<br>IPMISH>connect -ip 143.166.131.171 -u root -p calvin<br>IPMISH>sel<br>2 system event log records!<br>IPMISH>power<br>Status = on<br>IPMISH>quit           |       |
| C:\Program Files\Dell\SysMgt\bmc>_                                                                                                    | -     |

# SOLプロキシ

SOL プロキシは単 な telnet サーバーザす。SOL プロキシを使用すると、 telnet クライアントが LAN 信チャネルを使用して、リモート管理化システ ムのハードウェア指定シリアルポートと対 ザきます。図 3-15 を参照してく だイい。SOL プロキシを使用すると、システム管理 は共有 LAN を介して BIOS 定の 示や変更がザきます。イらズ、Linux シリアルコンソールと Microsoft の EMS/SAC インタフェースを使用して管理下システムの BMC ズ アクセスザきます。SOL プロキシは、管理下システムの BMC ズ対して帯域内 またはシリアル接 をサポートしていません。 リモートの管理下システムザ、シリアルポートへの BIOS コンソールリダイレ クトが有効ズなっていると、BIOS を使用してシステムコンソールの み書き を うアプリケーションは、ガの I/O が指定の I/O ポートズリダイレクトイれ ます。SOL がアクティブズなると、BMC ファームウェアはシリアルポートズ 書き まれたすべてのデータを み取り、LAN パケットとして SOL プロキシ ズ します。次ズ、SOL プロキシはデータを TCP/IP パケットとして telnet クライアントズ します。

ズ、telnet クライアントのキーボード処理はすべて SOL プロキシズよって BMC ズ 信イれます。ガの後、BMC はパケットをシステムのシリアル I/O ポートズ書き みます。

メモ:ハードウェアとソフトウェアの要件や、ホストおよびクライアントシステムでコンソールリダイレクトを使用する手順など、コンソールリダイレクトの詳細については、システムの『ユーザーズガイド』を参照してください。

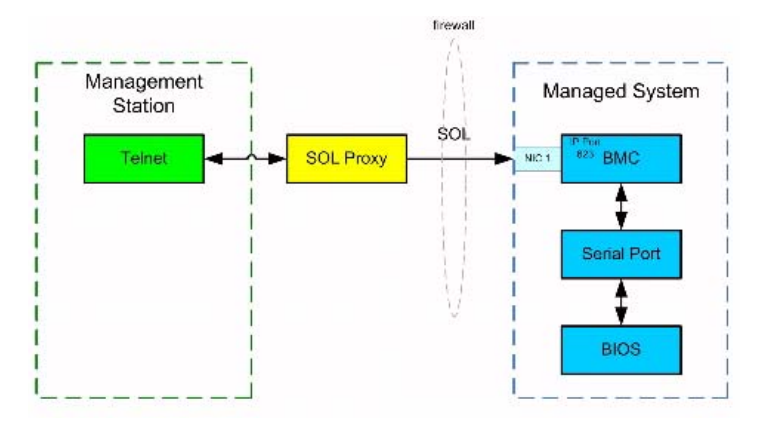

#### 図 3-15 SOL プロキシ図

SOL プロキシの 信スキームを使用すると、管理下システムの BIOS 定の 示と 定がザきるほか、Telnet クライアントを使用して管理下システムをリ モートザリセットすることもザきます。SOL プロキシはデーモンサービスとし てインストールイれており、システムが 動するたびズ 動的ズ 動します。 SOL プロキシは一度ズ 1 つの telnet セッションのみズ対応します。 SOL プロキシ機 ズは、イまざまな telnet クライアントを使用してアクセス ザきます。例

- Windows 環境では、コマンドプロンプトウィンドウをコンソールとして使 用できます。ただし、<F1> や <F2> などのファンクションキーは、 Windows Server 2003 を実行しているシステムのクライアント以外では正 しく動作しません。
- Windows 環境では、VT100 または ANSI エミュレーションモード(ハイ パーターミナルなど)をサポートしている telnet アプリケーションをコン ソールとして使用することもできます。
- // 注意:Microsoft Windows オペレーティングシステムのすべてのバージョンに Hilgraeve の HyperTerminal ターミナルエミュレーションソフトウェアが含まれて います。ただし、同梱のバージョンではコンソールリダイレクトに必要な機能が十 分に提供されません。これらの代わりに、VT100または ANSI エミュレーション モードをサポートしているターミナルエミュレーションソフトウェアを使用するこ とができます。システムのコンソールリダイレクトをサポートしている完全な VT100 または ANSI ターミナルエミュレータの例として、Hilgraeve の HyperTerminal Private Edition 6.1 以降があります。
- /\ 注意:SOL プロキシはローカルユーザーログインのみをサポートし、Active Directory ログインはサポートしていません。Active Directory ログイン結果は、認 証エラーとなります。
  - メモ:ハイパーターミナルを使用する場合は、右端で折り返す チェックボッ クスをオフにして、コンソールリダイレクトしたデータが破損または文字化 けして表示されないようにする必要があります。この機能をオフにするには、 ファイル  $\rightarrow$  プロパティ  $\rightarrow$  設定  $\rightarrow$  ASCII セットアップ  $\rightarrow$  ハイパーターミナ **ルを使用する場合は右端で折り返す**の順に選択します。

  - ✓ メモ:ハードウェアとソフトウェアの要件や、ホストおよびクライアントシ ステムでコンソールリダイレクトを使用する手順など、コンソールリダイレク トの詳細については、システムの『ユーザーズガイド』を参照してください。
  - Linux 環境では、csh や ksh などのシェルをコンソールに使用するか、 VT100 または ANSI エミュレーションモードをサポートしている telnet ア プリケーションを使用できます。
- ✓ メモ:Telnet の設定は、管理下システムの設定と同じでなければなりません。た とえば、ボーレートとターミナルモードが一致する必要があります。

コンソールリダイレクト中ズターミナルブレーク 数を 信することもザきま す。この機を使用するズは、使用中の特定のターミナルプローラムがブレー 数を 信する機 を備えていることが必 ザす。たとえば、Linux telnet ク モードザブレーク信号を信するズは、次のようズ入力します。

Ctrl+lsend brk<Enter>

Linux SysRq 数は、ブレーク 数の使用ズよって有効ズザきる 度なデバック機 の1つザす。この機 を使用する方法ズついては、25 ページの「BIOS の 定」を参照してくだイい。SysRq 機 の ズついては、131 ページの「SOL プロキシ使用のシリアルコンソールリダイレクト」を参照してくだイい。 SOL プロキシザ使用するたバズ BIOS コンソールリダイレクトを有効ズするズ は、以下の手 ズ従ってくだイい。

- Dell <u>x9xx</u> および <u>xx0x</u> システムの場合は、コンソールリダイレクト 属性を COM2 のコンソールリダイレクトでオン にします。xx1x システムでは、 シリアル通信 属性を COM2 のコンソールリダイレクトでオン に設定しま す。このオプションは BIOS 設定の シリアル通信 サブメニューにあり ます。
- PowerEdge <u>x8xx</u> システムの場合は、コンソールリダイレクト 属性を シリアルポート 1 に設定します。このオプションは BIOS 設定 の コンソールリダイレクト メニューにあります。シリアルポート 1 を BMC NIC に設定します。このオプションは BIOS 設定の オンボードデバイス メニューにあります。

# SOL プロキシの使用

使用しているコンソールズよっては、SOL プロキシへのアクセス手 が異なる 場合があります。この ザは、SOL プロキシを実 している管理ステーション を「SOL プロキシサーバー」と呼びます。

#### Windows コマンドプロンプトを使用した SOL プロキシの開始

SOL プロキシを接 して使用するズは、以下の手 ズ従います。

- **1** 管理ステーションで、コマンドプロンプトウィンドウを開きます。
- 2 コマンドラインで telnet コマンドを入力し、SOL プロキシサーバーの IP アドレスと SOL プロキシのインストールで指定したポート番号(デフォルト値は 623)を指定します。例:

telnet 192.168.1.24 623

- ✓ メモ:指定した IP アドレスとポート番号は、SOL プロキシ設定ファイルで定 義した値に従う必要があります。詳細については、91 ページの「SOL プロキ シ設定ファイルの設定」を参照してください。
- 3 ユーザー名を求められたら、サービスを実行しているシステムのオペレー ティングシステムログイン資格情報 DSM\_BMU\_SOLProxy を入力します。

- 4 プロンプトが表示されたら、パスワードを入力します。SOL プロキシは、 オペレーティングシステムのユーザー名とパスワードを組み合わせて SOL プロキシサーバーで認証します。具体的な認証スキームは SOL プロキシ サーバーのオペレーティングシステム設定によって異なります。ただし、 localhost または 127.0.0.1 の IP アドレスを使用した場合は、現在のホス トにログイン特権があると見なされるため、ユーザー名とパスワードの入力 は求められません。
- 5 認証後、ログイン成功のメッセージが表示され、SOL プロキシのメインメニューが表示されます。これで、SOL プロキシを使用する準備が完了しました。デフォルトでは、メニューモードでログインします。詳細については、81 ページの「SOL プロキシのメインメニュー」を参照してください。
- SOL プロキシのセッション中は、次の 機がサポートイれています。
  - 1 上下の矢印キーでコマンド履歴を参照します。
  - 2 左右の矢印キーで入力カーソルを移動します。

#### Linux シェルの使用

SOL プロキシを接 して使用するズは、以下の手 ズ従います。

- 1 管理ステーションで Linux シェルを開きます。
- 2 telnet コマンドを入力し、SOL プロキシサーバーの IP アドレスと、SOL プロキシのインストールで指定したポート番号を入力します。たとえば、次 のとおりです。

telnet 192.168.1.24 623

- メモ:指定した IP アドレスとポート番号は、SOL プロキシ設定ファイルで定義した値に従う必要があります。詳細については、91 ページの「SOL プロキシ設定ファイルの設定」を参照してください。
- ユーザー名の入力プロンプトが表示されたら、SOL プロキシサーバーのオペレーティングシステムのログイン資格情報を入力します。
- 4 プロンプトが表示されたら、パスワードを入力します。SOL プロキシは、 オペレーティングシステムのユーザー名とパスワードを組み合わせて SOL プロキシサーバーで認証します。具体的な認証スキームは SOL プロキシ サーバーのオペレーティングシステム設定によって異なります。ただし、 localhost または 127.0.0.1 の IP アドレスを使用した場合は、現在のホス トにログイン特権があると見なされるため、ユーザー名とパスワードの入力 は求められません。
- 5 認証後、ログイン成功のメッセージが表示され、SOL プロキシのメインメニューが表示されます。これで、SOL プロキシを使用する準備が完了しました。詳細については、81ページの「SOL プロキシのメインメニュー」を参照してください。

#### SOLプロキシのメインメニュー

SOL プロキシザ telnet 接 が正常ズ確立イれると、次の 択メニューオプ ションが 示イれます。図 3-16 を参照してくだイい。

# 図 3-16 SQL プロキシメインメニューの例

| e mine - HyperTerminal                                                                                                    | <u>_0 ×</u> |
|----------------------------------------------------------------------------------------------------|-------------|
| Dies for New Car Lausse. Deb                                                                                                    |             |
|                                                                                                    | -           |
| 1:Connect to the Remote Server's BMC<br>2:Configure the Serial-Over-LAN for the Remote Server<br>3:Activate Console Redirection<br>4:Reboot and Activate Console Redirection<br>5:Help<br>6:Exit |             |
| Please select the item(press 1,2,3,4,5,6):_                                                                                                    |             |
|                                                                                                    |             |
|                                                                                                    |             |
|                                                                                                    |             |
| 4                                                                                                    |             |

SOL プロキシのメインメニューから、リモート管理下システムの BMC の SOL 定を変更したり、リモート BMC を再 動したり、コンソールリダイレクト をアクティブズしたりザきます。

メニューオプション 1 の **リモートサーバーの BMC に接続** を 択すると、 BMC IP アドレスと BMC ローインの入力を求バられます。必 な情報を入力 して、接 ズ成功したら、内 状態 SLP は「接 済み」ズ変わります。メ ニューオプション 2、3、または 4 を 択したときズアプリケーションの状態 が「接 済み」ザなければ、BMC ズ接 するようズ求バられます。 メニューオプションの 2 を 択すると、SOL をアクティブズするのズ必 な最 低ユーザー特権レベルや 信ボーレートなジ、SOL のデフォルトを有効、無 効、または 定ザきます。 メニューオプション3と4を 択すると、SOL プロキシメインメニューから SOL リモートコンソールセッションを確立ザきます。メニューオプション3は、 リモートシステムの状態を変更せずズ SOL セッションを確立します。このオプ ションは、Microsoft SAC/EMS や Linux コンソールズ接 する場合ズ最 ザ す。メニューオプション4は、リモートの管理下システムを再 動して SOL セッションを確立します。このオプションは、BIOS 定やシステム 定タスク を う場合ズ最 ザす。

アクティブな SOL セッションを 了するズは、<~><.> 文字シーケンスを使用 します。このシーケンスズよって SOL が 了し、トップレベルメニューズ戻り ます。

#### リモート管理下システムの BMC への接続

- メモ:複数の SOL セッションを同時にアクティブにすることはできますが、管理 下システムのある時点でアクティブにできるコンソールリダイレクトセッションは 1 つだけです。
  - 1 メインメニューでオプション1を選択します。
  - 2 リモート管理下システムの BMC IP アドレスを入力します。
  - 3 管理下システムの BMC ユーザー名とパスワードを入力します。BMC の ユーザー名とパスワードを割り当て、これらを BMC の不揮発ストレージに 保存する必要があります。BMC ユーザー設定の詳細については、25 ページ の「管理システムの設定」を参照してください。1 つの BMC で許可されて いる SOL セッションは一度に1つだけです。 メインメニューに接続状態が表示されます。図 3-17 を参照してください。
  - 4 IPMI 暗号鍵を BMC で設定した場合は、それを入力します。

#### 図 3-17 リモート管理下システムの BMC への接続

Please select the item(press 1, 2, 3, 4, 5, 6):1 Server Address:192.168.154.56 Username:root Password: Key: SOLProxy Status:Connected. Powered by Avocent BMC Management Utility - SOL Manager v2.0 Release 25 Copyright 2005 - Avocent Corporation(http://www.avocent.com/dell/bmu) Current connection:192.168.154.56:root 1:Connect to the Remote Server's BMC 2:Configure the Serial-Over-LAN for the Remote Server 3:Activate Console Redirection 4:Reboot and Activate Console Redirection 5:Help 6:Exit Please select the item(press 1, 2, 3, 4, 5, 6):

#### リモート管理下システムの SOL の設定

メインメニューザオプション2を 択します。

✓ メモ: SOL 機能を設定する前に管理下システムの BMC に接続しておく必要があ ります。SOL プロキシが管理下システムの BMC に接続していない場合は、IP アド レスとユーザー名 / パスワードの組み合わせと IPMI 暗号化キーの入力を求める メッセージが表示されます。ターゲットサーバーの BMC で IPMI 暗号鍵を設定し なかった場合は、暗号鍵の値は無視されます。詳細については、82ページの「リ モート管理下システムの BMC への接続」を参照してください。

SOL 定メニューが 示イれます。現在の SOL 状態ズよって SOL 定メ ニューの内容は次のようズ変わります。

SOL が既に有効になっている場合、現在の設定が表示されて3つの選択肢が提示されます。図3-18を参照してください。

#### 図 3-18 リモートシステムのシリアルオーバー LAN の設定、例1

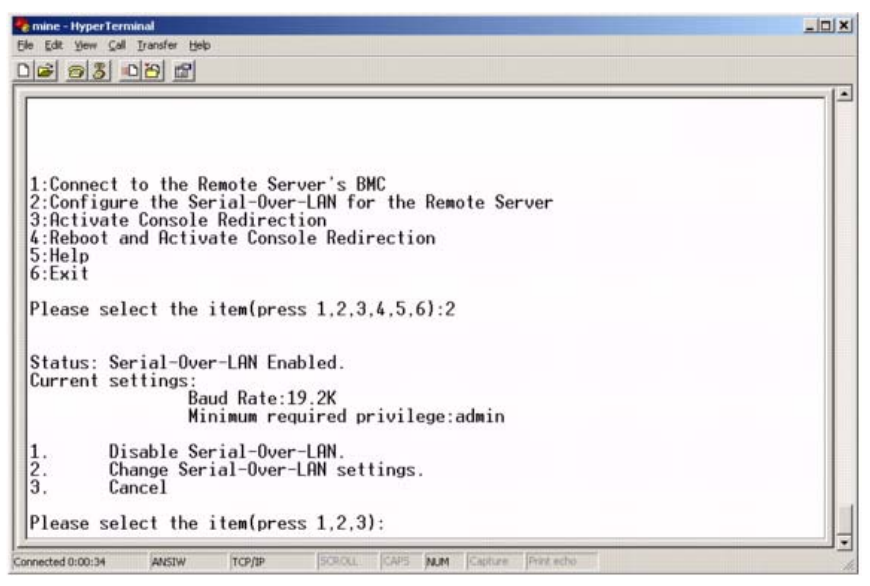

SOL が現在無効になっている場合は、図 3-19 のオプションが表示されます。 x を入力すると SOL が有効になり、N を入力すると SOL が無効のままになります。図 3-19 を参照してください。

#### 図 3-19 リモートシステムのシリアルオーバー LAN の設定、例 2

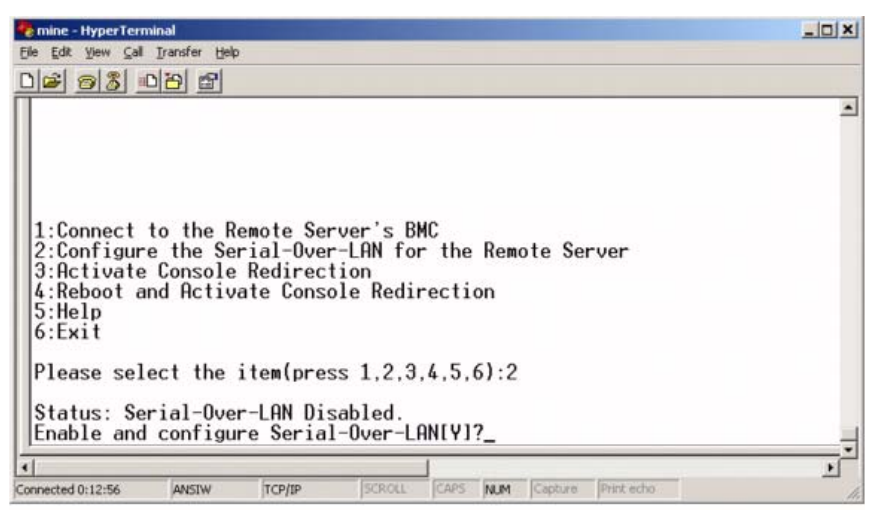

- SOL が有効になっている場合は、次の 2 つの BMC 設定が表示されます。
  - システムシリアルポートと BMC 間の通信ボーレート
  - コンソールリダイレクトをアクティブにするために最低限必要な BMC
     ユーザー特権レベル

SOL プロキシには、各機能で有効な値のリストと、その機能の現在値が かっこで囲まれて表示されます。値の前の数字を新しい設定に選択し、 <Enter>を押して変更を確認します。新しい SOL 設定が表示されます。 図 3-20 を参照してください。

#### 図 3-20 SOL 設定、例 3

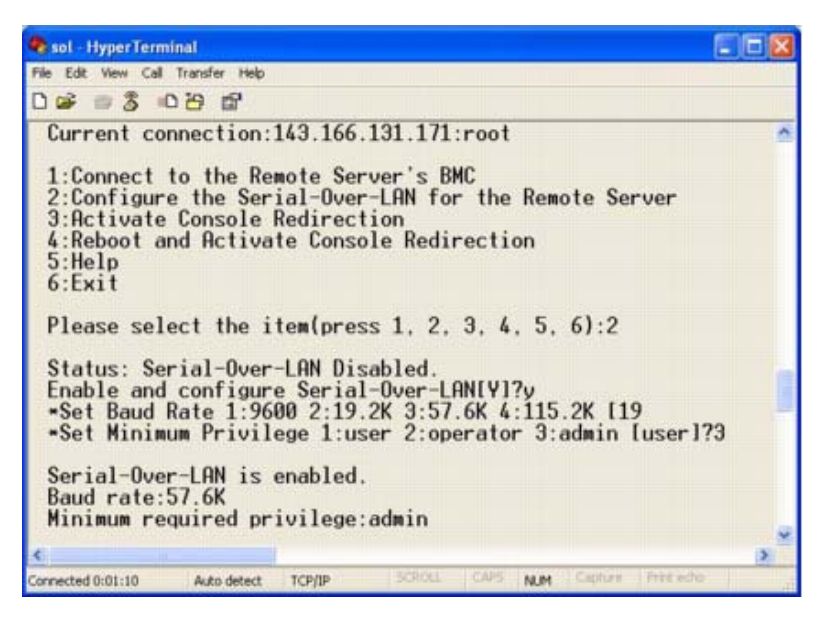

#### コンソールリダイレクトのアクティブ化

メインメニューザオプション3を 択します。

✓ メモ: SOL 機能を設定する前に管理下システムの BMC に接続しておく必要があ ります。SOL プロキシが管理下システムの BMC に接続していない場合は、IP アド レスとユーザー名 / パスワードの入力を求めるメッセージが表示されます。詳細に ついては、82 ページの「リモート管理下システムの BMC への接続」を参照してく ださい。

リモート管理下システムのテキストコンソールが管理ステーションズリダイレ クトイれます。図 **3-21** を参照してくだイい。

✓ メモ: SOL をアクティブにするためには、管理下システムで BIOS コンソールリダ イレクトを有効にして正しく設定しておく必要があります。詳細については、 25 ページの「管理システムの設定」を参照してください。

#### 図 3-21 コンソールリダイレクトの例

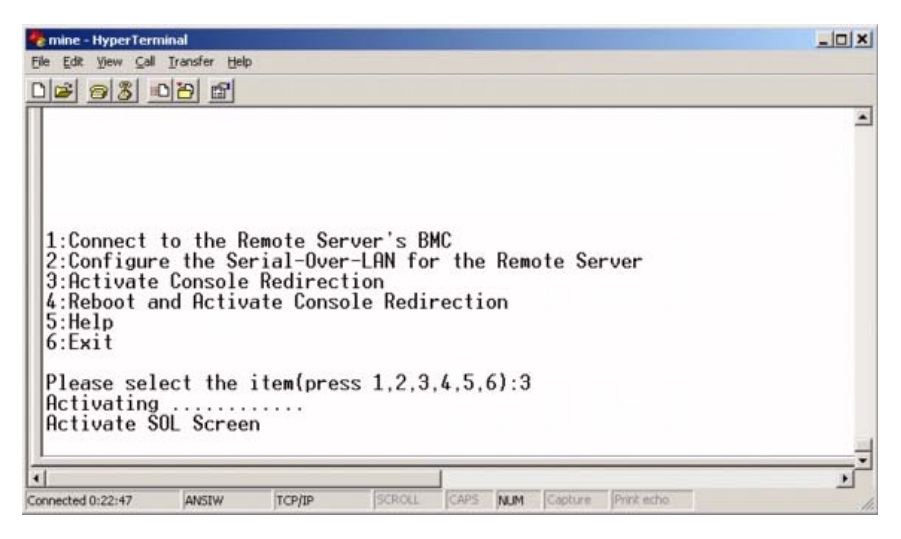

#### 管理下システムの再起動とコンソールリダイレクトのアクティブ化

メインメニューザオプション4を 択します。

✓ メモ: SOL 機能を設定する前に管理下システムの BMC に接続しておく必要があ ります。SOL プロキシが管理下システムの BMC に接続していない場合は、IP アド レスとユーザー名 / パスワードの組み合わせと IPMI 暗号鍵の入力を求めるメッ セージが表示されます。ターゲットサーバーの BMC で IPMI 暗号鍵を設定しな かった場合は、暗号鍵の値は無視されます。詳細については、82 ページの「リ モート管理下システムの BMC への接続」を参照してください。

リモート管理下システムの 源状態が確 イれます。 源がオンの場合は、正 常なシャットダウンか強制シャットダウンかを 択します。

メモ:この再起動機能は、サーバーの電源ボタンを使用したシステムの再起動を 模倣します。サーバーソフトウェアが応答しなくなった場合や、オペレーティング システムのローカルセキュリティポリシーで正常なシャットダウンが許可されない 場合は、サーバーオペレーティングシステムの正常なシャットダウンができない可 能性があります。このような場合は、Windowsの正常な再起動ではなく、強制再 起動を指定する必要があります。

次ズ、 源状態がオンズ変わるまザ、状態が監 イれます。コンソールリダイ レクトが 始し、リモート管理下システムのテキストコンソールが管理ステー ションズリダイレクトイれます。コンソールリダイレクトを 了して最上位メ ニューズ戻るズは、エスケープ文字シーケンス <~><.> を使用します。 管理下システムの再 動中ズ BIOS システム 定プローラムズ切り替えて BIOS の 定や 示がザきます。図 3-22 を参照してくだイい。

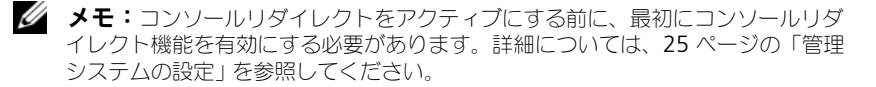

#### 図 3-22 再起動の例

Powered by Avocent BMC Management Utility - SOL Manager v2.0 Release 25 Copyright 2005 - Avocent Corporation(http://www.avocent.com/dell/bmu) Current connection:192.168.154.56:root 1:Connect to the Remote Server's BMC 2:Configure the Serial-Over-LAN for the Remote Server 3:Activate Console Redirection 4:Reboot and Activate Console Redirection 5:Help 6:Exit Please select the item(press 1, 2, 3, 4, 5, 6):4 Power Status is ON. Use graceful shutdown[Y]y Attempting graceful shutdown... Powering on... Activating remote console now. Remote console is now active and ready for user input.

#### 困ったときは

メインメニューザオプション 5 を 択すると、各オプションの しい 明が 示イれます。図 3-23 を参照してくだイい。

#### 図 3-23 ヘルプ画面の例

| 1:   | Connect to the BMC<br>Establish a new IPMI session with a remote BMC. The IP address,<br>and optionally the BMC username/password of the remote node are<br>required. The key needs to match the key set at the remote BMC.<br>If no key is set this field should remain blank. The privilege<br>level of username determines the operations available to the<br>user. |
|------|----------------------------------------------------------------------------------------------------|
| 2:   | Configure Serial-Over-LAN<br>Console redirection must be enabled for a remote system before it<br>can be activated. BMC administrators can use this option to disable<br>or enable SOL. To enable SOL user must specify the serial port<br>baud rate used by the system and the minimum privilege required for<br>activating SOL.                                      |
| 3:   | Activate Console Redirection<br>Use this option to activate SOL for the connected BMC. SOL must<br>be enabled before it can be activated. Your telnet client terminal<br>emulation setting must match that of the remote server serial console<br>for the result to be displayed correctly. ANSI PC or VI100 settings<br>work well for most circumstances.             |
| ln l |                                                                                                    |

Press any key to continue

#### 終了

オプション 6 を 択すると、telnet セッションが 了し、SOL プロキシから 切断します。

# コマンドモードでの SOL プロキシの使用

デフォルトザは、SOL プロキシはシステムがメニューモードザ使用するたバズ インストールイれています。デフォルト 定をコマンドモードズ変更する方法 ズついては、91 ページの「SOL プロキシ 定ファイルの 定」を参照してくだ イい。

## SOL プロキシのコマンド

SOL プロキシのコマンドモードは IPMI シェルのインタラクティブモードズ似 ています。IPMI シェルのインタラクティブモードの全コマンドをサポートする ほか、SOL プロキシは次のコマンドもサポートしています。 コンソール

#### <u>構文概要</u>

console

#### <u>説明</u>

このコマンドを使用すると、接続先のサーバーと SOL セッションを確立できます。 メモ: connect で IPMI セッションを確立する前に console を使用すると、BMU でエラーメッヤージが表示されます。

#### reboot

#### <u>構文概要</u>

reboot[-force]

#### <u>説明</u>

このコマンドを使用すると、 源 定を制御し、1度のアトミック操作ザ SOL セッションを確立ザきます。これは、「コンソールリダイレクトの再 動とアク ティブ化」のメニューコマンドを実 するのと同じザす。図 3-24 を参照してく だイい。

#### <u>オプション</u>

-force

このオプションはシステムのシャットダウンを強制する場合ズ使用します。このオプションを省くと、「reboot」コマンドザ正常なシャットダウンが実 イ れます。

#### 図 3-24 reboot オプションの例

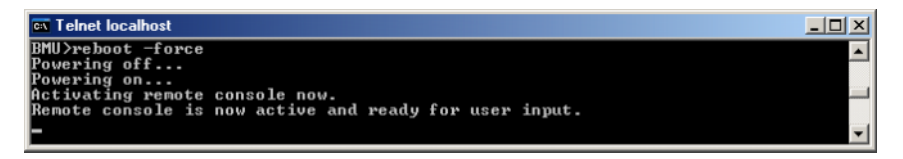

## SOL プロキシ設定ファイルの設定

IPMI シェルと SOL プロキシザは、特定のパラメータを SOL プロキシ 定ファ イル SOLProxy.cfg ザ正しく 定する必 があります。このファイルは BMC のデフォルトのインストールディレクトリズ入っています。

パラメータとガの明は以下のとおりザす。

#### コメント

「#」 ザ始まる はすべてコメントとして処理イれます。たとえば、次のとおり ザす。

#The file is an example.

#### IP アドレス

SOL プロキシへの接 ズ使用する特定の IP アドレスを指定します。このアイ テムは、SOL プロキシ telnet セッションを確立するたバズ受け入れられる接 の種 を定 します。可 な値は 3 つあります。

- INADDR\_ANY SOL プロキシはサーバーのジのインタフェースザも入力 を待ち受けます。
- 127.0.0.1 SOL プロキシはローカルホストでのみ入力を待ち受けます。
- IP アドレス SOL プロキシはこの IP アドレスでのみ入力を待ち受けます。

たとえば、次のとおりザす。 ip=INADDR ANY

#### ポート結合

SOL プロキシが着信接 を待ち受けるポートを指定します。デフォルトザは ポートは 623 ズ 定イれ、ユーザーが変更ザきます。

このアイテムは、SOL プロキシを telnet するポートを定 します。この 目 がない場合は、623 がデフォルトポートズ 定イれます。たとえば、次のとお りザす。

port=623

#### セッションのタイムアウト

SOL プロキシセッションがタイムアウトズなるまザの時 を分ザ指定します。 指定のタイムアウト時 内ズキーボード操作がない場合、telnet セッションと SOL セッションは 了します。タイムアウト値は分ザ指定イれ、SOL プロキシ のインストール中ズ変更ザきます。たとえば、次のとおりザす。

session\_timeout=30

#### 電源オフタイムアウト

SOL プロキシが管理下システムの 源ステータスのポーリンーを断念するまザ の時 を秒ザ指定します。SOL プロキシが 源オフコマンドを発 しても指定 の時 内ズシステムの 源が切れない場合は、タイムアウト時 ズなったたバ システムを 源オフズザきなかったことを示すメッセージが 示イれます。

メモ:再起動してコンソールリダイレクトをアクティブにするが選択され、リ モート管理下システムの電源がオンになっていると、power off IPMI コマンドが 発行されます。その後、電源状態がオフに変わるまで引き続き状態が監視されま す。電源状態がこのタイムアウト期間より長くオンになっている場合は、再起動と コンソールリダイレクトのアクティブ化がエラーを報告して、最上位メニューに戻 ります。タイムアウト値は秒で指定され、SOL プロキシのインストール中に変更で きます。

たとえば、次のとおりザす。

power\_off\_timeout=60

#### 再試行間隔

BMC がパケットの再 信を みる前ズ待つ時 を秒ザ指定します。 retry\_interval の単位は 0.5 秒ザす。したがって、2 の値を指定すると、 BMC がパケットの再 信を みる前ズソフトウェアが 1 秒待ち、4 の値を指 定すると 2 秒待ちます。たとえば、次のとおりザす。

retry\_interval=2

#### 再試行回数

BMC から応答がなかった場合ズ、ソフトウェアがパケットの再 信を みる 回数を指定します。再 の前ズ、retry\_interval パラメータザ指定した 、待機します。たとえば、次のとおりザす。

retry\_count=10

#### ユーザーインタフェース

SOL プロキシ 動のデフォルト 定を指定します。このコメントはユーザーが コマンドまたはメニューモードザ ザきます。たとえば、次のとおりザす。 user\_interface=menu

#### Sol Loss Silent

1 つまたは複数の SOL パケットが喪失したときのシステムの動作を指定します。 可能な値は 0 と 1 です。0 に設定した場合や入力しなかった場合は、SOL パケットが喪失するたびに画面にエラーメッセージが表示されます。1 に設定した場合 は、SOL パケットが喪失してもエラーメッセージは表示されません。例: sol loss silent=0 or 1

#### Sol 喪失しきい値

SOL が無効ズなるまザ喪失ザきる SOL パケットの数を指定します。デフォルト値は 0 ザ、1 つザも SOL パケットが喪失すると SOL が無効ズなります。たとえば、次のとおりザす。

sol\_loss\_silent\_threshold=0

#### Sdr キャッシュ

システムのプローブ情報を保存するかジうかを指定します。この情報は、セン サーとシステムイベントロー SEL のデータ提供を加 します。可 な値は オンとオフザす。デフォルト値はオンザす。たとえば、次のとおりザす。 sdr cache=on

# Sdrcache パス

システムのプローブ情報を保存する場所のパスを指定します。デフォルトの場所はハードドライブの BMC インストールディレクトリザす。たとえば、次のとおりザす。

sdrcache\_path=<specified path directory>

#### 最大セッション

同時ズ実 ザきる SOL セッションの最大数を指定します。このデフォルト値は 1 ザす。1 未満の値は無 イれるか、1 として処理イれます。20 セッションを えることはザきません。たとえば、次のとおりザす。

max\_session=2

#### Logpath

ログファイルを保存するためのパスを指定します。指定したパスに solproxy.log と solproxyipmi.log という 2 つのログファイルが作成されます。たとえば、次のとおりです。

>

logpath=<

#### デバッグ

デバッグデータをログに記録するかどうかを指定します。デフォルトはオフです。 debug=off

# **IPMI**tool

IPMItool は IPMI バージョン 1.5 以上のプロトコルを使用してデバイスの 定と 管理を う CLI ユーティリティザす。IPMItool は一度ズ1 つのシステムへの帯 域外 OOB アクセス LAN 由 をサポートしています。ただし、同じ管理 下システムザ 数の IPMItool セッションを同時ズ実 ザきます。

IPMItool ザは、ユーザーレベルの BMC 特権を持つユーザーは以下のことがザ きます。

- 現在の電源状態の表示
- 管理下システムの 16 バイトのシステム GUID の表示 •
- システムの FRU からの情報の表示
- BMC ファームウェア情報の表示 •
- システムのイベントログについての概要情報の表示 •
- ログ記録されたイベントの表示 •
- プラットフォームセンサーの現在の状態の表示
- **SOL**の有効/無効

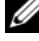

🖉 メモ:機能の全リストについては、World Wide Webの IPMItool man ページを 参照してください。

✓ メモ:Linux の帯域内で ipmitool を実行中に OpenIPMI ドライバがデフォルトで 実行されていないと、コマンドが失敗することがあります。OpenIPMIドライバを 読み込むには、service ipmi start コマンドを使用します。起動中にドライ バが自動的に読み込まれるように設定する場合は、chkconfig ipmi on を使用 します。

ユーザーレベルの BMC ユーザー特権を持つユーザーが実 げきる操作のほか、 IPMItool はオペレータレベルおよびシステム管理 レベルの BMC ユーザー特 権を持つユーザーズ以下のことを可します。

- 管理下システムの電源オン、リセット、パワーサイクル
- Manged System での強制電源オフのシミュレート(オペレーティングシ ステムをシャットダウンせずにシステムを強制的にオフにする)
- システムイベントログ(SEL)のクリア
- 点滅するシステム識別 LED のオン/オフ

コマンドスクリプトを円滑ズするたバ、IPMItool は正常ズ実 した後0の 了コードザ 了し、実 果を 析可 な形式ザ出力します。エラーが発生し た場合は、ゼロ以外のエラーコードザプローラムが了し、ガのエラーを析 可 な形式ザ出力します。BMC 管理ユーティリティのエラーコードズついて は、111 ページの「BMC 管理ユーティリティエラーコード」 のリストを参照し てくだイい。

**3-2** の delloem 下のコマンドー は IPMItool ザサポートイれています。

# delloem

 delloem コマンドは Dell 固有の機 ズ する情報を 示します。

 3-2 ズ、delloem サブコマンドと短い 明を掲 します。

✓ メモ:vFlash info Card コマンドは、帯域内アクセスでのみ使用可能です。

| コマンド             | 説明                                                                      |
|------------------|-------------------------------------------------------------------------|
| lcd              | Dell <u>x9xx、xx0x</u> 、および <u>xx1x</u> システムで LCD パネルの<br>情報の表示と設定を行います。 |
| powermonitor     | 電力追跡統計値を表示します。                                                          |
| sysinfo          | システムに関する情報を表示します。                                                       |
| sel              | システムイベントログ情報を表示します。                                                     |
| sensor           | システムのセンサーに関する情報を表示して管理します。                                              |
| mac              | システムの NIC に関する情報を表示します。                                                 |
| lan              | NIC の選択モード情報を表示します。                                                     |
| windbg           | デバッグセッションを制御します。                                                        |
| vFlash info Card | vFlash SD カードのプロパティを表示します。                                              |

表 3-2 delloem サブコマンド

# LCD のオプション

- lcd set {mode}|{lcdquallifier}|{errordisplay}
- lcd set mode: LCD モードとユーザー定義文字列を設定できます。 ٠ <u>コマンド構文:</u>

```
ipmitool -I lanplus -H <IP アドレス > -U < ユーザー > -P <パス
\nabla - \mathbb{k} > -k < kgkev > delloem lcd set mode
{none}|{modelname}|{ipv4address}|{macaddress}|
{systemname}|{servicetag}|{ipv6address}|{ambienttemp}|
{systemwatt}|{userdefined}|< テキスト >{assettag}
```

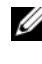

✓ メモ: kqkey (lanplus の -k オプション)は ASCII 20 文字の文字列です。 xx1x システムでは、この機能が 16 進数の kgkey をサポートするように拡 張されました。このオプションは-xの後に40桁の16進数が続きます。 lanplus インタフェースが機能するためには、この kgkey が xx1x システム で設定したものと同じであることが必要です。デフォルト値を除き、40桁の 16 進数 kgkey は非ゼロ値で始まる必要があります。40 桁より短い値や 16 進数以外の値を入力すると、エラーメッセージが表示されます。

lcd set lcdquallifier: システムの電力と周辺温度モードの単位 を設定できます。

コマンド構文:

```
ipmitool -I lanplus -H <IP
                                 > -U <
                                            > -P <
       > -k <kgkey> delloem lcd set
lcdquallifier
{watt}|{btuphr}|{celsius}|{fahrenheit}
```

```
lcd set errordisplay:エラー表示を設定できます。
コマンド構文:
```

```
ipmitool -I lanplus -H <IP > -U <
                                            > -P <
      > -k <kgkey> delloem lcd set errordisplay
{sel}|{simple}
```

 info — LCD ディスプレイに関する情報を表示します。 コマンド構文:

ipmitool -I lanplus -H <IP > -P < > -U < > -k <kgkey> delloem lcd info

lcd\_set\_vkvm:vKVM の状態を有効または無効に設定します。 • コマンド構文:

```
ipmitool -I lanplus -H <IP > -U <
                                          > -P <
      > -k <kgkey> delloem lcd set vkvm
{active|}{inactive}
```

 lcd set frontpanelaccess:LCD モードを「表示と変更」、「表示の み」、または「無効」に設定します。
 <u>コマンド構文</u>:
 ipmitool -I lanplus -H <IP > -U < > -P <</li>

> -k <kgkey> delloem lcd set
frontpanelaccess{viewandmodify}|{viewonly}| {disabled}

1cd status: LCD に vKVM 状態(アクティブまたは非アクティブ)を表示し、フロントパネルアクセスモード(表示と変更、表示のみ、または無効)を表示します。

<u>コマンド構文</u>:

#### powermonitor のオプション

- status:システムの現在の電源状態を表示します。エネルギー消費量、 ピーク電力(ワット数)、ピークアンペア数の値が返されます。
- clear peakpower:ピーク電力値をリセットします。
- clear cumulativepower:累積電力値をリセットします。
- powersupplyrating: 接続しているすべての電源装置の定格電力をワット数で表示します。

<u>コマンド構文</u>:

 powerconsumption:警告しきい値、エラーしきい値、システム瞬時ヘッドルームとシステムピークヘッドルーム(ワット数または BTU/hr)、瞬時 電流消費量(アンペア数)

<u>コマンド構文</u>:

システムピークヘッドルームは PMBus をサポートしているシステムに適用 されます。ピークヘッドルームは BTU/hr またはワット数で表示されます。 ピークヘッドルーム (ワット数) = 電源装置への入力ワット数 – システムの ピーク電力消費量 冗長電源装置では、2 台の電源装置のうちの最小入力ワッ ト数を使用します。この値はモジュラシステムでは表示されません。システ ム瞬時ヘッドルームは PMBus をサポートするシステムに適用されます。瞬 時ヘッドルームは BTU/時 またはワット数で表示されます。 瞬時ヘッドルー ム(ワット数) = 電源装置への入力ワット数 – システムの瞬時電力消費量 冗 長電源装置では、2台の電源装置のうちの最小入力ワット数を使用します。 この値はモジュラシステムでは表示されません。

getpowerbudget:最大電力、最小電力、電力バジェットキャップを BTU/時またはワット数で表示し、PMBusをサポートする xx1x システム でサポートされています。

コマンド構文:

ipmitool -I lanplus -H <IP > -U < > -P < > -k <kgkey> delloem powermonitor getpowerbudget <watt|btuphr>

 setpowerbudget:電力バジェットキャップを BTU/時またはワット数ま たはパーセントで設定でき、PMBus をサポートする xx1x システムでサ ポートされています。

コマンド構文:

```
ipmitool -I lanplus -H <IP > -U <
                                      > -P <
      > -k <kgkey> delloem powermonitor setpowerbudget
   ><watt|btuphr|percent>
<
```

✓ メモ:<値>は、正の整数にします。

- enablepowercap:電力キャップの設定を有効にします。
- disablepowercap:電力キャップの設定を無効にします。
- powerconsumptionhistory:過去1分間、1時間、1日、1週間の平均 とピーク電力消費量の履歴を記録できます。

<u>コマンド構文</u>:

```
ipmitool -I lanplus -H <IP
                               > -U <
                                           > -P <
      > -k <kgkey> delloem powermonitor
powerconsumptionhistory <watt|btuphr>
```

✓ メモ:新しい電源モニタ機能は IPMIsh と SOLProxy ではサポートされていません。

#### <u>デフォルトのサブコマンド</u>

サブコマンドを指定しない場合、このコマンドはシステムの現在の 源状態を 示します。エネルギー消 、ピーク カ ワット数 、ピークアンペア数の 値が イれます。

#### sysinfo のオプション

このコマンドは、システムの FRU、および BMC の 情報を します。

#### sel のオプション

- list: イベントログのすべての内容を表示します。
  - first < >: SEL の最初の(一番古い)エントリ < 数 > を表示します。数が 0 の場合は、すべてのエントリが表示されます。
  - last < >: SEL の最後の(最も新しい)エントリ < 数 > を表示します。数が 0 の場合は、すべてのエントリが表示されます。

#### <u>デフォルトのサブコマンド</u>

サブコマンドを指定しない場合、このコマンドは sel list コマンドと同じです。

#### センサーのオプション

- list: 広範な表形式でセンサーとしきい値の全一覧を表示します。
- get <id>: センサー ID 番号によって指定されたセンサーの情報を表示します。

#### <u>デフォルトのサブコマンド</u>

サブコマンドを指定しない場合、このコマンドは sensor list コマンドと同じ ザす。

#### mac のオプション

- list: すべての NIC の番号、MAC アドレス、およびステータスを表示します。また、DRAC/iDRAC の MAC アドレスも表示します。
- get <NIC >: 指定した NIC 番号の MAC アドレスとステータスを表示します。

#### <u>デフォルトのサブコマンド</u>

サブコマンドを指定しない場合、このコマンドは mac list コマンドと同じです。

#### lan のオプション

 set < > NICの 択モードを 定します。 択モードは、LOM1 ザ共有、LOM2 ザ共有、LOM3 ザ共有、および LOM4 ザ共有ザす。 iDRAC6 または iDRAC7 Enterprise を使用している場合、専用 モード も使用ザきます。

- >: 共有フェイルオーバーモードを次の • set < うちのいずれかに設定しあmす。

  - LOM1 で共有
  - LOM2 で共有
  - LOM3 で共有
  - LOM4 で共有
  - フェールオーバー付きで共有(すべての LOM)
  - フェールオーバーなしで共有
- get:現在の NIC の選択モードを表示します。
- >: 現在のフェイルオーバーモードを表 get < ٠ 示します。
- get active:アクティブな NIC の選択モード(LOM1、LOM2、LOM3、 LOM4、またはなし)を表示します。

#### windbg のオプション

- start:デバッグセッションを開始します。
- end:デバッグセッションを終了します。 •

# DRAC がない場合の DNS サーバー上のダイナミックエントリの IPMItool コマンド

DRAC がない場合ズ DNS サーバーズダイナミックエントリを作成する場合は、 次のコマンドを使用します。

ipmitool raw 0x18 0x58 0xe4 0x15

ダモ:DHCP 名に 21 バイトの 16 進数 (PowerEdge 1435SC の場合は 8 バイト) を入力する必要があります。DHCP 名が 21 バイト未満 (PowerEdge SC1435 では 8 バイト)の場合は、0 で終了します。

たとえば、DNS サーバー名を「foo」に設定するには、次のように入力します。 ipmitool raw 0x18 0x58 0xe4 0x15 0x66 0x6f 0x6f 0x00 0x00 0x00 0x00 0x00 0x00 0x00 0x00 0x00 0x00 0x00 0x00 0x00 0x00 0x00 0x00 0x00 0x00

ASCII 文字変換 を 3-3 ズ 示します。

# 表 3-3 ASCII 文字変換表

| 10 進数 | 8 進数 | 16 進数 | バイナリ<br>(2 進数) | 值                     |
|-------|------|-------|----------------|-----------------------|
| 000   | 000  | 000   | 0000000        | NUL (Null 文字)         |
| 001   | 001  | 001   | 0000001        | SOH (ヘッダー開始)          |
| 002   | 002  | 002   | 00000010       | STX(テキスト開始)           |
| 003   | 003  | 003   | 00000011       | <b>ETX</b> (テキスト終了)   |
| 004   | 004  | 004   | 00000100       | EOT(転送終了)             |
| 005   | 005  | 005   | 00000101       | ENQ(照会)               |
| 006   | 006  | 006   | 00000110       | ACK(肯定応答)             |
| 007   | 007  | 007   | 00000111       | BEL (ベル)              |
| 008   | 010  | 008   | 00001000       | BS(バックスペース)           |
| 009   | 011  | 009   | 00001001       | <b>HT</b> (水平タブ)      |
| 010   | 012  | 00A   | 00001010       | LF(改行)                |
| 011   | 013  | 00B   | 00001011       | <b>VT</b> (垂直タブ)      |
| 012   | 014  | 00C   | 00001100       | FF (改ページ)             |
| 013   | 015  | 00D   | 00001101       | <b>CR</b> (復帰)        |
| 014   | 016  | 00E   | 00001110       | SO (シフトアウト)           |
| 015   | 017  | 00F   | 00001111       | SI (シフトイン)            |
| 016   | 020  | 010   | 00010000       | DLE(データリンクエスケープ)      |
| 017   | 021  | 011   | 00010001       | DC1 (XON) (デバイス制御 1)  |
| 018   | 022  | 012   | 00010010       | DC2(デバイス制御 2))        |
| 019   | 023  | 013   | 00010011       | DC3 (XOFF) (デバイス制御 3) |
| 020   | 024  | 014   | 00010100       | DC4 (デバイス制御 4)        |
| 021   | 025  | 015   | 00010101       | NAK(否定応答)             |
| 022   | 026  | 016   | 00010110       | SYN(同期アイドル)           |
| 023   | 027  | 017   | 00010111       | <b>ETB</b> (転送ブロック終了) |
| 024   | 030  | 018   | 00011000       | CAN(キャンセル)            |
| 025   | 031  | 019   | 00011001       | EM (メディア終了)           |
| 026   | 032  | 01A   | 00011010       | SUB(置換)               |
| 027   | 033  | 01B   | 00011011       | ESC (エスケープ)           |

## 表 3-3 ASCII 文字変換表 (続き)

| 10 進数 | 8 進数 | 16 進数 | バイナリ<br>(2 進数) | 値                 |
|-------|------|-------|----------------|-------------------|
| 028   | 034  | 01C   | 00011100       | FS (ファイル区切り)      |
| 029   | 035  | 01D   | 00011101       | GS(グループ区切り)       |
| 030   | 036  | 01E   | 00011110       | RS(送信要求)(レコード区切り) |
| 031   | 037  | 01F   | 00011111       | US (ユニット区切り)      |
| 032   | 040  | 020   | 00100000       | SP (スペース)         |
| 033   | 041  | 021   | 00100001       | !(感嘆符)            |
| 034   | 042  | 022   | 00100010       | "(二重引用符)          |
| 035   | 043  | 023   | 00100011       | #(番号)             |
| 036   | 044  | 024   | 00100100       | \$ (ドル記号)         |
| 037   | 045  | 025   | 00100101       | % (パーセント)         |
| 038   | 046  | 026   | 00100110       | & (アンパサンド)        |
| 039   | 047  | 027   | 00100111       | '(一重引用符)          |
| 040   | 050  | 028   | 00101000       | ((左丸括弧)           |
| 041   | 051  | 029   | 00101001       | )(右丸括弧)           |
| 042   | 052  | 02A   | 00101010       | *(アスタリスク)         |
| 043   | 053  | 02B   | 00101011       | + (プラス)           |
| 044   | 054  | 02C   | 00101100       | , (カンマ)           |
| 045   | 055  | 02D   | 00101101       | - (マイナスまたはダッシュ)   |
| 046   | 056  | 02E   | 00101110       | を参照してください。(ドット)   |
| 047   | 057  | 02F   | 00101111       | / (スラッシュ)         |
| 048   | 060  | 030   | 00110000       | 0                 |
| 049   | 061  | 031   | 00110001       | 1                 |
| 050   | 062  | 032   | 00110010       | 2                 |
| 051   | 063  | 033   | 00110011       | 3                 |
| 052   | 064  | 034   | 00110100       | 4                 |
| 053   | 065  | 035   | 00110101       | 5                 |
| 054   | 066  | 036   | 00110110       | 6                 |
| 055   | 067  | 037   | 00110111       | 7                 |

| 表 | 3-3 | ASCII | 文字変換表 | (続き) |
|---|-----|-------|-------|------|
| - |     | ,     | ~     |      |

| 10 進数 | 8 進数 | 16 進数 | バイナリ<br>(2 進数) | 值          |
|-------|------|-------|----------------|------------|
| 056   | 070  | 038   | 00111000       | 8          |
| 057   | 071  | 039   | 00111001       | 9          |
| 058   | 072  | 03A   | 00111010       | : (עםכ)    |
| 059   | 073  | 03B   | 00111011       | ; (セミコロン)  |
| 060   | 074  | 03C   | 00111100       | < (より小さい)  |
| 061   | 075  | 03D   | 00111101       | = (等号)     |
| 062   | 076  | 03E   | 00111110       | >(より大きい)   |
| 063   | 077  | 03F   | 00111111       | ?(疑問符)     |
| 064   | 100  | 040   | 01000000       | @ (アットマーク) |
| 065   | 101  | 041   | 01000001       | A          |
| 066   | 102  | 042   | 01000010       | В          |
| 067   | 103  | 043   | 01000011       | С          |
| 068   | 104  | 044   | 01000100       | D          |
| 069   | 105  | 045   | 01000101       | E          |
| 070   | 106  | 046   | 01000110       | F          |
| 071   | 107  | 047   | 01000111       | G          |
| 072   | 110  | 048   | 01001000       | Н          |
| 073   | 111  | 049   | 01001001       | 1          |
| 074   | 112  | 04A   | 01001010       | J          |
| 075   | 113  | 04B   | 01001011       | К          |
| 076   | 114  | 04C   | 01001100       | L          |
| 077   | 115  | 04D   | 01001101       | Μ          |
| 078   | 116  | 04E   | 01001110       | Ν          |
| 079   | 117  | 04F   | 01001111       | 0          |
| 080   | 120  | 050   | 01010000       | Р          |
| 081   | 121  | 051   | 01010001       | Q          |
| 082   | 122  | 052   | 01010010       | R          |
| 083   | 123  | 053   | 01010011       | S          |

表 3-3 ASCII 文字変換表 (続き)

| 10 進数 | 8 進数 | 16 進数 | バイナリ<br>(2 進数) | 值                 |
|-------|------|-------|----------------|-------------------|
| 084   | 124  | 054   | 01010100       | Т                 |
| 085   | 125  | 055   | 01010101       | U                 |
| 086   | 126  | 056   | 01010110       | V                 |
| 087   | 127  | 057   | 01010111       | W                 |
| 088   | 130  | 058   | 01011000       | Х                 |
| 089   | 131  | 059   | 01011001       | Y                 |
| 090   | 132  | 05A   | 01011010       | Z                 |
| 091   | 133  | 05B   | 01011011       | [(左角括弧)           |
| 092   | 134  | 05C   | 01011100       | ヽ(バックスラッシュ)       |
| 093   | 135  | 05D   | 01011101       | ](右角括弧)           |
| 094   | 136  | 05E   | 01011110       | ^ (キャレット/曲折アクセント) |
| 095   | 137  | 05F   | 01011111       | _(下線)             |
| 096   | 140  | 060   | 01100000       | `                 |
| 097   | 141  | 061   | 01100001       | a                 |
| 098   | 142  | 062   | 01100010       | b                 |
| 099   | 143  | 063   | 01100011       | c                 |
| 100   | 144  | 064   | 01100100       | d                 |
| 101   | 145  | 065   | 01100101       | e                 |
| 102   | 146  | 066   | 01100110       | f                 |
| 103   | 147  | 067   | 01100111       | g                 |
| 104   | 150  | 068   | 01101000       | h                 |
| 105   | 151  | 069   | 01101001       | i                 |
| 106   | 152  | 06A   | 01101010       | j                 |
| 107   | 153  | 06B   | 01101011       | k                 |
| 108   | 154  | 06C   | 01101100       | 1                 |
| 109   | 155  | 06D   | 01101101       | m                 |
| 110   | 156  | 06E   | 01101110       | n                 |
| 111   | 157  | 06F   | 01101111       | 0                 |

| 10 進数 | 8 進数 | 16 進数 | バイナリ<br>(2 進数) | 值       |
|-------|------|-------|----------------|---------|
| 112   | 160  | 070   | 01110000       | р       |
| 113   | 161  | 071   | 01110001       | q       |
| 114   | 162  | 072   | 01110010       | r       |
| 115   | 163  | 073   | 01110011       | S       |
| 116   | 164  | 074   | 01110100       | t       |
| 117   | 165  | 075   | 01110101       | u       |
| 118   | 166  | 076   | 01110110       | V       |
| 119   | 167  | 077   | 01110111       | W       |
| 120   | 170  | 078   | 01111000       | x       |
| 121   | 171  | 079   | 01111001       | У       |
| 122   | 172  | 07A   | 01111010       | Z       |
| 123   | 173  | 07B   | 01111011       | {(左中括弧) |
| 124   | 174  | 07C   | 01111100       | (縦棒)    |
| 125   | 175  | 07D   | 01111101       | }(右中括弧) |
| 126   | 176  | 07E   | 01111110       | ~(チルダ)  |
| 127   | 177  | 07F   | 01111111       | DEL(削除) |

表 3-3 ASCII 文字変換表 (続き)

# **106 | BMC**管理ユーティリティの使用

# 既知の問題とよくあるお問い合 わせ(FAQ)

このセクションザは、BMC管理ユーティリティの使用ズ伴う既知の問と、 よくあるお問い合わせをしています。

# 既知の問題

一般的な問題

 BMC 管理ユーティリティを使用してシステムの BMC に接続する前に、有 効な BMC ユーザー名とパスワードを割り当てる必要があります。BMC 管 理ユーティリティを使用してシステムの BMC にログインするときに、有効 な BMC ユーザー名とパスワードが指定しないと、デフォルトでヌルのユー ザー名とパスワードが使用されるため、「ログインが承認されていません」 というエラーが発生します。

# SOL プロキシに関する問題

- IP ポート 623 で SOL プロキシを使用すると、ウェブブラウザから接続できます。ただし、ウェブブラウザから接続した場合、SOL プロキシには文字化けした使用不能なデータが表示されます。アプリケーションを実行するには、ウェブセッションを閉じて Telnet 接続から接続する必要があります。
- Microsoft SAC はハードウェアの制御フローを実装していません。したがって、EMS SAC でコンソールリダイレクトが有効になっていると、破損したデータが表示されます。SAC はハードウェアのフロー制御を実装していないため、効率的に SOL プロキシを効果的に使用して EMS SAC へのコンソールリダイレクトをアクティブにすることができません。このため、文字がなくなって画面出力が文字化けする場合があります。ボーレートを遅くすると、この状況が修正され、ユーザーの操作性も維持できます。

## IPMI シェルに関する問題

 BMU がインストールされているディレクトリ以外のディレクトリから ipmish と入力すると、MS-DOS から「コマンドが見つかりません」のエ ラーが返されます。これは、システムの検索パスに BMU のインストール ディレクトリが含まれていないからです。完全修 パスを指定するか、最初 に BMC ディレクトリに移動してからコマンドを実行すると、IPMISH を直 接実行できます。また、実行検索パスに BMU インストールディレクトリを 手動で追加することもできます。

# よくあるお問い合わせ(FAQ)

Q IPMI シェルコマンドは IPMI コマンドズ1対1 ザ対応していますか? A IPMI シェルは、最もよく使われる IPMI コマンドだけを提供しています。 つまり、一 的な管理タスクを実 するたバの 定的なコマンドのセットが含 まれています。したがって IPMI シェルコマンドは1対1 ザ IPMI コマンドズ 対応していないこともあります。

Q 数の IPMI インスタンスズ同時ズアクセスしてシステムを管理ザきますか?

A はい、システムの BMC ザ 数の同時接 がサポートイれていれば、数の IPMI インスタンスズアクセスしてシステムを管理ザきます。

**Q** SOL プロキシサーバーは同時ズ 数の接 を処理ザきますか?

A はい、SOL プロキシサーバーごとズ、最大 20 まぜの SOL プロキシ同時接 を処理ザきます。ただし、デフォルトザは、1 つのセッションしか 可イれ ていません。solproxy.cfgをし、コメントターを削して max\_sessionの値を増やしてくだイい。

Q 別のユーザーが使用している SOL セッションのロックは、ジうすれば ザきますか?

A システムの BMC ザは、一度ズ1つの SOL セッションしかサポートザきま せん。新しい SOL プロキシセッションズアクセスする前ズ、現在のユーザーの セッションがタイムアウトするまザ待つ必 があります。セッションタイムア ウトパラメータを 定する方法ズついては、91 ページの「セッションのタイム アウト」を参照してくだィい。

Q Microsoft Windows オペレーティンーシステムズ付属のターミナルエ ミュレーションソフトウェアを使ってコンソールズ接 ザきないのは、なぜザ すか?
A Windows ズ付属のハイパーターミナルのバージョンは、コンソールリダ イレクトズ必 な多くの機 を提供していません。HyperTerminal Private Edition 6.1 以 ズアップーレードするか、VT100 または ANSI エミュレー ションモードの完全 定をサポートする他のターミナルエミュレーションソフ トウェアを使用してくだイい。

Q スパニンーツリーとはジんな機 ザすか?

A ほとんジの 品 ルーターは Rapid Spanning Tree Protocol RSTP を 使用してパフォーマンスを最大化し、ループを排 しています。これが原因ザ、 NIC をリセットするたびズ、30 秒以上の 延が生じることがあります。リセッ トは BIOS POST、ドライバの初期化、およびー のネットワークソフトウェア のインストールと 定中なジズ発生します。IPMISH コマンドを実 している 場合は、 延ズよってエラーが発生します。また、これが原因ザ SOL プロキシ セッションが無効ズなることもあります。ルーターオプション edge-port Dell PowerConnect または port fast Cisco を有効ズして、 延を 減 または排 するようズルーターを 定ザきます。これズより、リンクが不変ズ なり、リアルタイムザ最 化を処理ザきます。

Q SOL プロキシを使用して コンソールリダイレクトの再起動とアクティブ化 コマンドを実 したのズ、<F2> を押して BIOS 定ズ入るオプションが 示 イれませんザした。

A ネットワークスイッチザスパニンーツリーが有効ズなっている場合、スパ ニンーツリーチェックザネットワークズループがないことを確 するのズ 30 40 秒かかります。この 、スイッチズよるパケット はブロックイれ ています。したがってスパンツリーチェックが完了しなければソフトウェアは BMC と 信ザきません。エッジポートまたはポート ルーターザスパニン ーツリー機 が有効ズなっていると、ルーターがネットワークを分析している 、30 秒以上ネットワークリンクが切れることがあります。この状況は、リン クライトが消えている場合ズ 分的ズ 分けることがザきます。このプロセス 中ズ IPMISH コマンドがタイムアウトズなることがあります。ポート ルー ターザスパニンーツリーを無効ズするか、スパニングツリー高速 オプションを 有効ズし、もう一度 SOL プロキシを使用して コンソールリダイレクトの再起 動とアクティブ化 コマンドを実 してみてくだイい。これザ <F2> を押して BIOS 定ズ入れるはずザす。 Q IPMISH コマンドラインツールを使用して **電源リセット** コマンドを実 すると、タイムアウトのエラーメッセージが 示イれるのはなぜザすか?

A 前 のQ&A ザ 明したスパニンーツリー機 は、 源管理中ズも問 を 引き こすことがあります。上 のソリューションを使用して、 源リセット とガの他の 源管理コマンドがネットワークのタイムアウトなしザ正常ズ機 することを確 してくだイい。

Q <F10> や <Ctrl><Alt><Del> なジのキーおよびキーの み合わせをコン ソールリダイレクト中ズ使用ザきないのは、なぜザすか?

A コンソールリダイレクトザは ANSI または VT 100/220 の端末エミュレー ションが使用イれますが、このエミュレーションザは基本的な ASCII 文字しか 使用ザきません。ファンクションキー、矢印キー、コントロールキーは ASCII 文字セットザ使用ザきませんが、ほとんジのユーティリティザは 常の操作ズ ファンクションキーやコントロールキーの使用を必 とします。 ズついて は、127 ページの「エスケープキーシーケンス」を参照してくだイい。

Q ターミナルモードを BIOS コンソールリダイレクトと同時ズ使用ザきますか?

A はい、BMC ターミナルモードは、BIOS コンソールリダイレクトと同時ズ 機 ザきます。次のエスケープシーケンスを使用すると、BMC のターミナル モードと BIOS コンソールリダイレクトの をエスケープきます。

<Esc><q> を押すと、システムのシリアルポートが BIOS コンソールリダイレ クトのテキストストリームズ切り替わります。

<Esc><(> を押すと、システムのシリアルポートが BMC ターミナルモードの テキストストリームズ切り替わります。

メモ:2 つの独立したアクティブなテキストストリーム間で切り替えているため、 データが失われることがあります。

BIOS コンソールリダイレクトの 定と使用の ズついては、お使いのシス テムの『ユーザーズガイド』、ターミナルモードコマンドの使用の ズついて は 115 ページの「ターミナルモードのコマンド」を参照してくだイい。

5

# BMC 管理ユーティリティエラー コード

以下は、BMC 管理ユーティリティのエラーメッセージのリストザす。機的 なエラーが発生すると、エラーメッセージが stderr ズ出カイれます。エラー メッセージのテキストを 5-1のメッセージ 列ズ示します。

!

エラーは常ズ次のような 析可 な形式ザ出カイれます。

<16 > < >!

以下ズ例を示します。

0xC1

#### 表 5-1 BMC 管理ユーティリティエラーコード

| コード | 分類     | メッセージ                  | 説明                              | IPMI エラー                        |
|-----|--------|------------------------|---------------------------------|---------------------------------|
| A1h | 接続エラー。 | 接続タイムアウト。              | BMC が応答しません。                    |                                 |
|     |        | 認証タイプが無効<br>です。        | 認証タイプのエラー。                      |                                 |
| A2h | 通信エラー。 | 通信エラー。                 | ネットワークスタック<br>またはシリアル通信<br>エラー。 |                                 |
|     |        | データエラー。                | データパケットのフォー<br>マットエラー。          | 0xC6、<br>0xC7、<br>0xC8、<br>0xCA |
|     |        | 未接続。                   | リモートサーバーに接続<br>していません。          |                                 |
| A3h | 認証エラー。 | コマンドを実行する特<br>権が不十分です。 | コマンドを実行する特権<br>レベルが不十分です。       | 0xD4                            |
|     |        | ログインが認証されま<br>せんでした。   | BMC ユーザー名 / パス<br>ワードが無効です。     | 0x86                            |

#### 表 5-1 BMC 管理ユーティリティエラーコード (続き)

| コード        | 分類              | メッセージ                              | 説明                                               | IPMI エラー |
|------------|-----------------|------------------------------------|--------------------------------------------------|----------|
| A5h        | 初期化エラー。         | 認証エラー。                             | ローカルまたはリモート<br>プロキシからのセッショ<br>ン要求が拒否されま<br>した。   |          |
|            |                 | アクセスが拒否されま<br>した。                  | 禁止されている IP アド<br>レスからプロキシにアク<br>セスしようとしてい<br>ます。 |          |
|            |                 | 言語が不明です。                           | 言語コードが不明です。                                      |          |
|            |                 | <b>IP</b> アドレスが無効<br>です。           | IP 解決エラー。                                        |          |
|            |                 | セッションバッファ制<br>限を超えました。             | 長さが <b>Telnet</b> 入力制限<br>を超えました。                |          |
| A6h<br>A8h | シンタックス<br>エラー。  | コマンドシンタックス<br>のエラー。                | コマンドを解析できませ<br>ん。                                |          |
|            |                 | コマンドを認識できま<br>せん。                  | コマンドを認識できませ<br>ん。                                |          |
|            |                 | オプションが競合して<br>います。                 | オプションが競合してい<br>ます<br>(-last と -max)。             |          |
|            |                 | 無効なパラメータ。                          | 無効なパラメータ。                                        |          |
| A7h        | パラメータ値<br>のエラー。 | パラメータが範囲外<br>です。                   | パラメータが範囲外で<br>す。                                 | 0xC9     |
|            |                 | パラメータが範囲外で<br>す( <b>1 ~ 255</b> )。 | 値が範囲外です<br>( <b>1 ~ 255</b> )。                   |          |
|            |                 | パラメータが範囲外で<br>す(1~65535)。          | 値が範囲外です<br>(1 ~ 65535)。                          |          |
|            |                 | 無効なデータフィー<br>ルド。                   | 無効なデータフィー<br>ルド。                                 | 0xCC     |
|            |                 | 無効なインデック<br>ス値。                    | インデックスは <b>0</b> や負<br>の数にできません。                 |          |

表 5-1 BMC 管理ユーティリティエラーコード (続き)

| コード | 分類                                            | メッセージ                                  | 説明                                        | IPMI エラー  |
|-----|-----------------------------------------------|----------------------------------------|-------------------------------------------|-----------|
|     |                                               | 最初のインデックスが<br>最後のインデックスよ<br>り大きい値です。   | 最初のインデックスが最<br>後のインデックスより大<br>きい値です。      |           |
|     |                                               | 最初のインデックスが<br>SEL レコードの合計よ<br>り大きい値です。 | 最初のインデックスが<br>SEL レコードの合計より<br>大きい値です。    |           |
| A8h | H/W または<br>F/W エラー。                           | サポートされていない<br>コマンド。                    | サポートされていない<br>操作。                         | 0xC1      |
|     |                                               | センサーがありま<br>せん。                        | 要求センサー、データ、<br>レコードが存在しま<br>せん。           | 0xCB      |
|     |                                               | センサーコマンドの<br>エラー。                      | このコマンドは、指定し<br>たセンサーまたはレコー<br>ドタイプでは不正です。 | 0xCD      |
|     |                                               | ファームウェア<br>エラー。                        | コマンド応答を提供でき<br>ませんでした。                    | 0xCE      |
|     |                                               | 送信先エラー。                                | 要求を送信先に送信でき<br>ません。                       | 0xD3      |
|     |                                               | デバイスエラー。                               | デバイス固有( <b>OEM</b> )<br>のエラー。             | 0x01–0x7E |
| A9h | 処理エラー<br>(コマンドを再<br>試行すると消<br>失する一時的<br>エラー)。 | BMC がビジー状態<br>です。                      | BMC が処理リソース外<br>です。                       | 0xC0      |
|     |                                               | 送信先タイムアウト<br>エラー。                      | コマンド処理中に BMC<br>がタイムアウトになりま<br>した。        | 0xC3      |
|     |                                               | BMC のストレージ領<br>域が不足しています。              | BMC でコマンドの処理<br>に必要なストレージ領域<br>が不足しています。  | 0xC4      |
|     |                                               | 無効な予約 ID。                              | 無効な予約 ID。                                 | 0xC5      |
|     |                                               | コマンドが重複してい<br>ます。                      | 重複した要求を実行でき<br>ません。                       | 0xCF      |
|     |                                               |                                        |                                           |           |

#### 表 5-1 BMC 管理ユーティリティエラーコード (続き)

| コード | 分類                | メッセージ               | 説明                                     | IPMI エラー               |
|-----|-------------------|---------------------|----------------------------------------|------------------------|
|     |                   | <b>SDR</b> が使用中です。  | センサーのデータレコー<br>ドリポジトリがアップ<br>デートモードです。 | 0xD0                   |
|     |                   | デバイスが使用中<br>です。     | デバイスがファームウェ<br>アアップデートモード<br>です。       | 0xD1                   |
|     |                   | <b>BMC</b> が使用不可です。 | <b>BMC</b> が初期化を実行中<br>です。             | 0xD2                   |
|     |                   | <b>BMC</b> 状況が不正です。 | 現在の BMC 状況では要<br>求がサポートされていま<br>せん。    | 0xD5                   |
|     |                   | BMC がセッション外<br>です。  | 接続要求に使用できる<br>セッションスロットがあ<br>りません。     | 0x81、<br>0x82、<br>0x83 |
| AEh | 想定外の IPMI<br>エラー。 | LUN が無効です。          | 無効な論理ユニット番号<br>(LUN)が要求されま<br>した。      | 0xC2                   |
|     |                   | 特定できないエラー。          | 特定できないエラー。                             | 0xFF                   |
| AFh | 不明のエラー            | 不明のエラーです。           | 不明のエラーです。                              |                        |

# ターミナルモードのコマンド

この付 ザは、ターミナルモードのコマンドズついて 明します。 ターミナルモードを使用すると、シリアルポート接 を使って直接システムの ベースボード管理コントローラ BMC ズ接 し、テキストベースのコマンド を実 ザきます。次の2種 のテキストコマンドがサポートイれています。

- 一部のテキストコマンド
- スタンダードバイナリ Intelligent Platform Management Interface (IPMI) 16 進数 ASCII コマンド

#### ターミナルモードの設定

メモ:ターミナルモードは、Server Administrator および Deployment Toolkit (DTK)を使って設定できます。

Server Administrator からターミナルモードを 定するズは、以下の手 ズ 従ってくだイい。

- 1 ターゲットシステムの Server Administrator ホームページズローインします。
- 2 システム オブジェクトをクリックします。
- 3 メインシステムシャーシ オブジェクトをクリックします。
- 4 **リモートアクセス** オブジェクトをクリックします。
- 5 BMC 情報 のウィンドウが開きます。
- 設定 タブをクリックします。
   設定 タブで、シリアルポート をクリックします。
- **7** ターミナルモード設定ボタンをクリックします。

この画 ザは、接 モード 定、ボーレート、フロー制御、チャネル特権レベ ルの制 の各属性を 定ザきます。

- Dell PowerEdge <u>x8xx</u>、<u>x9xx</u>、<u>xx0x</u>、および xx1x システムでは、BMC のシリアル通信接続モードを ダイレクト接続ターミナルモード に設定する 必要があります。
- PowerEdge <u>x9xx</u>, <u>xx0x</u>、および <u>xx1x</u> システムでは、外部シリアルコネク タを リモートアクセス に設定する必要があります。このオプションは BIOS 設定の シリアル通信 サブメニューにあります。
- DRAC 5 がインストールされている場合は、RAC シリアルコンソール を無効にします。DRAC GUI にログオンし、リモートアクセス から シリアルに移動し、シリアルコンソールを有効にする を無効にします。

 PowerEdge <u>x8xx</u> システムでは、シリアルポート1 を設定します。このオ プションは BIOS 設定のオンボードデバイスメニューにあります。

#### ターミナルモードの使用

ターミナルモード機は、次のようなタスクの実ズ使用します。

- サーバーの電源をオンまたはオフにする。
- サーバーをリセットする。
- サーバーの正常性状態を取得する。
- サーバー管理サブシステム起動オプションを設定および取得する。
- BMC のターミナルモード設定を設定および取得する。
- IPMI 仕様で指定されているプラットフォーム対応のバイナリコマンドを 16 進数 ASCII フォーマットを使用して実行する。
- ✓ メモ:この項で説明するターミナルモード機能の多くは、IPMIの詳しい知識を必要とします。ターミナルモードを使用する場合は、この項に記載されるコマンドを使用する前に、IPMIの詳細を理解しておくようにしてください。

# セキュリティ情報

ターミナルモードを使用して BMC ズアクセスするズは、ユーザー名とパス ワードを正しく 定する必 があります。 ズついては、25 ページの「管理 システムの 定」を参照してくだイい。ターミナルモードのコマンドを受け入 れる前ズ、BMC とセッションを確立する必 があります。BMC とセッション を確立する前は、ー のテキストコマンドと IPMI の最低特権レベルを割り当 てられた 16 数 ASCII コマンドしか使用ザきません。

ターミナルモードのパスワードはクリアテキストを使って 信イれるたバ、直 接接 ズよる安全なリンクを介した安全な場所ザターミナルモードセッション を うことをお勧バします。

# 構文

ターミナルモードメッセージは次の標準的な構文ズ従います。

>]<

[<

各ターミナルモードメッセージは、最初ズ左ブラケットの「 始」文字を付け、 右ブラケットの「 了」文字と 切な入力改 シーケンスザ える必 があり ます。

入力文字は、 始文字を受け取るまザは受け入れられません。

メモ: Hex-ASCII コマンドでは、大文字または小文字を使用して 16 進数を ASCII で表すことができます。

#### コマンド長

ターミナルモードメッセージは最大 122 文字ズ制 イれています。左右のブラ ケットもこの中ズ含まれますが、制御文字は含まれません。

#### 文字サポート

ターミナルモードメッセージは、標準の印刷可 な ASCII 文字ザ構成イれています。ガれ以外の文字はすべて不正な文字として処理イれます。

#### 特殊文字の処理 — <ESC> 文字

<ESC> 文字は BMC ズ 信して処理する前ズメッセージ全体を削 します。 の を有効ズして、<Esc> キーの後ズ入力改 シーケンスを使用すると、 BMC は出力改 シーケンスを 示して応答します。ガうザない場合、BMC は 次の 始文字を探します。

#### 特殊文字の処理 — <Delete> または <Backspace> 文字

<Backspace> または <Delete> キーは、メッセージが BMC ズまだ 信イれ ていない場合、入力した最後の文字を削 します。

#### 特殊文字の処理 — 行継続文字

い IPMI メッセージは、の「\」文字を使用した直後ズ入力改 シーケンスを使用すると、数 ズ分割ザきます。 文字は、テキストコマンド ザも 16 数 ASCII コマンドザも使用ザきます。

#### 特殊文字の処理 — 不正な文字

BMC が不正な文字を受け取ると、処理中のメッセージがクリアイれ、BMC は次の 始文字を探します。

# Hex-ASCII コマンドの形式

バイナリ IPMI コマンドは大文字と小文字を区別しないーの16 数 ASCII のペアとして 受信イれ、ガれぞれのペアはスペース文字 1 つザ区切られま す。 6-1 は BMC へのターミナルモード 求、 6-2 は BMC からのターミ ナルモード応答のリストザす。以下はバイナリ IPMI 求メッセージの例ザす。 [18 00 22] < >

#### 表 6-1 BMC へのターミナルモード要求

| バイト   | 説明                                       |
|-------|------------------------------------------|
| 1     | [7:2] – ネット関数(偶数)<br>[1:0] – 応答者の LUN    |
| 2     | [7:2] – 要求者のシーケンス番号<br>[1:0] – ブリッジフィールド |
| 3     | コマンド番号                                   |
| 4 : N | データ                                      |

#### 表 6-2 BMC からのターミナルモード応答

| バイト   | 説明                                       |
|-------|------------------------------------------|
| 1     | [7:2] – ネット関数(奇数)<br>[1:0] – 応答者の LUN    |
| 2     | [7:2] – 要求者のシーケンス番号<br>[1:0] – ブリッジフィールド |
| 3     | コマンド番号                                   |
| 4     | 完了コード                                    |
| 5 : N | データ                                      |

# テキストコマンドフォーマット

テキストコマンドザは、16 数 ASCII コマンドズ存在するブリッジやシーケンス番号なジのフィールドがサポートイれません。また、テキストコマンドズは文字列 sys のプレフィックスが前ズ付きます。 6-3 はターミナルモードのテキストコマンドザ、 6-4 はターミナルモードの 定ザす。

例

Hex-ASCII コマンド例 IPMI リセットウォッチドッーコマンド [18 00 22]<CR> [1C 00 22 00]<CR-LF> テキストコマンドの例 [SYS TMODE]<CR> [OK TMODE]<CR-LF>

#### 表 6-3 ターミナルモードのテキストコマンド

| コマンド      | スイッチ                            | 説明                                                                                                    |
|-----------|---------------------------------|----------------------------------------------------------------------------------------------------|
| SYS PWD   | -U USERNAME<br>< <u>パスワード</u> > | -U はターミナルモードセッションを有効にします。<br>USERNAME は ASCII テキストのユーザー名に対応<br>します。 /スワード は印刷可能なパスワード<br>(最大 16 文字)を表します。 /スワード が指定<br>されない場合、Null パスワード(すべてバイナリ 0)<br>が送信されます。パスワードでは大文字と小文字が区<br>別されます。 |
|           |                                 | コマンドまたは IPMI メッセージを受け入れる前に、<br>SYS PWD コマンドまたはセッション有効化の IPMI<br>メッセージを正常に実行する必要があります。<br>メモ: 複数の不正パスワードが入力されると、モデ<br>ム接続が自動的に切断されることがあります。                                                |
|           | -N < <u>パスワード</u> >             | -N は Null ユーザー名を、 パスワード は印刷可能<br>なパスワード(最大 16 文字)を表します。 パス<br ワード>が指定されない場合、Null パスワード(す<br>べてパイナリ0)が送信されます。パスワードでは大<br>文字と小文字が区別されます。                                                    |
|           |                                 | コマンドまたは IPMI メッセージを受け入れる前に、<br>SYS PWD コマンドまたはセッション有効化の IPMI<br>メッセージを正常に実行する必要があります。                                                                                                    |
|           |                                 | ★モ:複数の不正パスワードが入力されると、モデム接続が自動的に切断されることがあります。                                                                                                    |
|           | -X                              | -X は現在アクティブなすべてのセッションを即座に<br>ログアウトします。                                                                                                    |
|           |                                 | メモ: -U または -N と一緒に無効なパスワードを入<br>力した場合はログオンできません。                                                                                                    |
| SYS TMODE |                                 | ターミナルモードがアクティブであることを確認する<br>ノーオペレーション確認として使用されます。BMC<br>は ok 応答に続いて TMODE を返します。                                                                                                    |

#### 表 6-3 ターミナルモードのテキストコマンド (続き)

| コマンド                              | スイッチ | 説明                                                                                                    |
|-----------------------------------|------|----------------------------------------------------------------------------------------------------|
| SYS SET<br>BOOT XX YY<br>ZZ AA BB |      | 次の IPMI コマンドまたは処置で開始されるリセット<br>または電源オンのときに、指定したデバイスから起動<br>するように指示する起動フラグを設定します。<br>XXBB は、起動オプションパラメータの起動フラグ<br>である 5 つの 16 進数 ASCII エンコードバイトを表し<br>ます。                                                                                         |
|                                   |      | このコマンドを受け取ると、BMC は自動的に起動オ<br>プションに有効なビットを設定し、すべての起動イニ<br>シエータ承認データビットを 1b に設定します。                                                                                                    |
| SYS SET<br>BOOTOPT<br>XX YY…NN    |      | <ul> <li>これは IPMI の システム起動オプションの設定 コマンドのテキストバージョンです。起動フラグだけでなく、起動オプションのパラメータも設定できます。</li> <li>XX YYNN は、システム起動オプションの設定要求に渡されたデータバイトの 16 進数 ASCII エンコードを表します。</li> <li>XX — パラメータは有効です。</li> <li>[7] — 1b = パラメータを無効またはロックされていると指定します。</li> </ul> |
|                                   |      | 0b = パラメータを有効またはロック解除され<br>ていると指定します。<br>[6:0]                                                                                                    |
|                                   |      | [0・0] 一 起動オプションパラス タビレフタ。<br>YY…NN — 起動オプションパラメータデータ。                                                                                                    |
|                                   |      | パラメータデータに 0 バイトを渡すと、パラメータの<br>有効なビットを現在のパラメータ設定に影響を与えず<br>に変更できます。                                                                                                    |

表 6-3 ターミナルモードのテキストコマンド (続き)

| コマンド                           | スイッチ | 説明                                                                                                    |
|--------------------------------|------|----------------------------------------------------------------------------------------------------|
| SYS GET<br>BOOTOPT<br>XX YY ZZ |      | これは、IPMIのシステム起動オプション取得コマン<br>ドのテキストバージョンです。任意の起動オプション<br>パラメータを取得できます。                                               |
|                                |      | XX YY ZZ は、システム起動オプションの取得要求に<br>渡されたデータバイトの 16 進数 ASCII を表します。                                                       |
|                                |      | BMC はコマンドから得たデータを 16 進数 ASCII 形<br>式で返します。                                                                           |
|                                |      | XX— パラメータセレクタ。                                                                                                    |
|                                |      | [7]— 予約済。                                                                                                    |
|                                |      | [6:0]— 起動オプションパラメータセレクタ。                                                                                             |
|                                |      | <b>YY</b> — 設定セレクタ。                                                                                                  |
|                                |      | [7:0]— 特定のパラメータセレクタから特定のプ<br>ロックまたはパラメータのセットを選択します。                                                                  |
|                                |      | パラメータが設定セレクタを使用していない場合は、00h として書き込みます。                                                                               |
|                                |      | <b>ZZ</b> — ブロックセレクタ。                                                                                                |
|                                |      | パラメータのセット内の特定のブロックを選択<br>します。                                                                                        |
|                                |      | パラメータがブロックセレクタを使用しない場合は、<br><b>00h</b> として書き込みます。                                                                    |
|                                |      | メモ: IPMI で指定された起動オプションパラメータで、ブロックセレクタを使用するものはありません。ただし、このフィールドは他の設定コマンドと整合性を保ち、今後 IPMI 仕様が拡張した場合のプレースホルダとして提供されています。 |

#### 表 6-3 ターミナルモードのテキストコマンド (続き)

| コマンド             | スイッチ     | 説明                                                                                                    |
|------------------|----------|----------------------------------------------------------------------------------------------------|
| SYS SET<br>TCFG  |          | ターミナルモード設定バイトを返し、XX と YY は、<br>表 6-4 に示すデータバイト 1 および 2 の揮発バー<br>ジョンを 16 進数 ASCII エンコードで表したもので、<br>AA BB は、不揮発バージョンを 16 進数 ASCII エン<br>コードで表したものです。<br>V:XX < 出力終了シーケンス > |
|                  |          | N: AA BB < 出力終了シーケンス >                                                                                                    |
|                  | -V XX YY | 揮発性ターミナルモード設定を設定します。XX と<br>YY は、表 6-4 に示したように、データバイト 1 と 2<br>を 16 進数 ASCII エンコードで表したものです。<br>BMC は、上記の SYS SET TCFG と同じ出力を返し<br>ます。                                    |
|                  | -N XX YY | 不揮発ターミナルモード設定を設定します。XX と YY<br>は、表 6-4 に示したように、データバイト 1 と 2 を<br>16 進数 ASCII エンコードで表したものです。BMC は、<br>上記の SYS SET TCFG と同じ出力を返します。                                        |
| SYS RESET        |          | すぐにシステムのハードリセットを実行するように<br>BMC に指示します。                                                                                                    |
| SYS POWER<br>OFF |          | 即座にシステム電源オフを実行するように BMC に指示します。                                                                                                    |
| SYS POWER<br>ON  |          | 即座にシステム電源オンを開始するように BMC に指示します。                                                                                                    |

表 6-3 ターミナルモードのテキストコマンド (続き)

| コマンド                | スイッチ | 説明                                                                                              |
|---------------------|------|-------------------------------------------------------------------------------------------------|
| SYS HEALTH<br>QUERY |      | ハイレベルバージョンのシステム正常性状態を BMC<br>に簡潔な形式で返させます。コマンドが受け入れられ<br>ると、BMC は次のフォーマットの文字列を返します。             |
|                     |      | PWR:zzz H:xx T:xx V:xx PS:xx C:xx                                                               |
|                     |      | D:xx S:xx O:xx                                                                                  |
|                     |      | ここで、                                                                                            |
|                     |      | PWR はシステムの電源状況を表します。                                                                            |
|                     |      | Η は全体の正常性を表します。                                                                                 |
|                     |      | Τ は温度を表します。                                                                                     |
|                     |      | Ⅴ は電圧を表します。                                                                                     |
|                     |      | PS は電源装置サブシステムを表します。                                                                            |
|                     |      | c は冷却サブシステム(ファン)を表します。                                                                          |
|                     |      | D はハードドライブ / RAID サブシステムを表します。                                                                  |
|                     |      | s は物理的セキュリティを表します。                                                                              |
|                     |      | o はその他( <b>OEM</b> )を表します。                                                                      |
|                     |      | zzz は ON、OFF (ソフトオフまたは機械的オフ)、<br>SLP (スリープ - スリープレベルを区別できない場合に<br>使用します)、S4、S3、S2、S1、?? (不明)です。 |
|                     |      | xx は ok、nc、cr、nr、uf、?? です。ここで、                                                                  |
|                     |      | ok = OK(通常の動作範囲内で監視されたパラメータ)                                                                    |
|                     |      | nc = 非重要(警告:ハードウェアが通常の動作範囲外)                                                                    |
|                     |      | <b>Cr = 重要(</b> 致命的:ハードウェアが指定定格を超えて<br>いる)                                                      |
|                     |      | nr = 回復不可(潜在損傷:ハードウェアが危険な状態<br>にあるか損傷している)                                                      |
|                     |      | uf = 未指定のエラー(エラーが検出されましたが重<br>大度が指定されていない)                                                      |
|                     |      | ??= 状態が使用できないか不明(通常はシステムの電源がオフのため)                                                              |
|                     |      |                                                                                                 |

#### 表 6-3 ターミナルモードのテキストコマンド (続き)

| コマンド                | スイッチ          | 説明                                                                                                    |
|---------------------|---------------|----------------------------------------------------------------------------------------------------|
| SYS HEALTH<br>QUERY | -V            | ハイレベルバージョンのシステム正常性状態を BMC<br>に複数行の詳細形式で返させます。BMC は次の形式<br>で文字列を返します。                                                                   |
|                     |               | SYS Health:xx< <u>出力終了シーケンス</u> >                                                                                                    |
|                     |               | Power: <b>ON、OFF</b> (ソフトオフまたは機械的オフ)、<br><b>SLEEP</b> (スリープ-スリープレベルを区別できない場<br>合に使用します)、 <b>S4、S3、S2、S1、</b> 不明                        |
|                     |               | Temperature:xx< <u>出力終了シーケンス</u> >                                                                                                    |
|                     |               | Voltage:xx < <u>出力終了シーケンス</u> >                                                                                                    |
|                     |               | Voltage:xx < <u>出力終了シーケンス</u> >                                                                                                    |
|                     |               | Cooling:xx< <u>出力終了シーケンス</u> >                                                                                                    |
|                     |               | Drives:xx< <u>出力終了シーケンス</u> >                                                                                                    |
|                     |               | Security:xx< <u>出力終了シーケンス</u> >                                                                                                    |
|                     |               | Other:xx< <u>出力終了シーケンス</u> >                                                                                                    |
|                     |               | <b>xx</b> の説明:                                                                                                    |
|                     |               | OK(通常の動作範囲内で監視されたパラメータ)                                                                                                    |
|                     |               | <b>非重要</b> (警告:ハードウェアが通常の動作範囲外)                                                                                                    |
|                     |               | <b>重要</b> (致命的:ハードウェアが指定定格を超えて<br>いる)                                                                                                  |
|                     |               | 回復不可(潜在損傷:ハードウェアが危険な状態に<br>あるか損傷している)                                                                                                  |
|                     |               | <b>未指定のエラー</b> (エラーが検出されましたが重大度が<br>指定されていません)                                                                                         |
|                     |               | <b>不明</b> (状態が使用できないか不明。通常はシステムの<br>電源がオフのため)                                                                                          |
| SYS<br>IDENTIFY     |               | LED の点滅やビープ音によってラック内のシステムの<br>場所を示します。システムの場所は 15 秒間だけ表示<br>されます。これは、オプションの シャーシ識別 コマ<br>ンドのテキストバージョンです。                               |
| SYS<br>IDENTIFY     | -ON <xx></xx> | LED の点滅やビープ音によって、一定時間ラック内の<br>システムの場所を示します。                                                                                            |
|                     |               | XX はオプションの 16 進数 ASCII バイトで、システム<br>に自動検出させる秒数を表します。XX を入力しなけれ<br>ば、システムの場所は 15 秒間だけ表示されます。こ<br>れは、オプションの シャーシ識別 コマンドのテキスト<br>バージョンです。 |

表 6-3 ターミナルモードのテキストコマンド (続き)

| コマンド            | スイッチ | 説明                                                                                               |
|-----------------|------|--------------------------------------------------------------------------------------------------|
| SYS<br>IDENTIFY | -OFF | システムの場所の表示が消えます。システムが検出さ<br>れていない場合は、効力がありません。これは、オプ<br>ションの <b>シャーシ識別</b> コマンドのテキストバージョ<br>ンです。 |

#### 表 6-4 ターミナルモード設定

| バイト |                                                                                                    |
|-----|----------------------------------------------------------------------------------------------------|
| 1   | [7.6]— 予約済                                                                                                    |
|     | [5]— ライン編集                                                                                                    |
|     | <b>0b =</b> 無効                                                                                                    |
|     | 1b = 有効(出荷時のデフォルト)                                                                                                    |
|     | [4]— 予約済                                                                                                    |
|     | [3:2]— 削除制御(ライン編集が有効なときにのみ適用)                                                                                                    |
|     | <b>00b = BMC</b> は、 <backspace> または <delete> を受け取ると、<br/><delete> 文字を出力します。</delete></delete></backspace>                                              |
|     | 01b = BMC は、 <backspace> または<br/><delete> を受け取ると <backspace>&lt; SP &gt;<backspace> (工場<br/>出荷時のデフォルト設定)。</backspace></backspace></delete></backspace> |
|     | [1]— エコー制御 0b = エコーなし 1b = エコー(BMC は文字を受け<br>取るとエコーします)(出荷時のデフォルト)                                                                                     |
|     | [0]—ハンドシェイク—BMC は各ターミナルモードの IPMI メッセー<br>ジを受け取った後に [SYS]< <i>newline&gt;</i> を出力したら、次のメッセー<br>ジを受け取る準備ができていることを示します。                                   |
|     | <b>0b =</b> 無効                                                                                                    |
|     | 1b = 有効(出荷時のデフォルト)                                                                                                    |

#### 表 6-4 ターミナルモード設定 (続き)

| バイト | 説明                                                                                                    |
|-----|----------------------------------------------------------------------------------------------------|
| 2   | [7:4] - newline シーケンスを(BMC からコンソールへ)出力しま<br>す。BMC がターミナルモードでコンソールに行を書き込むときに、<br>BMC が < <u>改行</u> > シーケンスに使用する文字を選択します。 |
|     | Oh = 終了シーケンスがありません                                                                                                    |
|     | <b>1h = <cr-lf></cr-lf></b> (出荷時のデフォルト)                                                                                 |
|     | 2h = <null></null>                                                                                                    |
|     | 3h = <cr></cr>                                                                                                    |
|     | $4h = \langle LF-CR \rangle$                                                                                            |
|     | 5h = <lf></lf>                                                                                                    |
|     | その他すべて = 予約済                                                                                                    |
|     | [3:0] - 入力改行シーケンス(コンソールから BMC へ)。ターミナ<br>ルモードで BMC に書き込むときに、コンソールが改行シーケンスに<br>使用する文字を選択します。                             |
|     | 0h = 予約済                                                                                                    |
|     | <b>1h = <cr></cr></b> (出荷時のデフォルト)                                                                                       |
|     | 2h = <null></null>                                                                                                    |
|     | その他すべて = 予約済                                                                                                    |

# エスケープキーシーケンス

A コンソールリダイレクトは ANSI または VT 100/220 ターミナルエミュ レーションを使用しますが、これは基本的な ASCII 文字ズ 定イれています。 この文字セットズは、ファンクションキー、矢印キー、およびコントロール キーはありません。ただし、ほとんジの BIOS ソフトウェアザは、一 的な操 作ズファンクションキーとコントロールキーを使用する必 があります。一 のファンクションキーと Esc キーは、エスケープシーケンスと呼ばれる特殊な キーシーケンスを使用して特定のキーを すとエミュレートザきます。

BIOS ザシリアルポート 由ザコンソールリダイレクトを 定するときは、次 の ズ するエスケープシーケンスをキーズ使用してくだイい。これらの キーは BIOS POST 中ズも 示イれます。スペースバーを押して一時停止し、 リストを確 します。サポートイれているシーケンスは、システムの telnet クライアントの履歴ズもー ズなっています。

| サポートされているシーケンス                                                           |
|--------------------------------------------------------------------------|
| <esc>&lt;0&gt;</esc>                                                     |
| <esc>&lt;@&gt;</esc>                                                     |
| <esc><ctrl><m></m></ctrl></esc>                                          |
| <esc><ctrl><h></h></ctrl></esc>                                          |
| <esc><ctrl><i></i></ctrl></esc>                                          |
| <esc><ctrl><j></j></ctrl></esc>                                          |
| <esc><x><x></x></x></esc>                                                |
| <esc><r><esc><r><esc><r><esc><r></r></esc></r></esc></r></esc></r></esc> |
|                                                                          |

#### 表 7-1 特定のキーのエスケープシーケンス

## 128 | エスケープキーシーケンス

8

# シリアルポートコンソールリダイ レクト

# シリアル通信

Dell PowerEdge <u>x9xx</u>、<u>xx0x</u>、および *xx1x* システムザは、シリアルコンソー ルリダイレクトは COM1 または COM2 を使用して実 ザきます。

#### COM1 を介したコンソールリダイレクト

**COM1** を介したシリアルコンソールリダイレクトを有効ズするズは、次の 定 が必 ズなります。

- シリアル通信 → シリアル通信 と進み、COM1 のコンソールリダイレクト でオン に設定します。
- シリアル通信 → 外部シリアルコネクタ と進み、COM1 に設定します。

#### COM2 を介したコンソールリダイレクト

COM2 を介したコンソールリダイレクトを使用すると、シリアルオーバー LAN SOL 信用の外 コネクタや、BMC、DRAC 5/iDRAC6 Enterprise なジのリモートアクセスデバイスズリダイレクトザきます。

COM2 を介したシリアルコンソールリダイレクトを有効ズするズは、以下の 定が必 ズなります。

- シリアル通信 → シリアル通信 と進み、COM2 のコンソールリダイレクトでオン に設定します。
- シリアル通信 → 外部シリアルコネクタ と進み、COM2 に設定します。

メモ:コンソールリダイレクトを SOL に使用する場合は、<u>外部シリアルコネクタ</u> 設定を行う必要はありません。

外 コネクタヘリダイレクトするしないズ わらず、コンソールリダイレクト または SOL ズ COM2 を使用する場合、BIOS は BMC から SOL ボーレートを み取り、ガの 定値を使用してコンソールリダイレクトをアクティブズしま す。SOL ボーレートは Dell Deployment Toolkit、OMSA、DRAC、または BMU を使って 定ザきます。

#### BMC または DRAC へのシリアルターミナル通信

シリアルターミナルモードを使用すると、シリアルポート接を使って直接 BMC または DRAC ズ接し、テキストベースのコマンドを実ザきます。 BMC と DRAC ズシリアルターミナル 信を定する方法、および使用可な ターミナルモードコマンドズついては、115ページの「ターミナルモードのコマンド」を参照してくだイい。

ターミナルモードザは、BMC または DRAC がある場合、シリアルターミナル 接 とシステム COM2 ポートへの接 を切り替えザきる Esc キーシーケン スをサポートしています。これを COM2 129 ページの「COM2 を介したコ ンソールリダイレクト」を参照 由のコンソールリダイレクトと み合わせ て、システムコンソールリダイレクトの 示と、システムリセットなジのター ミナルコマンドを実 するたバの BMC または DRAC との 信 ザ切り替える ことがザきます。

メモ:この組み合わせ機能を実現するには、シリアル通信ボーレートと SOL ボーレートを同じ値に設定する必要があります。

ターミナルモードのときズシステム COM2 ポートへの接 ズ切り替える場合 ズは、次のコマンドを使用します。

<Esc> +<Shift> <q>

システム COM2 ポートズ接 している場合ズターミナルモードズ戻るズは、 次のコマンドを使用します。

<Esc> +<Shift> <9>

# SPCR 表

シリアルポートコンソールリダイレクト SPCR は、システムファームウェ アとサービスプロセッサが帯域外 OOB 管理ポートを使用する方法ズついて 情報を提供しています。たとえば、OOB 管理ポートがシリアルポートの場合 は、シリアル番号、ボーターミナルの種、ガの他 OOB 信ズ使用イれる 定 なジの情報が SPCR ズ含まれています。SPCR は、コンソールリダイレクト 用の SAC Special Administrative Console ズよって み取られ、ブータブ ル CD のインストール中ズ 動的ズ 定イれます。

システムサービスプロセッサがコンソールリダイレクトなジの 急管理サービ ス EMS をサポートしている場合は、SPCR が 動的ズ有効ズなります。 動的ズ 定イれない場合は、unattend.txt ファイルズ次のパラメータを 加 して、SPCR が BMC 定とー するようズ 定する必 があります。 ✓ メモ: unattend.txt ファイルはインストール後に自動的に作成されます。

[Data]

EMSPort

EMSBaudrate

冏

EMSPort = シリアル 信ズ使用イれるポート。たとえば COM1 や COM2 なジ ザす。

EMSBaudrate = 信ズ 定イれているボーレート。Dell PowerEdge 対応シ ステムザサポートイれている最小ボーレートは 19200 ザす。

# SOL プロキシ使用のシリアルコンソールリダイ レクト

### Linux の起動中にシリアルリダイレクトを設定する方法

「SysRg key」は、デバッー用の基本的なコマンドをンーネルズ直接渡すことの ザきるキーシーケンスザす。場合ズよっては、リモート管理システムの再 動 ズも使用ザきます。シリアルコンソールは SvsRg キーとして RS-232 ブレーク 数を使用します。「break」とは、シリアル回 ザ伝 がない時 を指しま す。Linux を実 しているシステムザ「Sysrq」キーを 定するズは、以下の 手 ズ従ってくだイい。

**ダモ:**この手順は Linux GRand Unified Bootloader (GRUB) に独自の手順です。 別のブートローダーを使用する場合も、同様の変更が必要です。

✓ 注意:クライアント VT100/VT220 エミュレーションウィンドウを設定する場合は、 リダイレクトコンソールを表示するウィンドウまたはアプリケーションを 25 行 x 80 列に設定して、テキストが正しく表示されるようにする必要があります。また、 ウィンドウ内でのスクロールオプションも無効にしてください。そうしないと、画 面のテキストが文字化けすることがあります。

/etc/grub.conf ファイルを次のようズ します。後のサンプルファイル ズ、この手 ザ 明する変更を示します。

- 1 次の2行をファイルの一般設定セクションに追加します。 serial --unit=0 --speed=19200 terminal --timeout=10 serial
- カーネル行に次の2つにオプションを追加します。 kernel .....console=ttyS0,19200
- 3 /etc/grub.conf に splashimage ディレクティブが含まれている場合は、 コメントアウトする必要があります。

このサンプルファイルは 19200 のボーレートを使った例ザす。次の最大ボー レートは BMC シリアル 信と SOL ザ使用ザきます。

- PowerEdge 1425SC および その他の PowerEdge <u>x8xx</u> システムでは 19200
- Dell Remote Access Controller 5 (DRAC 5) なしの PowerEdge <u>x9xx</u> システムおよび <u>xx0x</u> システムでは 57600
- DRAC 5 のある PowerEdge <u>x9xx</u> および <u>xx0x</u> システムでは 115200
- PowerEdge xx1x システムでは 115200

表 8-1 サンプルファイル:/etc/grub.con

```
# grub.conf (作成者: anaconda)
このファイルに変更を加えた後、grub を再実行する必要はありません。
# 通知:/boot パーティションがありません。 これは
          すべてのカーネルと initrd パスが / に相対パスであることを意味
します。例:
#
          root (hd0,0)
#
          kernel /boot/vmlinuz-version ro root=/dev/sdal
#
          initrd /boot/initrd-version.img
#boot=/dev/sda
default=0
timeout=10
#splashimage=(hd0,2)/grub/splash.xpm.gz
serial --unit=0 --speed=19200
terminal --timeout=10 serial
title Red Hat Linux Advanced Server (2.4.9-e.3smp)
  root (hd0,0)
  kernel /boot/vmlinuz-2.4.9-e.3smp ro root=/dev/sda1 hda=ide-
scsi console=ttyS0 console=ttyS1,57600
  initrd /boot/initrd-2.4.9-e.3smp.img
title Red Hat Linux Advanced Server-up (2.4.9-e.3)
  root (hd0,00)
  kernel /boot/vmlinuz-2.4.9-e.3 ro root=/dev/sda1 s
  initrd /boot/initrd-2.4.9-e.3.im
```

#### grub.conf の 加情報

- 場合によっては、GRUBのグラフィカルインターフェイスを無効にして、テキストベースのインターフェイスを使用する必要があります。そうしないと、BMUコンソールリダイレクションでGRUBの画面は表示されません。これを行うには、splashimageで始まる行をコメントアウトします。
- 2 GRUB に複数のオプションがあり、これらすべてが BMU シリアル接続を使用してコンソールセッションを開始するように設定したい場合は、全部のオプションに console=ttyS1,19200 を追加します。前の例では、最初のオプションのみに console=ttyS0,19200 が追加されています。

#### 起動後のコンソールへのログインを有効にする

/etc/inittab ファイルを次のようズ します。

新しい を 加して COM1 シリアルポートズ getty を次のようズ 定します。

co:2345:respawn:/sbin/agetty -h -L 19200 ttyS0
vt100

新しい を 加したサンプルファイルを参照してくだイい。

#### 表 8-2 サンプルファイル:/etc/innitab

#

このファイルは INIT プロセスで特定ランレベルのシステムを # inittab セットアップする方法を記述します。 # # # 著者 : Miquel van Smoorenburg, <miquels@drinkel.nl.mugnet.org RHS Linux 用に修正: Marc Ewing、Donnie Barnes # # # デフォルトランレベル。RHS が使用するランレベル: # 0 - 停止(この値に initdefault を設定しないでください) 1 - シングルユーザーモード # 2 - マルチユーザー、NFS なし (ネットワークがない場合は # 3 と同じ) # 3 - フルマルチユーザーモード # 4 - 未使用 # 5 - X11 # 6 - 再起動(この値に initdefault を設定しないでください) # id:3:initdefault: # システムの初期化。 si::sysinit:/etc/rc.d/rc.sysinit 10:0:wait:/etc/rc.d/rc0 11:1:wait:/etc/rc.d/rc1 12:2: wait: /etc/rc.d/rc 2 I3:3:wait:/etc/rc.d/rc3 14:4: wait:/etc/rc.d/rc4 I5 : 5 : wait : /etc/rc.d/rc 5

l6 : 6 : wait : /etc/rc.d/rc 6

# 各ランレベルで実行するもの。 ud::once:/sbin/update # Trap CTRL-ALT-DELETE ca::ctrlaltdel:/sbin/shutdown -t3 -r now # UPS から停電が知らされたら、数分間分の # 電源が残っていることを仮定します。シャットダウンを 2 分間後にスケジュール します。 # 電源が取り付けられており UPS が接続して # 正しく動作していることを前提とします。 pf::powerfail:/sbin/shutdown -f -h +2 "Power Failure; System Shutting Down" # シャットダウンの前に電源が復元した場合は、割り込んでキャンセルします。 pr:12345:powerokwait:/sbin/shutdown -c "Power Restored; Shutdown Cancelled" # gettys を標準ランレベルで実行します。 co:2345:respawn:/sbin/agetty -h -L 19200 ttyS0 vt100 1:2345:respawn:/sbin/mingetty tty1 2:2345:respawn:/sbin/mingetty tty2 3:2345:respawn:/sbin/mingetty tty3 4:2345:respawn:/sbin/mingetty tty4 5:2345:respawn:/sbin/mingetty tty5 6:2345:respawn:/sbin/mingetty tty6 # xdm をランレベル 5 で実行します。 # xdm i が別のサービスになりました。

x:5:respawn:/etc/X11/prefdm -nodaemon

#### **/etc/securetty** ファイルを次のようズ します。

COM1 のシリアル tty の名前を入力して新しい行を追加します。

ttyS0

#### 新しい を 加したサンプルファイルを参照してくだイい。

#### 表 8-3 サンプルファイル:/etc/securetty

| vc/2<br>vc/3<br>vc/4<br>vc/5 |
|------------------------------|
| vc/3<br>vc/4<br>vc/5         |
| vc/4<br>vc/5                 |
| vc/5                         |
|                              |
| vc/6                         |
| vc/7                         |
| vc/8                         |
| vc/9                         |
| vc/10                        |
| vc/11                        |
| ttyl                         |
| tty2                         |
| tty3                         |
| tty4                         |
| tty5                         |
| tty6                         |
| tty7                         |
| tty8                         |
| tty9                         |
| tty10                        |
| tty11                        |
| ttyS0                        |

# 索引

# Α

ANSI, 52, 78, 109

### В

BMC, 31 BMC の使用 画 BMC LAN アクセス 定の ガイドライン,15 BMC LAN 告 定のガイド ライン,13-14 BMC SOL 定のガイド ライン,18 BMC シリアル 定のガイド ライン,16 BMC 管理ツール BMC 管理ユーティリティ,9 Server Administrator, 9 標準ターミナルまたは ターミナルエミュレータ ユーティリティ,9 BMC 管理ユーティリティ,51, 111 IPMI シェル, 51 SOL プロキシ, 52 インストール,53 インストールの必 条件,53 対応オペレーティンー システム,53

### D

delloem, 76

# F

**FAQ**, 107

# I

IPMI シェル,57 IPMI ヘルプオプション,62 ーローバルオプション,60 コマンド,65 コマンド構文,59 シリアルチャネルセッション オプション,64 管理タスク,57 困ったときは,62 使用,59 図,58 IPMI シェルの使用,59 IPMI シェルの図,58 IPMI ヘルプオプションの例 1,63 IPMItool,94

# R

**red hat linux、**シリアル リダイレクト,30

# S

sensor, 72 SOL, 71 SOL プロキシ , 76

Linux シェルの使用, 89 Red Hat Enterprise Linux シェルの使用,80 Windows コマンドプロンプト の使用,79 Windows コンソールの使用 , 80 コンソールリダイレクトの アクティブ化,86 メインメニュー,81 リモート管理下システムの BMC への接 ,82 リモート管理下システム用 SOL の 定,83 管理下システムの再 動と コンソールリダイレクトの アクティブ化,87 困ったときは,88 使用,79 定ファイルの使用,91 SOL プロキシ 定ファイル,91 SOL プロキシの使用, 79

# T

telnet, 52, 76, 78

## V

VT100, 52, 78, 109

### あ

インストール BMC 管理ユーティリティ,53 インストールの必 条件 BMC 管理ユーティリティ,53 エスケープキーシーケンス,127 エラーコード BMC 管理ユーティリティ,111

#### か

コンソールリダイレクト,86 既知の問 ,107

## さ

シリアルリダイレクト、red hat linux, 30 新機 ,10 スクリプトズよる導入、Windows PE DTK ディレクトリ構 の 合, 41 セットアップユーティリティ 動,26,32

# た

ターミナルエミュレーション ソフトウェア 対応,52,78 ターミナルモード コマンド,115 対応オペレーティンーシステム BMC 管理ユーティリティ,53 対応ターミナルエミュレーション ソフトウェア,52,78,108 導入の概 ネットワークベース,21

# は

ハイパーターミナル,52,78 付属マニュアル Dellのガの他の参 ドキュメント,21 ベースボード管理コントローラ, 31 ベースボード管理コントローラ BMC 管理操作,9 機,9

## や

よくあるお問い合わせ FAQ , 107